## SIEMENS

## **SIPART DR21**

Kompaktregler/ Compact controller 6DR2100 (6DR2101/4)

Kurzanleitung/Quick Reference

C73000-B7474-C141-07

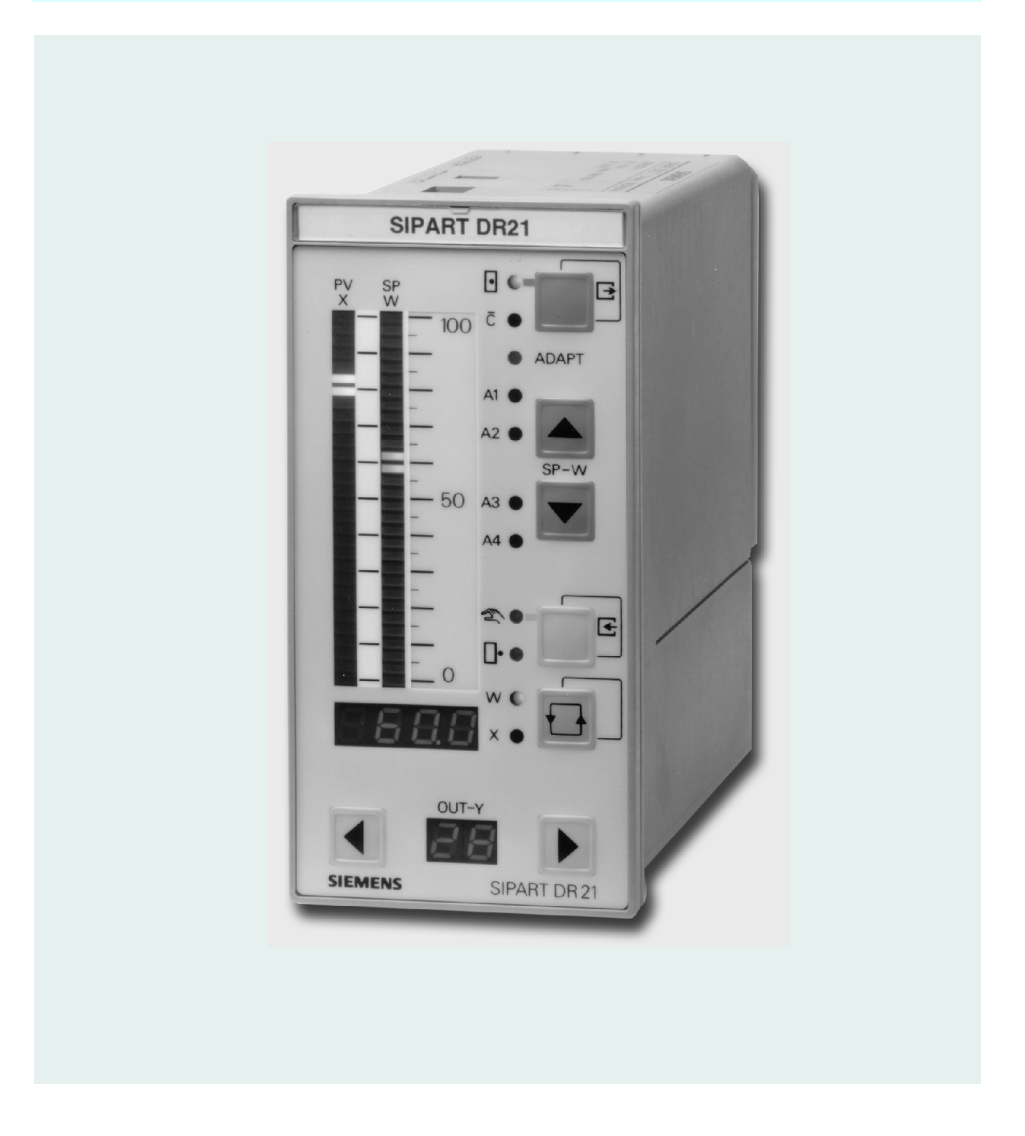

### SIMATIC®, SIPART®, SITRANS® sind Marken von Siemens.

Die übrigen Bezeichnungen in diesem Handbuch können Marken sein, deren Benutzung durch Dritte für deren Zwecke die Rechte der Inhaber verletzen können. Die Angaben in Zoll (inch) gelten gemäß dem Gesetz über Einheiten im Meßwesen" nur für den Export.

SIMATIC®, SIPART®, SITRANS® are Siemens registered trademarks. All other product or system names are (registered) trademarks of their respective owners and must be treated accordingly. According to the German law on units in measuring technology, data in inches only apply to devices for export.

Weitergabe sowie Vervielfältigung dieser Unterlage, Verwertung und Mitteilung ihres Inhaltes nicht gestattet, soweit nicht ausdrücklich zugestanden. Zuwiderhandlungen verpflichten zu Schadenersatz. Alle Rechte vorbehalten, insbesondere für den Fall der Patenterteilung oder GM-Eintragung. Technische Änderungen vorbehalten.

The reproduction, transmission or use of this document or its contents is not permitted without express written authority. Offenders will be liable for damages. All rights created by the granting of patents or registration of a design are reserved Technical data subject to change without notice.

## SIEMENS

## SIPART DR21 6DR2100 (6DR2101/4)

| Kurzanleitung    | Seite | 5  |
|------------------|-------|----|
| Quick References | page  | 33 |

#### Allgemeine Hinweise

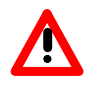

#### GEFAHR

bedeutet, dass Tod, schwere Körperverletzung oder erheblicher Sachschaden eintreten **werden**, wenn die entsprechenden Vorsichtsmaßnahmen nicht getroffen werden.

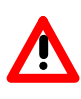

#### WARNUNG

bedeutet, dass Tod oder schwere Körperverletzung eintreten **können**, wenn die entsprechenden Vorsichtsmaßnahmen nicht getroffen werden.

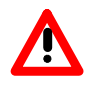

#### VORSICHT

mit Warndreieck bedeutet, dass eine leichte Körperverletzung eintreten kann, wenn die entsprechenden Vorsichtsmassnahmen nicht getroffen werden.

#### VORSICHT

ohne Warndreieck bedeutet, dass ein Sachschaden eintreten kann, wenn die entsprechenden Vorsichtsmaßnahmen nicht getroffen werden.

#### ACHTUNG

bedeutet, dass ein unerwünschtes Ergebnis oder Zustand eintreten kann, wenn der entsprechenden Hinweis nicht beachtet wird.

#### HINWEIS

bedeutet einen Hinweis auf einen möglichen Vorteil, wenn die Empfehlung eingehalten wird.

### **General Notes**

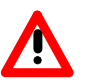

#### DANGER

indicates an imminently hazardous situation which, if not avoided, will result in death or serious injury.

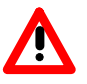

#### WARNING

indicates a potentially hazardous situation which, if not avoided, could result in death or serious injury.

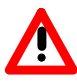

#### CAUTION

used with the safety alert symbol indicates a potentially hazardous situation which, if not avoided, may result in minor or moderate injury.

#### CAUTION

used without the safety alert symbol indicates a potentially hazardous situation which, if not avoided, may result in property damage.

#### NOTICE

used without the safety alert symbol indicates a potential situation which, if not avoided, may result in an undesireable result or state.

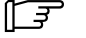

#### NOTE

indicates a reference to a possible advantage when this recommendation is followed.

### Ubersicht

| Ein | leitung |
|-----|---------|
|     |         |

Diese Anleitung enthält:

- Informationen zur Prozessbedienung
- Bedienanweisungen zur Konfigurierung und
- alle Parameterlisten und Konfigurierfunktionen

Die Beschreibung der mechanischen Einstellungen und der Montage befindet sich in der mitgelieferten Montageanleitung. Tiefergehende Informationen enthält das Gerätehandbuch.

Bezugsquelle<br/>des Geräte-<br/>handbuchsDas Gerätehandbuch können Sie über eine unserer<br/>Siemens-Niederlassungen unter folgender Bestellnummer<br/>beziehen:

| deutsch  | C73000-B7400-C143 |
|----------|-------------------|
| englisch | C73000-B7476-C143 |

oder elektronisch über das Internet unter der Adresse http://www.feldgeraete.de

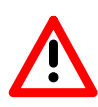

#### WARNUNG

Die Informationen zur Sicherheit in der Montageanleitung sind unbedingt zu beachten!

#### Inhalt

Diese Anleitung ist in folgende Themen gegliedert:

|                                                      | Thema                                                                                                    | Seite                                        |
|------------------------------------------------------|----------------------------------------------------------------------------------------------------|----------------------------------------------|
| 1                                                    | Übersicht                                                                                                    | 5                                            |
| 2                                                    | Bedienen und Beobachten                                                                                                    | 6                                            |
| 2.1<br>2.2                                           | Bedienbeispiele<br>Betriebs- und Fehlermeldungen                                                                                                    | 7<br>8                                       |
| 3                                                    | Konfigurieren (Konfigurierebene)                                                                                                    | 9                                            |
| 3.1<br>3.2<br>3.3<br>3.4<br>3.5<br>3.6<br>3.7<br>3.8 | onPA - Online-Parameter<br>oFPA - Offline-Parameter<br>StrS - Strukturschalter<br>CAE3 - UNI-Modul einstellen<br>AdAP - Adaption starten<br>AdAP - Adaption beenden<br>Fehlermeldungen bei der Adaption<br>APSt - All Preset (Werkseinstellung) | 10<br>11<br>12<br>19<br>21<br>22<br>23<br>24 |
| 4                                                    | Blockschaltbild                                                                                                    | 25                                           |
| 4.1<br>4.2                                           | Eingangsschaltungen<br>Ausgangsschaltungen                                                                                                    | 26<br>29                                     |
| 5                                                    | Kurzzeichenerklärung                                                                                                    | 30                                           |

### Bedienen und Beobachten

| Darstellung der<br>Bedien- und |          | PICA 364 18                                                                                       |
|--------------------------------|----------|---------------------------------------------------------------------------------------------------|
| Anzeigefront                   |          |                                                                                                   |
|                                |          |                                                                                                   |
|                                |          | ADAPT 20                                                                                          |
|                                |          | 2 15                                                                                              |
|                                |          | SP-W                                                                                              |
|                                |          | 50 A3 / - 14                                                                                      |
|                                |          | 21 12                                                                                             |
|                                |          |                                                                                                   |
|                                |          |                                                                                                   |
|                                |          |                                                                                                   |
|                                |          |                                                                                                   |
|                                |          |                                                                                                   |
|                                |          |                                                                                                   |
|                                |          | SIEMENS SIPART DR 21                                                                              |
| Istwert und                    | 1        | Analoganzeige Istwert x                                                                           |
| Sollwert an-                   | 2        | Analoganzeige Sollwert w                                                                          |
| Zeigen                         | 4        | Meldeleuchte w – leuchtet, wenn w angezeigt wird                                                  |
|                                | 5<br>6   | Umschalttaste für w/x-Digitalanzeige,                                                             |
|                                |          | Quittiertaste für Blinken nach Netzwiederkehr und<br>Finstiegtaste in die Auswahlebene            |
| Stellwert                      | 7        | Taste zur Stellwertänderung – zu (auf)                                                            |
| ändern                         | 8<br>0   | Taste zur Stellwertänderung – auf (zu)                                                            |
|                                | 10       | Meldeleuchten der $\Delta y$ -Binärausgänge beim S-Regler                                         |
|                                | 11       | Umschalttaste Hand / Automatik <b>und</b> Entertaste von der Auswahlebene in die Konfigurierebene |
|                                | 12<br>13 | Meldeleuchte Handbetrieb                                                                          |
| Sollwert                       | 14       | Taste: Sollwert fällt                                                                             |
| ändern                         | 15<br>16 | Taste: Sollwert steigt                                                                            |
|                                | 10       | der Konfigurier- und Auswahlebene in die Prozess-                                                 |
|                                | 17       | bedienebene<br>Meldeleuchte Sollwert intern                                                       |
|                                | 18       | Meldeleuchte Computer (mit w <sub>ext</sub> ) abgeschaltet                                        |
| weitere<br>Meldunaen           | 19<br>20 | Meldeleuchte Adaptionsverfahren läuft<br>Meldeleuchten für "Grenzwert angesprochen"               |
|                                | 21       | Messstellenschild                                                                                 |
|                                |          |                                                                                                   |

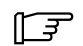

### HINWEIS

Die komplette Bedienung kann mit dem Binärsignal bLb gesperrt werden; Ausnahme: Umschaltung für w/x-Digitalanzeige

### Bedienbeispiele

**Beispiel 1:** Auf der w/x-Anzeige (3) soll zwischen dem Sollwert w und dem Istwert x umgeschaltet werden.

Lösung

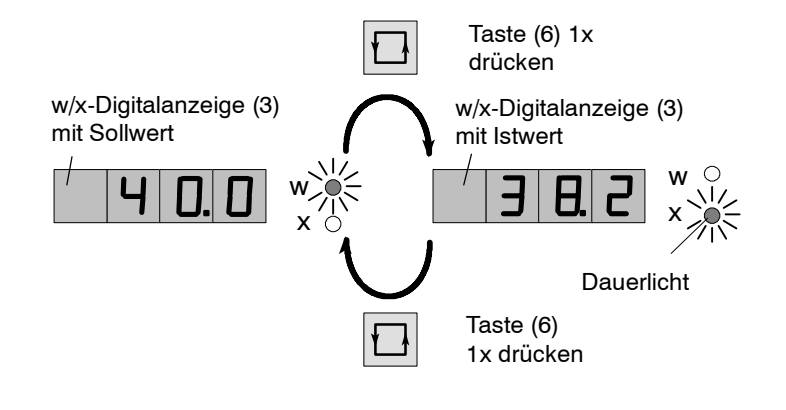

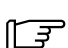

#### HINWEIS

Dieses Beispiel entspricht der Werkseinstellung – weitere Werte können angezeigt werden (Strukturschalter S80 / S81).

| Beispiel 2: | Der Sollwert w auf der Bedien- und Anzeigefront (interner |
|-------------|-----------------------------------------------------------|
| w-Änderung  | Sollwert) soll geändert werden.                           |

#### Lösung

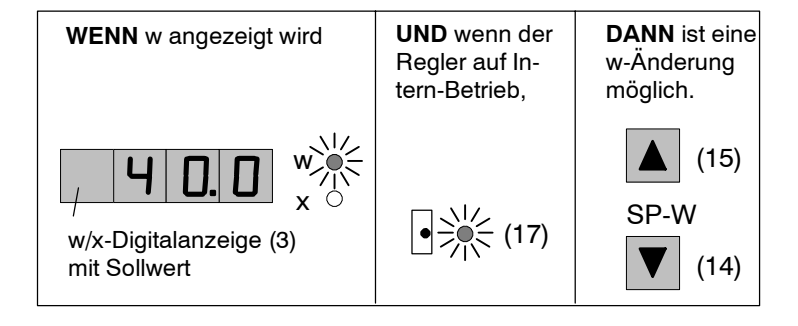

L<del>T</del>

#### **HINWEIS**

Diese Sollwertänderung ist nicht möglich z.B. bei Handbetrieb mit Sollwertnachführung (x-Tracking), Externbetrieb bei DDCoder Folgeregler (S1), usw. oder

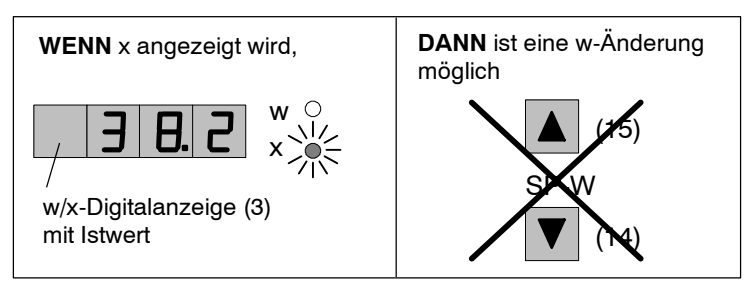

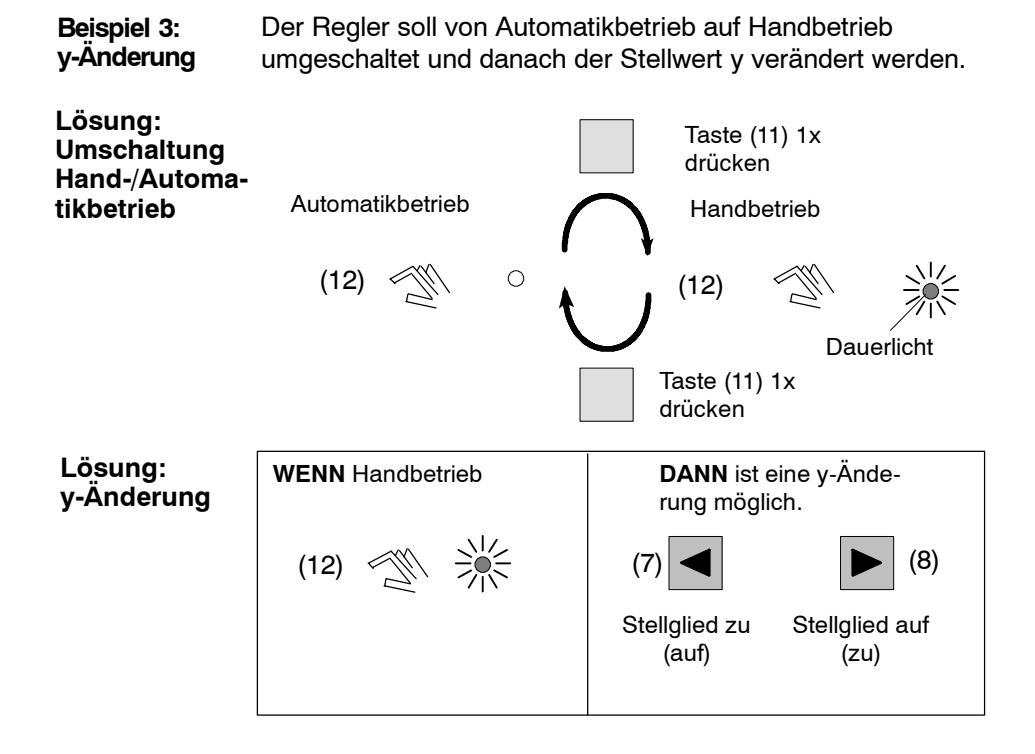

F

#### **HINWEIS**

Eine y-Änderung ist möglich, wenn Meldeleuchte "y-extern-Betrieb" (13) aus, d.h. es darf kein y-extern-Betrieb, kein Nachführ-, Sicherheits- oder Blockierbetrieb vorliegen.

#### Betriebs- und Fehlermeldungen 2.2

dungen

Liste von Mel- Folgende Betriebs- und Fehlermeldung können auf der w/x-Digitalanzeige (3) angezeigt werden.

| o F L  | Unter- oder Überschreitung des Anzeige-<br>bereichs.                                           |
|--------|------------------------------------------------------------------------------------------------|
|        | Analogsignalüberwachung von z.B. Ein-<br>gang 3 (Zeichen an dritter Stelle) ange-<br>sprochen. |
| LESL   | Überwachung der CPU nach Zuschalten der Hilfsenergie.                                          |
| CPUS   | CPU defekt.                                                                                    |
| ΠΕΠΥ   | EEPROM defekt.                                                                                 |
| o P. I | Signalumformermodul UNI (Option) auf<br>Steckplatz 1 nicht gesteckt.                           |
| o P 3. | Signalumformermodul (Option) auf Steck-<br>platz 3 nicht gesteckt.                             |

### Konfigurieren

| Werksein-<br>stellung   | SIPART DR21 arbeitet in der Werkseinstellung als<br>Festwertregler.<br>Aus Sicherheitsgründen sind der Proportionalbeiwert Kp (cP)<br>und die Nachstellzeit Tn auf unkritische Werte voreingestellt. |                                                                                                    |  |  |  |  |
|-------------------------|----------------------------------------------------------------------------------------------------|----------------------------------------------------------------------------------------------------|--|--|--|--|
| Konfigurieren           | <ul> <li>Der Vorgang des Konfigurierens bedeutet:</li> <li>Aufruf fest hinterlegter Reglerfunktionen aus dem<br/>Speicher (EPROM),</li> <li>Anpassen der Bedlerparameter.</li> </ul>                 |                                                                                                    |  |  |  |  |
| Konfigurier-<br>vorgang | Der Vorgang des Konfiguri<br>Anzeigefront durchgeführt.                                                                                                    | erens wird über die Bedien- und                                                                                                |  |  |  |  |
|                         | Zunächst wird die Funktion<br>der <b>Prozessbedienebene</b><br>umgeschaltet. Dort werder<br>Strukturschalterliste oder o<br>ausgewählt.                                                              | n der Bedien- und Anzeigefront von<br>in die <b>Auswahlebene</b><br>n die Parameterlisten, die<br>lie Inbetriebnahmefunktionen |  |  |  |  |
|                         | <ul> <li>Nach einem weiteren Weck<br/>können</li> <li>die Parameter der ausg<br/>und verändert werden,</li> <li>Eunktionen gestartet weiter</li> </ul>                                               | nsel in die <b>Konfigurierebene</b><br>ewählten Liste angezeigt                                                                |  |  |  |  |
| Bedienebene             |                                                                                                    |                                                                                                    |  |  |  |  |
|                         | Prozes                                                                                                    | spedieneperie                                                                                                    |  |  |  |  |
|                         | Anzeige und Bedienung v                                                                                                    | on:                                                                                                    |  |  |  |  |
|                         | <ul> <li>Soliwert w</li> <li>Stellwert y</li> <li>Istwert x</li> <li>usw.</li> </ul>                                                                                                    |                                                                                                    |  |  |  |  |
|                         | (6) 5 s 🔲 🗍 (16)                                                                                                    |                                                                                                    |  |  |  |  |
|                         | Auswahlebene                                                                                                    |                                                                                                    |  |  |  |  |
|                         | APSt<br>CAE3<br>StrS<br>OFPA<br>AdAP<br>OnPA<br>tF<br>vv<br>cp<br>tn                                                                                                    | □ □ □ □ □ □ □ □ □ □ □ □ □ □ □ □ □ □ □                                                                                          |  |  |  |  |
|                         | (11)                                                                                                    | <u>្រា</u> (16)                                                                                                    |  |  |  |  |
|                         | Konfigu                                                                                                    | urierebene                                                                                                    |  |  |  |  |
|                         | Parameterwert/<br>Strukturschalter-<br>stellung                                                                                                    | I.       □       □       □       [▲]       (15)         ▼       (14)                                                           |  |  |  |  |
|                         | Parametername/<br>Strukurschalterummer                                                                                                    | (7) <b>EF</b> (8)                                                                                                    |  |  |  |  |

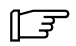

#### HINWEIS

Weitere Einzelheiten über Ebenenwechsel und Auswahlfunktionen sind den Einzelbeschreibungen der Konfigurierebene zu entnehmen.

### onPA - Online-Parameter

Inhalt

Parameter, welche den Prozessverlauf bestimmen und im uneingeschränkten Reglerbetrieb (online) verändert werden können.

Die Auswirkungen der Parameteränderung auf den Prozess können bei angezeigtem Parameter beobachtet werden.

|                                   | Schritt | Vorgehen                                                                                                    |
|-----------------------------------|---------|----------------------------------------------------------------------------------------------------|
| Einstieg in<br>die onPA-<br>Liste | 1       | Taste [1](6) ca. 6 s lang drücken bis "PS" blinkt,<br>Taste loslassen – Anzeige "onPA" (Auswahle-<br>bene). Blockiert, wenn Binärsignal bLPS=1. |
|                                   | 2       | Taste 🔲 (11) 1x drücken (Konfigurierebene).                                                                                                    |
| Parameter-<br>änderung            | 3       | Mit den Tasten <a>(7)</a> oder <a>(8)</a><br>Parameternamen in der y-Digitalanzeige (9)<br>auswählen.                                           |
|                                   | 4       | Mit den Tasten▲ (15) oder ▼ (14) Parameterwert<br>in der w/x-Digitalanzeige (3) ändern.                                                         |
|                                   | 5       | Schritte 3 und 4 wiederholen, bis alle erforderli-<br>chen Parameter eingestellt sind.                                                          |
| Ausstieg zur                      | 6       | Taste (16) 1x drücken (Auswahlebene).                                                                                                    |
| Prozessbe-<br>dienebene           | 7       | Taste (16) 1x drücken (Prozessbedienebene).                                                                                                    |

### onPA - Online-Parameterliste

|                           | y-Anz. | w/x-Anzeige |                   |           |      |
|---------------------------|--------|-------------|-------------------|-----------|------|
| Parameter                 | Param  |             |                   | Werksein- | Ein- |
|                           | Namen  | Min.        | Max.              | stellung  | heit |
| Filterzeitkonstante       | tF     | off/1.000   | 1000              | 1.000     | S    |
| für Filter xd (adaptiv)   |        |             |                   |           |      |
| Vorhaltverstärkung Vv     | uu     | 0.100       | 10.00             | 5.000     | 1    |
| Proportionalbeiwert Kp    | cP     | 0.100       | 100.0             | 0.100     | 1    |
| Nachstellzeit Tn          | tn     | 1.000       | 9984              | 9984      | S    |
| Vorhaltzeit Tv            | tv     | off/1.000   | 2992              | off       | S    |
| Ansprechschwelle          | AH     | 0.0         | 10.0              | 0.0       | %    |
| Arbeitspunkt              | Y0     | Auto/0.0    | 100.0             | Auto      | %    |
| Stellwertanfang (YA ≤ YE) | YA     | -10.0       | 110.0             | -5.0      | %    |
| Stellwertende             | YE     | -10.0       | 110.0             | 105.0     | %    |
| y-Stellzeit auf/          |        |             |                   |           |      |
| Periode Heizen            | tP     | off/0.100   | 1000              | 1.000     | s    |
| v-Stellzeit zu/           |        |             |                   |           |      |
| Periode Kühlen            | tM     | off/0.100   | 1000              | 1.000     | s    |
| Stellimpulspause          | tA     | 20          | 600 <sup>1)</sup> | 200       | ms   |
| Stellimpulslänge          | tE     | 20          | 600 <sup>1)</sup> | 200       | ms   |
| Filterzeit AE1            | t1     | off/0.100   | 1000              | 1.000     | S    |
| Filterzeit AE2            | t2     | off/0.100   | 1000              | 1.000     | S    |
| Filterzeit AE3            | t3     | off/0.100   | 1000              | 1.000     | S    |
| Filterzeit AE4            | t4     | off/0.100   | 1000              | 1.000     | S    |
| Konstante c1              | c1     | -1.999      | 9.999             | 0.000     |      |
| Konstante c2              | c2     | -1.999      | 9.999             | 0.000     |      |
| Konstante c3              | c3     | -1.999      | 9.999             | 0.000     |      |
| Konstante c4              | c4     | -1.999      | 9.999             | 0.000     |      |
| Konstante c5              | c5     | -1.999      | 9.999             | 0.000     |      |
| Konstante c6              | c6     | -9.99       | 9.99              | 0.00      |      |
| Konstante c7              | c7     | +1.000      | 9.999             | 0.000     |      |
| Anzeigewiederholrate      | dr     | 0.100       | 9.900             | 1.000     | S    |

 bei S2=1 bis zu 9980 ms minimale Impulspause und -länge, mit tA im Kühlzweig, mit tE im Heizzweig

### oFPA - Offline-Parameter

Inhalt

Parameter, welche Grundfunktionen festlegen, wie Anzeigeelemente, Grenzwerte, Sicherheitswerte usw. Sie wirken erst nach Zurückschalten in die Prozessbedienebene.

|                                   | Schritt | Vorgehen                                                                                                    |
|-----------------------------------|---------|----------------------------------------------------------------------------------------------------|
| Einstieg in<br>die oFPA-<br>Liste | 1       | Taste 🖸 (6) ca. 6 s lang drücken bis "PS" blinkt,<br>Taste loslassen – Anzeige "onPA" (Auswahle-<br>bene). Blockiert, wenn Binärsignal bLPS=1. |
|                                   | 2       | Taste ▲(15) mehrmals drücken bis "oFPA" ange-<br>zeigt wird (Auswahlebene).<br>Blockiert, wenn Binärsignal bLS=1.                              |
|                                   | 3       | Taste (11) ca. 3 s lang drücken (Konfiguriere-<br>bene). Regler ist jetzt blockiert, letztes y wird ge-<br>halten.                             |
| Parameterän-<br>derung            | 4       | Mit den Tasten                                                                                                    |
| U U                               | 5       | Mit den Tasten▲ (15) oder▼ (14) Parameterwert<br>in der w/x-Digitalanzeige (3) ändern.                                                         |
|                                   | 6       | Schritte 4 und 5 wiederholen, bis alle erforderli-<br>chen Parameter eingestellt sind.                                                         |
| Ausstieg zur                      | 7       | Taste 🔲 (16) 1x drücken (Auswahlebene).                                                                                                    |
| Prozessbe-<br>dienebene           | 8       | Taste (16) 1x drücken (Prozessbedienebene).<br>Regler ist in Handbetrieb.                                                                      |

### oFPA - Offline Parameterliste

|                                                                                                    | y-Anz.                       | w/x-Anzeige                                        |                                           |                                        |                                           |
|----------------------------------------------------------------------------------------------------|------------------------------|----------------------------------------------------|-------------------------------------------|----------------------------------------|-------------------------------------------|
| Parameter                                                                                                    | Param<br>Namen               | Min.                                               | Max.                                      | Werksein-<br>stellung                  | Ein-<br>heit                              |
| Dezimalpunkt w/x-Anzeige<br>Anfangswert<br>Endwert                                                           | dP<br>dA<br>dE               | <br>-1999<br>-1999                                 | 9999<br>9999                              | <del>_</del><br>0.0<br>100.0           | -                                         |
| Alarm 1<br>Alarm 2 (A2 $\leq$ A1)<br>Alarm 3<br>Alarm 4 (A4 $\leq$ A5)                                       | A1<br>A2<br>A3<br>A4         | -110 % bis<br>von dA, c<br>S76/S7<br>0 bis         | 110 %<br>E bei<br>7 =<br>5                | 5.0<br>-5.0<br>5.0<br>-5.0             | <b>0</b> (                                |
| Sollwert Anfang<br>Sollwert Ende<br>Sicherheitssollwert                                                      | SA<br>SE<br>SH               | 0.1<br>-10 % bis<br>von dA                         | 10.0<br>110 %<br>, dE                     | 1.0<br>-5.0<br>105.0<br>0.0            | %                                         |
| Sollwertrampenzeit<br>Verhältnisfaktor Anfang                                                                | tS<br>vA                     | oFF/0.100<br>0.000                                 | 9984<br>9.999                             | oFF<br>0.000                           | min<br>1                                  |
| Verhaltnisfaktor Ende<br>Sicherheitsstellwert<br>Splitrange links (Y1 ≤ Y2)<br>Splitrange rechts             | VE<br>YS<br>Y1<br>Y2         | -10.0<br>0.0<br>0.0                                | 9.999<br>110.0<br>100.0<br>100.0          | 1.000<br>0.0<br>50.0<br>50.0           | 1<br>%<br>%                               |
| Ausgangswerte des<br>Linearisierers                                                                          | L-1<br>L0<br>L1<br>L2        | -10.0<br>-10.0<br>-10.0<br>-10.0                   | 110.0<br>110.0<br>110.0<br>110.0          | -10.0<br>0.0<br>10.0<br>20.0           | % (1)<br>% (1)<br>% (1)<br>% (1)          |
| L-1 (-10 %) bis L11 (110<br>%) sind äquidistante<br>Eingangsstützstellen<br>(1) Hinweis:<br>Bei S21=5. Werte | L3<br>L4<br>L5<br>L6         | -10.0<br>-10.0<br>-10.0<br>-10.0                   | 110.0<br>110.0<br>110.0<br>110.0          | 30.0<br>40.0<br>50.0<br>60.0           | % (1)<br>% (1)<br>% (1)<br>% (1)          |
| normiert auf dA bis dE.                                                                                      | L7<br>L8<br>L9<br>L10<br>L11 | -10.0<br>-10.0<br>-10.0<br>-10.0<br>-10.0<br>-10.0 | 110.0<br>110.0<br>110.0<br>110.0<br>110.0 | 70.0<br>80.0<br>90.0<br>100.0<br>110.0 | % (1)<br>% (1)<br>% (1)<br>% (1)<br>% (1) |
| Dezimalpunkt <sup>1)</sup><br>Anfangswert <sup>1)</sup><br>Endwert <sup>1)</sup>                             | Pd<br>Ad<br>Ed               | -1999<br>-1999                                     | 9999<br>9999                              | <br>0.0<br>100.0                       | _                                         |

<sup>1)</sup> ab Softwarestand -A9, nur bei Verhältnisregler (S1 = 3) Anzeigebereich der Regelgröße x1 und der bewerteten führenden Prozessgröße w.

### StrS - Strukturschalter

Inhalt Schalter (Software), welche die Struktur des Gerätes festlegen.

|                                   | Schritt | Vorgehen                                                                                                    |
|-----------------------------------|---------|----------------------------------------------------------------------------------------------------|
| Einstieg in<br>die StrS-<br>Liste | 1       | Taste 🖸 (6) ca. 6 s lang drücken bis "PS" blinkt,<br>Taste loslassen – Anzeige "onPA" (Auswahle-<br>bene). Blockiert, wenn Binärsignal bLPS=1. |
|                                   | 2       | Taste (15) mehrmals drücken<br>bis "StrS" angezeigt wird (Auswahlebene).<br>Blockiert, wenn Binärsignal bLS=1.                                 |
|                                   | 3       | Taste (11) ca. 3 s lang drücken (Konfiguriere-<br>bene).<br>Regler ist jetzt blockiert, letztes y wird gehalten.                               |
| Struktur-<br>schalter<br>ändern   | 4       | Mit den Tasten <a>(7)</a> oder <a>(8)</a><br>Strukturschalternummern in der y-Digitalanzeige<br>(9) auswählen.                                 |
|                                   | 5       | Mit den Tasten ▲ (15) oder ▼ (14)<br>Strukturschalterstellung in der w/x-Digitalanzeige<br>(3) ändern.                                         |
|                                   | 6       | Schritte 4 und 5 wiederholen, bis alle erforderli-<br>chen Parameter eingestellt sind.                                                         |
| Ausstieg zur                      | 7       | Taste (16) 1x drücken (Auswahlebene).                                                                                                    |
| Prozessbe-<br>dienebene           | 8       | Taste (16) 1x drücken (Prozessbedienebene).<br>Regler ist in Handbetrieb.                                                                      |

#### StrS - Strukturschalterliste

F

### HINWEIS

[] entspricht der Werkseinstellung

| Struktur- S<br>schalter I |    | Stel-<br>lung | Funktion                                                                            |  |  |  |  |
|---------------------------|----|---------------|-------------------------------------------------------------------------------------|--|--|--|--|
|                           | S1 |               | Reglertyp                                                                           |  |  |  |  |
|                           |    | [0]           | Festwert- / Dreikomponentenregler/<br>Regler mit 2 internen Sollwerten              |  |  |  |  |
|                           |    | 1             | Folge- / Gleichlauf- / SPC-Regler                                                   |  |  |  |  |
|                           |    | 2             | DDC-Regler                                                                          |  |  |  |  |
|                           |    | 3             | Verhältnisregler                                                                    |  |  |  |  |
|                           |    | 4             | Leitgerät / Prozessanzeiger                                                         |  |  |  |  |
| _                         |    | 5             | Festwertregler mit 1 Sollwert für Leitsystemkopplung <sup>1)</sup>                  |  |  |  |  |
| Iunge                     |    | 6             | Folgeregler ohne Intern/Externumschaltung für Leitsy-<br>stemkopplung <sup>1)</sup> |  |  |  |  |
| stel                      | S2 |               | Ausgangsstruktur                                                                    |  |  |  |  |
| ein (                     |    | [0]           | K-Ausgang                                                                           |  |  |  |  |
| runde                     |    | 1             | S-Ausgang: Zweipunktregler mit 2 Ausgängen<br>Heizen/Kühlen                         |  |  |  |  |
| U U                       |    | 2             | S-Ausgang: Dreipunktschrittregler für motorische<br>Antriebe, interne Rückführung   |  |  |  |  |
|                           |    | 3             | S-Ausgang: Dreipunktschrittregler für motorische<br>Antriebe, externe Rückführung   |  |  |  |  |
|                           | S3 |               | Netzfrequenz-Unterdrückung                                                          |  |  |  |  |
|                           |    | [0]           | 50 Hz                                                                               |  |  |  |  |
|                           |    | 1             | 60 Hz                                                                               |  |  |  |  |

<sup>1)</sup> ab Softwarestand -A7

| Stru<br>sch | ktur-<br>alter | Stel-<br>lung | Funktion                            |                                     |                      |  |  |  |  |
|-------------|----------------|---------------|-------------------------------------|-------------------------------------|----------------------|--|--|--|--|
|             | S4             |               | Eingangssignal<br>meldung           | AE1 und Messu                       | mformerstörungs-     |  |  |  |  |
|             |                | [0]           | 0 bis 20 mA ohne                    | e MUF                               |                      |  |  |  |  |
|             |                | 1             | 0 bis 20 mA mit I                   | MUF                                 |                      |  |  |  |  |
|             |                | 2             | 4 bis 20 mA ohne                    | 4 bis 20 mA ohne MUF                |                      |  |  |  |  |
|             |                | 3             | 4 bis 20 mA mit I                   | 4 bis 20 mA mit MUF                 |                      |  |  |  |  |
|             | S5             |               | Eingangssignal<br>meldung           | AE2 und Messu                       | mformerstörungs-     |  |  |  |  |
|             |                | [0]           | 0 bis 20 mA ohne                    | e MUF                               |                      |  |  |  |  |
|             |                | 1             | 0 bis 20 mA mit                     | MUF                                 |                      |  |  |  |  |
|             |                | 2             | 4 bis 20 mA onne<br>4 bis 20 mA mit |                                     |                      |  |  |  |  |
|             | 00             | 3             | 4 DIS 20 MA Mill                    |                                     | 1) und Magaumfar     |  |  |  |  |
|             | 50             |               | merstörungsmel                      | dung                                | 1) una messumfor-    |  |  |  |  |
|             |                | [0]           | 0 bis 20 mA                         | oder U,R,P,T                        | ohne MUF             |  |  |  |  |
|             |                | 1             | 0 bis 20 mA                         | oder U,R,P,I                        | mit MUF              |  |  |  |  |
|             |                | 2             | 4 bis 20 mA                         | oder U                              |                      |  |  |  |  |
|             |                | 3             | 4 DIS 20 MA                         | oder U                              |                      |  |  |  |  |
|             |                | 4             |                                     | bei Sensorbruch                     |                      |  |  |  |  |
|             |                | 6             | UNI-Modul Min                       | bei Sensorbruch                     | mit MLIE             |  |  |  |  |
| Ð           |                | 7             | UNI-Modul Max                       | bei Sensorbruch                     | mit MUF              |  |  |  |  |
| gäng        | S7             |               | Eingangssignal<br>merstörungsmel    | AE4 (Steckplatz                     | 2) und Messumfor-    |  |  |  |  |
| ein         |                | [0]           | 0 bis 20 mA                         | oder U R P T                        | ohne MUF             |  |  |  |  |
| bo          |                | 1             | 0 bis 20 mA                         | oder U,R,P,T                        | mit MUF              |  |  |  |  |
| na          |                | 2             | 4 bis 20 mA                         | oder U                              | ohne MUF             |  |  |  |  |
| <           |                | 3             | 4 bis 20 mA                         | oder U                              | mit MUF              |  |  |  |  |
|             | S8             |               | Eingangssignal<br>(nur wirksam be   | AE3 (Steckplatz<br>i S6=4/5/6/7)    | 1) mit UNI-Modul     |  |  |  |  |
|             |                | [0]           | mV (linear), mit N                  | lessbereichsstec                    | ker U oder I         |  |  |  |  |
|             |                | 1             | Thermoelement n                     | nit interner Vergle                 | eichsstelle          |  |  |  |  |
|             |                | 2             | Thermoelement n                     | nit externer Vergl                  | eichsstelle          |  |  |  |  |
|             |                | 3             | PT100 Vierleitera                   | nschluss                            |                      |  |  |  |  |
|             |                | 4             | PT100 Dreileitera                   | nschluss                            |                      |  |  |  |  |
|             |                | 5             | Widerstandsgebe                     | inschluss<br>r mit                  | R < 600 O            |  |  |  |  |
|             |                | 7             | Widerstandsgebe                     | r mit 600 Q <                       | $R < 2.8 k\Omega$    |  |  |  |  |
|             | S9             | •             | Thermoelementt                      | vp AE3 (Steckp                      | atz 1) mit UNI-Modul |  |  |  |  |
|             |                |               | (nur wirksam be                     | i \$8=1/2)                          |                      |  |  |  |  |
|             |                | [0]           | Гур L                               |                                     |                      |  |  |  |  |
|             |                | 1             | I yp J                              |                                     |                      |  |  |  |  |
|             |                | 2             | тур К                               |                                     |                      |  |  |  |  |
|             |                | 3             | турэ<br>ТурВ                        |                                     |                      |  |  |  |  |
|             |                | 4             | Typ B                               |                                     |                      |  |  |  |  |
|             |                | 6             |                                     |                                     |                      |  |  |  |  |
|             |                | 7             |                                     |                                     |                      |  |  |  |  |
|             |                | 8             | Typ T                               |                                     |                      |  |  |  |  |
|             |                | 9             | Typ U                               |                                     |                      |  |  |  |  |
|             |                | 10            | beliebiger Typ (of                  | ne Linearisierung                   | g)                   |  |  |  |  |
|             | S10            |               | Temperatureinhe<br>(nur wirksam be  | eit AE3 (Steckpl<br>i S8=1/2/3/4/5) | atz 1) mit UNI-Modul |  |  |  |  |
|             |                | [0]           | Grad Celsius                        |                                     |                      |  |  |  |  |
|             |                | 1             | Grad Fahrenheit                     |                                     |                      |  |  |  |  |
|             |                | 2             | Kelvin                              |                                     |                      |  |  |  |  |

| Stru<br>sch | ktur-<br>alter                                                                   | Stel-<br>lung                 | Funktion                                                                                                    |  |  |  |  |
|-------------|----------------------------------------------------------------------------------|-------------------------------|----------------------------------------------------------------------------------------------------|--|--|--|--|
|             |                                                                                  |                               | Radizierung AE1 bis AE4                                                                                                    |  |  |  |  |
|             | S11<br>S12<br>S13<br>S14                                                         |                               | AE1         [0]         1           AE2         [0]         1           AE3         [0]         1           AE4         [0]         1                                                                                                    |  |  |  |  |
|             |                                                                                  |                               | Zuweisung von x1, x2, x3, yN, yR, z nach AE1A bis                                                                                                    |  |  |  |  |
|             |                                                                                  |                               | 0 %   AE1A   AE2A  AE3A   AE4A                                                                                                    |  |  |  |  |
| logeingänge | S15<br>S16<br>S17                                                                |                               | $\begin{array}{c ccccccccccccccccccccccccccccccccccc$                                                                                                    |  |  |  |  |
| Ana         | S18<br>S19<br>S20                                                                |                               |                                                                                                    |  |  |  |  |
|             | S21                                                                              | [0])                          | Zuweisung des Linearisierers (siehe oFPA) auf                                                                                                    |  |  |  |  |
|             |                                                                                  | [0])<br>1<br>2<br>3<br>4<br>5 | AE1<br>AE2<br>AE3<br>AE4<br>x1                                                                                                    |  |  |  |  |
| Steckpl. 3  | S22                                                                              | [0]<br>1<br>2<br>3            | Bestückung Steckplatz 3           nicht bestückt           4 BA / 2 BE         (BA3 - BA6 / BE3, BE4)           4 BA / 1 BE         (BA3 - BA6 / BE3, BE4=0)           5 BE         (BE3 - BE7)           2 Belais         (BA3 BA4)        |  |  |  |  |
|             |                                                                                  |                               | Zuweisung der Steuersignale nach Binäreingängen                                                                                                    |  |  |  |  |
|             |                                                                                  |                               | Grundgerät                                                                                                    |  |  |  |  |
| ngänge      | S23<br>S24<br>S25<br>S26<br>S27<br>S28<br>S29<br>S30<br>S31<br>S32<br>S33<br>S92 | *)                            | $ \begin{array}{c ccccccccccccccccccccccccccccccccccc$                                                                                                    |  |  |  |  |
| ärei        |                                                                                  |                               | *) ab Softwarestand -B5                                                                                                    |  |  |  |  |
| Bin         |                                                                                  |                               | $\frac{24 \text{ V} = \text{High}}{24 \text{ V} = \text{High}} = 0 \text{ V} = \text{High}}$                                                                                                    |  |  |  |  |
|             | S34<br>S35<br>S36<br>S37<br>S38<br>S39<br>S40                                    |                               | CB       [0]       1         He       [0]       1         N       [0]       1         Si       [0]       1         P       [0]       1         tS / tSH       [0]       1         +/-ybL       [0]       1         Stauersignal CB       CB |  |  |  |  |
|             | 541                                                                              | [0]<br>1<br>2                 | statisch ohne Quittung<br>statisch mit Quittung<br>dynamisch als Impuls (Flip-Flop-Wirkung)                                                                                                    |  |  |  |  |

| Stru<br>sch | ktur-<br>alter | Stel-<br>lung | Funktion                                                                                                    |  |  |
|-------------|----------------|---------------|----------------------------------------------------------------------------------------------------|--|--|
| -           | S42            |               | Blockierung der Umschaltung Sollwert intern / extern                                                            |  |  |
|             |                | [0]<br>1      | nur intern<br>nur extern                                                                                        |  |  |
| b           | 0.40           | 2             | keine Blockierung                                                                                               |  |  |
| altur       | 543            | [0]           | x-tracking bei Höder N (DDC) öder Si<br>nein                                                                    |  |  |
| sch         |                | 1             | ja                                                                                                    |  |  |
| tum         | S44            | [0]           | Sollwert bei CB-Ausfall                                                                                         |  |  |
| wer         |                | 1             | Sicherheits-Sollwert SH                                                                                         |  |  |
| Soll        | S45            |               | Nachführen von wi auf den wirksamen Sollwert w<br>bzw. Nachführen von wvi auf das wirksame Sollverhältnis<br>wv |  |  |
|             |                | [0]<br>1      | ja<br>nein                                                                                                    |  |  |
|             | S46            |               | Wirksinn bezogen auf xd (w - x)                                                                                 |  |  |
| s           |                | [0]<br>1      | normal (Kp > 0)<br>reversiert (Kp < 0)                                                                          |  |  |
| hmu         | S47            |               | D-Glied-Aufschaltung                                                                                            |  |  |
| orrit       |                | [0]<br>1      | xd<br>x                                                                                                    |  |  |
| elalg       |                | 23            | x1<br>z Wirksinn gegen x                                                                                        |  |  |
| lege        |                | 4             | z Wirksinn mit x                                                                                                |  |  |
| <u> </u>    | S48            | [0]           | Wahl der Adaption                                                                                               |  |  |
|             |                | 1<br>2        | Regelverhalten ohne Überschwingen<br>Regelverhalten mit Einschwingen nach d. Betragsopti-<br>mum                |  |  |
|             | S49            |               | Vorrang N (DDC) oder H                                                                                          |  |  |
|             |                | [0]<br>1      | N (DDC)<br>H                                                                                                    |  |  |
|             | S50            |               | Handbetrieb bei Messumformer-Störung                                                                            |  |  |
|             |                | [0]<br>1      | keine Umschaltung (nur Anzeige)<br>Handbetrieb beginnend mit letztem v                                          |  |  |
| D           |                | 2             | Handbetrieb beginnend mit ys                                                                                    |  |  |
| altun       | S51            |               | Umschaltung Hand / Automatik über                                                                               |  |  |
| sche        |                | [0]           | ia ja/statisch mit                                                                                              |  |  |
| ŝ           |                | 1             | nein ja/statisch mit                                                                                            |  |  |
| sbu         |                | 3             | ja ja/dynamisch mit                                                                                             |  |  |
| ebsr        | 850            | 4             | ja ja/dynamisch ohne                                                                                            |  |  |
| AL          | 352            |               | (nur K-Regler)                                                                                                  |  |  |
|             |                | [0]<br>1      | ohne<br>mit                                                                                                    |  |  |
|             | S53            | [0]           | Stellgrößenbegrenzung YA / YE                                                                                   |  |  |
|             |                | [0]<br>1      | Nur im Automatikbetrieb wirksam<br>In allen Betriebsarten wirksam                                               |  |  |
|             | S54            |               | Stellgrößenanzeige                                                                                              |  |  |
| Θ           |                | [0]<br>1      | Reglerausgang y<br>Stellungsrückmeldung y <sub>B</sub>                                                          |  |  |
| zeig        |                | 2<br>3        | Splitrange y1/y2<br>keine Anzeige                                                                               |  |  |
| /-An        | S55            |               | Wirksinn der Stellgrößenanzeige yAn                                                                             |  |  |
|             |                | [0]           | normal: yAn = y                                                                                                 |  |  |
|             |                | 1             | reversiert: yAn = 100% - y                                                                                      |  |  |

| Stru<br>sch               | ktur-<br>alter           | Stel-<br>lung                                                                                                    | Funktion                                                                                                |                                                                                                    |                                                                                                    |                                                                      |                                                          |                                                                    |                                                    |                              |                                  |
|---------------------------|--------------------------|----------------------------------------------------------------------------------------------------|----------------------------------------------------------------------------------------------------|----------------------------------------------------------------------------------------------------|----------------------------------------------------------------------------------------------------|----------------------------------------------------------------------|----------------------------------------------------------|--------------------------------------------------------------------|----------------------------------------------------|------------------------------|----------------------------------|
|                           | S56                      |                                                                                                    | Zuweisur                                                                                                | Zuweisung von Reglergrößen auf den Analogaus-                                                                                                    |                                                                                                    |                                                                      |                                                          |                                                                    |                                                    |                              |                                  |
| Umschaltung Analogausgang |                          | [0]<br>1 2 3 4 5 6 7 8 9 10 11 23 4 5 6 7 8 9 10 11 23 4 5 6 7 8 9 10 11 12 13 14 5 6 7 10 10 10 10 10 10 10 10 10 10 10 10 10 | y<br>y<br>y<br>w<br>w<br>x<br>x<br>x1<br>x1<br>x1<br>x1<br>x1<br>x1<br>x1<br>x1<br>x1<br>x1<br>x1<br>x1 | 01<br>41<br>01<br>41<br>01<br>01<br>41<br>01<br>01<br>41<br>01<br>01<br>41<br>001<br>41<br>001<br>00 | bis 20<br>bis 20<br>bi | mA<br>mA<br>mA<br>mA<br>mA<br>mA<br>mA<br>mA<br>mA<br>mA<br>mA<br>mA | ab Ver<br>ab Ver<br>ab Ver<br>ab Ver<br>ab Ver<br>ab Ver | sion -<br>sion -<br>sion -<br>sion -<br>sion -<br>sion -<br>sion - | B2<br>B2<br>B2<br>B2<br>B2<br>B2<br>B2<br>B2<br>B2 |                              |                                  |
|                           | S57                      | 17                                                                                                    | Zuweisur                                                                                                |                                                                                                    | -Δ <b>y</b>                                                                                                    |                                                                      | ab vei                                                   | 51011 -                                                            | DZ                                                 |                              |                                  |
|                           |                          | [0]<br>1<br>2<br>3                                                                                                    | BA1<br><br>+Δy<br>Hinweis: S5                                                                           | BA<br>-∆<br>-∆<br>-∆                                                                                                    | A2                                                                                                    | ng vo                                                                | BA7<br>+2<br>-<br>+2<br>-<br>r S58                       | <u>(Relai</u><br>∆y<br>-<br>∆y<br>-                                | <u>s)</u><br>68                                    | BA8 (F<br>-Δ<br>-<br>-<br>-Δ | <u>Relais)</u><br>Y<br>Y         |
|                           |                          |                                                                                                    | Zuweisur                                                                                                | ig vo                                                                                                    | n Me                                                                                                    | ldes                                                                 | ignal                                                    | en au                                                              | uf Bii                                             | närausg                      | änge                             |
|                           | <b>958</b>               |                                                                                                    | keine                                                                                                   | Grun<br>BA1                                                                                                    | dgerät<br>BA2                                                                                                    | BA3                                                                  | Stec<br>BA4                                              | kplatz<br>BA5                                                      | 3<br>BA6                                           | Grund<br>BA7<br>(Relais)     | lgerät<br>BA8<br><u>(Relais)</u> |
|                           | S59<br>S60<br>S61        |                                                                                                    | <u>RB</u> [0]<br>RC[0]<br>H[0]<br>Nw[0]                                                                 | 1<br>1<br>1<br>1                                                                                                    | 2<br>2<br>2<br>2<br>2                                                                                                    | 3<br>3<br>3<br>3                                                     | 4<br>4<br>4<br>4                                         | 5<br>5<br>5<br>5<br>5                                              | 6<br>6<br>6                                        | 7<br>7<br>7<br>7             | 8<br>8<br>8<br>8                 |
| ausgänge                  | S62<br>S63<br>S64<br>S65 |                                                                                                    | A1 0<br>A2 0<br>A3 [0]<br>A4 [0]                                                                        | [1]<br>1<br>1<br>1                                                                                                    | 2<br>[2]<br>2<br>2                                                                                                    | 3<br>3<br>3<br>3                                                     | 4<br>4<br>4                                              | 5<br>5<br>5<br>5<br>5                                              | 6<br>6<br>6                                        | 7<br>7<br>7<br>7             | 8<br>8<br>8<br>8                 |
| Binära                    | S66<br>S67<br>S68        |                                                                                                    | MUF [0]<br>+Δw [0]<br>-Δw [0]                                                                           | 1<br>1<br>1                                                                                                    | 2<br>2<br>2                                                                                                    | 3<br>3<br>3                                                          | 4<br>4<br>4                                              | 5<br>5<br>5                                                        | 6<br>6<br>6                                        | 7<br>7<br>7                  | 8<br>8<br>8                      |
|                           |                          |                                                                                                    | Hinweise:<br>• Wenn B<br>ist keine<br>• S67 und<br>sam.                                                 | A1/2  <br>Dopp<br>  S68                                                                                                    | bzw. E<br>belzuv<br>nur be                                                                                                    | 3A7/8<br>veisur<br>ei S1=                                            | durch<br>ng mö<br>4 (Lei                                 | S57 i<br>glich!<br>itgeräi                                         | mit +/·<br>t/Proz                                  | - ∆y bele<br>essanzei        | gt sind,<br>ger) wirk-           |
|                           |                          |                                                                                                    | Wirksinn                                                                                                | der E                                                                                                    | 3A au                                                                                                    | uf zu                                                                | gewie                                                    | esen                                                               | e Me                                               | Idesign                      | ale                              |
|                           | S69<br>S70<br>S71        |                                                                                                    | RB<br>RC<br>H                                                                                           | <u>4 V =</u><br>[0]<br>[0]<br>[0]                                                                                                    | <u>High</u>                                                                                                    | <u>    0  v</u>                                                      | <u>' = Hig</u><br>1<br>1<br>1                            | <u>in</u>                                                          |                                                    |                              |                                  |
|                           | S72<br>S73<br>S74<br>S75 |                                                                                                    | Nw<br>A1/A2<br>A3/A4<br>MUF                                                                             | [0]<br>[0]<br>[0]                                                                                                    |                                                                                                    |                                                                      | 1<br>1<br>1<br>1                                         |                                                                    |                                                    |                              |                                  |

| Stru<br>sch             | ktur-<br>alter | Stel-<br>lung | Funktion                                                                                                    |  |  |  |  |
|-------------------------|----------------|---------------|----------------------------------------------------------------------------------------------------|--|--|--|--|
|                         |                |               | Zuweisung von A1/A2 und A3/A4 auf Prozessgrößen                                                                                  |  |  |  |  |
|                         |                |               | xd x1 x w  xv wv y y1 y2 AE  AE AE AE AE AE AE AE   IxdI                                                                         |  |  |  |  |
|                         |                |               |                                                                                                    |  |  |  |  |
|                         | S76            |               | A 1/ [0] 1 2 3 4 5 6 7 8 9 10 11 12 13 14 15 16 17*)<br>A2                                                                       |  |  |  |  |
|                         | S77            |               | A3/[0] 1 2 3 4 5 6 7 8 9 10 11 12 13 14 15 16 17*)                                                                               |  |  |  |  |
|                         |                |               | *) ab Softwarestand -B5                                                                                                    |  |  |  |  |
|                         | S78            |               | Funktion der Grenzwertmelder A1/A2                                                                                               |  |  |  |  |
|                         |                | [0]           | A1 max / A2 min                                                                                                    |  |  |  |  |
|                         |                | 1             | A1 min / A2 min                                                                                                    |  |  |  |  |
|                         |                | 2             | A1 max / A2 max                                                                                                    |  |  |  |  |
|                         | S79            |               | Funktion der Grenzwertmelder A3/A4                                                                                               |  |  |  |  |
| dei                     |                | [0]           | A3 max / A4 min                                                                                                    |  |  |  |  |
| mel                     |                | 1             | A3 min / A4 min                                                                                                    |  |  |  |  |
| /erti                   |                | 2             | A3 max / A4 max                                                                                                    |  |  |  |  |
| NZC                     | S80            |               | Anzeige und Einstellung der Grenzwerte A1 bis A4 in                                                                              |  |  |  |  |
| arer                    |                |               | der Prozessbedienebene                                                                                                    |  |  |  |  |
| 0                       |                |               | Grenzwertanzeige verstellbar                                                                                                    |  |  |  |  |
|                         |                | [0]           |                                                                                                    |  |  |  |  |
|                         |                | 1             | A1 / A2 nein nein                                                                                                    |  |  |  |  |
|                         |                | 2             | A1 / A2 / A3 / A4 nein nein                                                                                                    |  |  |  |  |
|                         |                | 3             | A1 / A2 nein A1 / A2                                                                                                    |  |  |  |  |
|                         |                | 4             | A1 / A2 / A3 / A4 nein A1 / A2 / A3 / A4                                                                                         |  |  |  |  |
|                         |                | 5             | A1/A2 A1/A2 A1/A2 A1/A2                                                                                                    |  |  |  |  |
|                         |                | Ŭ             |                                                                                                    |  |  |  |  |
|                         |                |               | <sup>1)</sup> Bei S80 = 5/6 werden die Grenzwerte standig angezeigt;<br>die Anzeige von w entfällt; ein angesprochener Grenzwert |  |  |  |  |
|                         |                |               | blinkt (empfohlen bei S1 = 4).                                                                                                   |  |  |  |  |
|                         | S81            |               | w/x-Digitalanzeige - Umschaltung                                                                                                 |  |  |  |  |
|                         |                |               | Anzeigenreihenfolge                                                                                                    |  |  |  |  |
|                         |                |               | <u>I II III IV</u>                                                                                                    |  |  |  |  |
|                         |                | [0]           | x/xv w/wv – –                                                                                                    |  |  |  |  |
|                         |                | 1             | X/XV W/WV $X1/XV$ -                                                                                                    |  |  |  |  |
|                         |                | 2             | x/xv w/wi1/wv x1/xv wE/wvE/wi2                                                                                                   |  |  |  |  |
| eige                    |                | 4             | x/xy                                                                                                    |  |  |  |  |
| UZ(                     |                | 5             | - w/wv                                                                                                    |  |  |  |  |
| ⊿-×                     |                | 6             | x1/xv -                                                                                                    |  |  |  |  |
| N/N                     |                | 7             | XV   WV   X1   W                                                                                                    |  |  |  |  |
|                         |                |               | Kennung der angezeigten Großen durch die w- oder                                                                                 |  |  |  |  |
|                         |                |               | Anzeigenzeihenfelge                                                                                                    |  |  |  |  |
|                         |                |               |                                                                                                    |  |  |  |  |
|                         |                |               | 1 0 0.5 (0  bei  S81 = 6) 0  x-Meldeleuchte                                                                                      |  |  |  |  |
|                         |                |               | 0   1   0   0,5 w-Meldeleuchte                                                                                                   |  |  |  |  |
|                         | S82            |               | Wiederanlauf nach Netzwiederkehr                                                                                                 |  |  |  |  |
| <u> </u>                |                | [0]           | letzte Betriebsart, letztes w, letztes y                                                                                         |  |  |  |  |
| lau <sup>.</sup><br>Jen |                | 1             | Hand und Internbetrieb, letztes w,                                                                                               |  |  |  |  |
| ran<br>Iunç             |                |               | bei n- una ∠weipunktregiern Ys,<br>bei Dreipunktregiern letztes v                                                                |  |  |  |  |
| ede<br>Jing             | S83            |               | optische Signalisierung nach Netzwiederkehr                                                                                      |  |  |  |  |
| Wie                     |                | [0]           | ohne Blinken der w/x-Digitalanzeige                                                                                              |  |  |  |  |
|                         |                | 1             | mit Blinken der w/x-Digitalanzeige                                                                                               |  |  |  |  |

| Stru<br>sch        | ktur-<br>alter | Stel-<br>lung           | Funktion                                                                                                    |                                                                                            |                         |             |  |  |  |
|--------------------|----------------|-------------------------|----------------------------------------------------------------------------------------------------|--------------------------------------------------------------------------------------------|-------------------------|-------------|--|--|--|
|                    | S84            |                         | Serielle Schnittstelle (Steckplatz 4)                                                                                                    |                                                                                            |                         |             |  |  |  |
| 0<br>[1]<br>2<br>3 |                |                         | ohne<br>mit serieller Schnittstelle, mit Verriegelung durch RC<br>mit serieller Schnittstelle, mit Verriegelung durch CB *)<br>mit serieller Schnittstelle, ohne Verriegelung *) |                                                                                            |                         |             |  |  |  |
|                    | S85            |                         | Datenübertragun                                                                                                    | g                                                                                          |                         |             |  |  |  |
|                    |                |                         | Empfang durch<br>DR21                                                                                                    | Steuersignal<br>CB <sub>BE</sub> /CB <sub>ES</sub>                                         | Quell<br>w <sub>E</sub> | e für<br>УN |  |  |  |
|                    |                | 0<br>[1]                | nichts<br>Konfigurieren                                                                                                    | nur CB <sub>BE</sub>                                                                       | WEA                     | УN          |  |  |  |
|                    |                | 2                       | Konfigurieren                                                                                                    |                                                                                            | WES                     | УES         |  |  |  |
|                    |                | 3<br>4<br>5             | Statusregister                                                                                                    | $CB_{BE} \land CB_{ES}$ $CB_{BE} \land CB_{ES}$ $CB_{BE} \land CB_{ES}$                    | WEA                     | УN          |  |  |  |
| elle Schnittstelle | S86            | [0]<br>1<br>2<br>3<br>4 | Datenübertragun<br>9600 Bit/s<br>4800 Bit/s<br>2400 Bit/s<br>1200 Bit/s<br>600 Bit/s<br>200 Bit/s                                                                                | Datenübertragungsrate<br>9600 Bit/s<br>4800 Bit/s<br>2400 Bit/s<br>1200 Bit/s<br>600 Bit/s |                         |             |  |  |  |
| Ser                | S87            | [0]<br>1                | Querparity<br>gerade (even)<br>ungerade (odd)                                                                                                    |                                                                                            |                         |             |  |  |  |
|                    | S88            | [0]<br>1<br>2           | Längsparity-Lage<br>ohne<br>nach ETX<br>vor ETX                                                                                                    | Längsparity-Lage<br>ohne<br>nach ETX<br>vor ETX                                            |                         |             |  |  |  |
|                    | S89            | [0]<br>1                | Längsparity<br>normal<br>invertiert                                                                                                    | Längsparity<br>normal<br>invertiert                                                        |                         |             |  |  |  |
|                    | S90            | [0]<br>bis<br>125       | Stationsnummer<br>0<br>bis<br>125                                                                                                    |                                                                                            |                         |             |  |  |  |
|                    | S91            | [0]<br>1<br>bis<br>25   | Zeitüberwachung<br>ohne Zeitüberwach<br>1 s<br>bis<br>25 s                                                                                                    | ⊢ <b>CB (ES)</b><br>nung                                                                   |                         |             |  |  |  |
|                    | S92            |                         | siehe Struktursch                                                                                                    | nalter S33                                                                                 |                         |             |  |  |  |

Zweck

3.4

|                                      | einstellen und ggf. Feinabgleiche vornehmen.                                                                                                    |                                                                                                    |  |  |  |
|--------------------------------------|----------------------------------------------------------------------------------------------------|----------------------------------------------------------------------------------------------------|--|--|--|
| Vorausset-<br>zung                   | <ul> <li>Das UNI-Modul muss im Regler gesteckt sein (Steck-<br/>platz 1);</li> <li>Durch S6 &gt; 3 muss das UNI-Modul auf AE3 zugewiesen<br/>werden</li> </ul>                                                                                                    |                                                                                                    |  |  |  |
| Arbeitsweise<br>des UNI-Mo-<br>duls  | <ul> <li>Der eingestellte Messbereich wird als normierter Zahlenbereich (0 bis 1) dem Regler übergeben und steht dort als AE3A zur Verfügung. Über Strukturschalter S15 bis S20 kann diese Größe reglerintern beliebig rangiert werden.</li> <li>Die Messbereichseinstellung des UNI-Moduls erfolgt mit den Parametern MA, ME, MP. Davon unabhängig wird der Anzeigebereich der w/x-Digitalanzeige mit den "Offline-Parametern" dA, dE, dP eingestellt.</li> </ul> |                                                                                                    |  |  |  |
|                                      | Schritt                                                                                                    | Vorgehen                                                                                                    |  |  |  |
| Einstieg in<br>die CAE3-<br>Funktion | 1                                                                                                    | Taste 🔄 (6) ca. 6 s lang drücken bis "PS" blinkt;<br>Taste loslassen – Anzeige "onPA" (Auswahle-<br>bene). Blockiert, wenn Binärsignal bLPS=1. |  |  |  |
|                                      | 2                                                                                                    | Taste ▲(15) mehrmals drücken<br>bis "CAE3" angezeigt wird (Auswahlebene).<br>Blockiert, wenn Strukturschalter S6 < 4.                          |  |  |  |
|                                      | 3                                                                                                    | Taste (11) ca. 3 s lang drücken (Konfigurier-<br>ebene). Regler ist jetzt blockiert, letztes y wird<br>gehalten.                               |  |  |  |
| Parameter<br>einstellen              | 4                                                                                                    | Mit den Tasten                                                                                                    |  |  |  |
|                                      | 5                                                                                                    | Mit den Tasten ▲(15) oder ▼(14) Parameter-<br>wert in der w/x-Digitalanzeige (3) ändern<br>oder mit der Taste □(11) Funktion auslösen.         |  |  |  |
|                                      | 6                                                                                                    | Schritte 4 und 5 wiederholen, bis alle erforderli-<br>chen Parameter eingestellt sind.                                                         |  |  |  |
| Ausstieg zur                         | 7                                                                                                    | Taste (16) 1x drücken (Auswahlebene).                                                                                                    |  |  |  |
| ProzessĎe-<br>dienebene              | 8                                                                                                    | Taste (16) 1x drücken (Prozessbedienebene).<br>Regler ist in Handbetrieb.                                                                      |  |  |  |

### Parameterliste bei S8 = 0/1/2/3/4/5 (U / I / Thermoelemente / PT100)

|                                                              | y-Anz.           |                        | w/x                           | -Anzeige              |                |
|--------------------------------------------------------------|------------------|------------------------|-------------------------------|-----------------------|----------------|
| Parameter / Funktion                                         | Param<br>Namen   | Min.                   | Max.                          | Werksein-<br>stellung | Einheit        |
| Vergleichsstellen-Tempe-<br>ratur                            | tb <sup>1)</sup> | 0.0                    | 400.0                         | 50                    | °C/<br>°F/K    |
| Leitungswiderstand (RL)                                      | Mr <sup>2)</sup> | 0.00                   | 99.99                         | 10                    | Ω              |
| Abgleichwert für RL                                          | Cr <sup>2)</sup> | Dif                    | ferenzwe                      | rt zu Mr              | Ω              |
| Dezimalpunkt<br>Messbereichsanfang                           | MP<br>MA         | -ī999                  | 9999                          | <br>0.0               | mV/°C/<br>°F/K |
| Messbereichsende                                             | ME               | -1999                  | 9999                          | 100.0                 |                |
| Feinabgleich im<br>unteren Messbereich<br>oberen Messbereich | CA<br>CE         | aktueller<br>aktueller | <sup>-</sup> Messwe<br>Messwe | ert<br>ert            | "              |
| Feinabgleich rücksetzen                                      | PC               | no / no                | C / YES                       | no C                  | -              |

<sup>1)</sup> Anzeige nur bei S8=2 <sup>2)</sup> Anzeige nur bei S8=5

## Erklärung der Parameter bei S8 = 0/1/2/3/4/5 (U/I/Thermoelemente/PT100)

|         |                                                                 | ,                          |                         |                         |                                |                |
|---------|-----------------------------------------------------------------|----------------------------|-------------------------|-------------------------|--------------------------------|----------------|
| tb      | Temperatur der extern                                           | nen Verglei                | chsstelle               | bei Theri               | moelement.                     |                |
|         | Abgleich des Leitun                                             | gswiderst                  | ands bei                | PT100 i                 | n Zweileiters                  | chal-          |
|         | tung                                                            |                            |                         |                         |                                |                |
| Mr      | Weg 1: Leitungswider                                            | stand ist be               | <u>ekannt</u>           |                         |                                |                |
|         | Parameter Mr aufrufe geben; Parameter Cr                        | n und beka<br>bleibt unbe  | annten Le<br>erücksicht | eitungswi<br>:igt.      | derstandswer                   | t einge-       |
| Cr      | Weg 2: Leitungswider                                            | stand ist <b>n</b> i       | i <b>cht</b> beka       | <u>innt</u>             |                                |                |
|         | <ul> <li>PT100 am Messor</li> </ul>                             | t kurzschlie               | eßen;                   |                         |                                |                |
|         | <ul> <li>Parameter Cr autr</li> <li>Taste (11) so la</li> </ul> | uten;<br>nae drücke        | n his 0 (               | )0 andez                | eiat wird:                     |                |
|         | Leitungswiderstan                                               | d wird dabe                | ei selbstä              | ndig abge               | eglichen;                      |                |
|         | Parameter Mr zeigt ge                                           | emessener                  | n Leitungs              | swidersta               | nd an.                         |                |
| MP      | MP legt die Lage des                                            | Dezimalpu                  | nktes für               | den Mes                 | sbereich fest.                 |                |
| MA/     | Festlegung des Mes                                              | sbereichs                  |                         |                         |                                |                |
| ME      | bei Thermoelemente-                                             | oder Pt100                 | D-Direktaı              | nschluss                | (S8 = 1/2/3/4)                 | / <u>5)</u>    |
|         | Die Einstellung erf                                             | olgt direkt i              | n °C/°F/I               | K-Werten                | (S10 = 0/1/2)                  | ).             |
|         | <ul> <li>Soll der gewählte<br/>Anzeigefront ange</li> </ul>     | Temperatur<br>zeigt werde  | messber<br>n müsse      | eich direk<br>en die Of | t auf der Bed<br>fline-Paramet | ien- und<br>er |
|         | dA und dE gleich d                                              | den CAE3-I                 | Paramete                | ern MA ur               | nd ME sein.                    | 01             |
|         | bei Eingangssignalart                                           | <u>: mV, U ode</u>         | <u>er I (S8 =</u>       | <u>0)</u>               |                                |                |
|         | Die Einstellung erf                                             | olgt in mV                 | (−175 m\                | / bis + 17              | ′5 mV);                        | la a           |
|         | <ul> <li>Die Eingangssigna<br/>stecker (6DR2805</li> </ul>      | larten U oc<br>-8J) auf de | n Messbe                | en in der<br>ereich 0/2 | n Messbereic<br>20 bis 100 mV  | ns-            |
|         | gebracht;                                                       |                            |                         |                         |                                |                |
|         | Beispiele: 0 bis 1                                              | 0 V oder 0                 | bis 20 m/               | A: M/                   | A=0, ME=1<br>A=20 ME=1         | 00;            |
|         | Ecinabalaich des Messheraichs                                   |                            |                         |                         |                                |                |
| CE      | remapyieren des messpereiens                                    |                            |                         |                         |                                |                |
|         | ren Anzeigeinstrumer<br>Messwert korrigiert w                   | iten kann d<br>erden.      | er Messb                | bereich ur              | nd damit der a                 | aktuelle       |
|         | CA - für Feinabgleich<br>CE - für Feinabgleich                  | im unterer                 | n Messbe<br>Messber     | reich<br>eich           |                                |                |
| PC      | Die Funktion PC setz                                            | t den Feina                | bgleich d               | urch CA/                | CE zurück.                     |                |
| Parar   | neterliste bei S8 = (                                           | 6/7 (Wide                  | rstands                 | geber)                  |                                |                |
| _       |                                                                 | y-Anz.                     |                         | w/x·                    | Anzeige                        |                |
| Parar   | meter / Funktion                                                | Param<br>Namen             | Min.                    | Max.                    | Werksein-<br>stellung          | Einheit        |
| Dezin   | nalpunkt                                                        | MP                         | 7.000                   |                         |                                | ā              |
| Mess    | bereichsantang                                                  | MA<br>ME                   | -1999                   | 9999                    | 0.0<br>100.0                   | Ω<br>"         |
| Abale   | eichwert für MA                                                 | CA <sup>1)</sup>           | aktueller               | Messwe                  | ert                            | %              |
| Abğle   | eichwert für ME                                                 | CE <sup>1)</sup>           | aktueller               | Messwe                  | ert                            |                |
| U Dor I | Jozimolouplet int bozüalia                                      | h dog Mogeh                | oroioho u               | abodinat 7              |                                |                |

<sup>1)</sup> Der Dezimalpunkt ist bezüglich des Messbereichs unbedingt zu beachten! Erklärung der Parameter bei S8 = 6/7 (Widerstandsgeber)

| <b>Γι κια</b> | rung der r                                                                                                    | alameter ber 36 = 0/7 (widerstandsgeber)                                   |  |  |  |
|---------------|----------------------------------------------------------------------------------------------------|----------------------------------------------------------------------------|--|--|--|
| MP            | MP legt die                                                                                                    | MP legt die Lage des Dezimalpunktes für den Messbereich fest.              |  |  |  |
|               | Festlegun                                                                                                    | g des Messbereichs                                                         |  |  |  |
| MA/<br>ME     | Weg 1: Widerstandswerte sind bekannt<br>Parameter MA und ME aufrufen und bekannte Widerstandswerte einge-<br>ben; Parameter CA und CE bleiben unberücksichtigt. |                                                                            |  |  |  |
| CA/           | <u>Weg 2: Wi</u>                                                                                                    | Weg 2: Widerstandswerte sind nicht bekannt                                 |  |  |  |
| CE            | Anfangs-                                                                                                    | <ul> <li>Stellglied auf 0% bringen und Parameter CA aufrufen;</li> </ul>   |  |  |  |
|               | wert ab-<br>gleichen                                                                                                    | <ul> <li>Taste (11) solange drücken, bis 0.0 angezeigt wird;</li> </ul>    |  |  |  |
|               | Endwert                                                                                                    | <ul> <li>Stellglied auf 100% bringen und Parameter CE aufrufen;</li> </ul> |  |  |  |
|               | <ul> <li>Taste</li></ul>                                                                                                    |                                                                            |  |  |  |
|               | Leitungswiderstand wird dabei selbständig abgeglichen;<br>Die Parameter MA/ME bleiben unberücksichtigt.                                                         |                                                                            |  |  |  |

### AdAP - Adaption starten

| Zweck                                | Automatische Anpassung der Reglerparameter an den Prozess.                                                                                                    |                                                                                                    |  |
|--------------------------------------|----------------------------------------------------------------------------------------------------|----------------------------------------------------------------------------------------------------|--|
| Vorausset-<br>zung                   | <ul> <li>Der Regelkreis muss sich in einem stationären Zustand<br/>befinden, d. h. die Regelgröße x muss konstant sein;</li> <li>Die zu adaptierende Strecke muss eine Strecke mit Aus-<br/>gleich sein – der Stellgrößensprung bei der Adaption<br/>muss zu einer konstanten Regelgröße x führen;</li> </ul> |                                                                                                    |  |
| Vorbereitende<br>Maßnahmen           | <ul> <li>Adap<br/>Bei S<br/>Bei S</li> <li>Regla</li> <li>Es w<br/>gelkr</li> </ul>                                                                                                    | otionsverfahren über Strukturschalter S48 freigeben;<br>S48 = 1 Regelverhalten ohne Überschwingen;<br>S48 = 2 Regelverhalten mit Überschwingen;<br>er auf Hand nehmen;<br>ird empfohlen, die Adaption von dem für diesen Re-<br>eis üblichen y-Wert aus zu starten (Arbeitspunkt). |  |
|                                      | Schritt                                                                                                    | Vorgehen                                                                                                    |  |
| Einstieg in<br>die AdAP-<br>Funktion | 1                                                                                                    | Taste 🔲 (6) ca. 6 s lang drücken bis "PS" blinkt;<br>Taste loslassen – Anzeige "onPA" (Auswahlebene).<br>Blockiert, wenn Binärsignal bLPS=1.                                                                                                    |  |
|                                      | 2                                                                                                    | Taste ▲ (15) mehrmals drücken<br>bis "AdAP" angezeigt wird (Auswahlebene).<br>Blockiert, wenn Strukturschalter S48=0.                                                                                                    |  |
|                                      | 3                                                                                                    | Taste (11) 1x drücken (Konfigurierebene);<br>Parameternamen werden angezeigt.<br>Blockiert, wenn Regler in Automatikbetrieb.                                                                                                    |  |
| Startparame-<br>ter anpassen         | 4                                                                                                    | Mit den Tasten ◀ (7) oder ► (8)<br>Parameternamen in der y-Digitalanzeige (9)<br>auswählen.                                                                                                    |  |
|                                      | 5                                                                                                    | Mit den Tasten ▲ (15) oder ▼ (14)<br>Parameterwert in der w/x-Digitalanzeige (3) än-<br>dern.                                                                                                    |  |
|                                      | 6                                                                                                    | Schritte 4 und 5 wiederholen, bis die Parameter $tU$ , $Pv$ und dY eingestellt sind.                                                                                                    |  |
| Adaption starten                     | 7                                                                                                    | Wählen Sie in der w/x-Anzeige "Strt" aus und drücken Sie danach Taste (11) 1x.                                                                                                    |  |

### Liste der Startparameter

|                                                                                                    | y-Anz.                     |                                                    | w/x-/        | Anzeige                        |                  |
|----------------------------------------------------------------------------------------------------|----------------------------|----------------------------------------------------|--------------|--------------------------------|------------------|
| Parameter / Funktion                                                                                                    | Param<br>Namen             | Min.                                               | Max.         | Werksein-<br>stellung          | Ein-<br>heit     |
| Überwachungszeit,<br>Empfehlung: "oFF" (= auto-<br>matisch)                                                                        | tU                         | oFF/0.1                                            | 24           | oFF                            | h                |
| Richtung des y-Sprungs<br>Sprungweite des y-Sprungs<br>Empfehlung: Sprungweite so<br>wählen, dass x um etwa 10%<br>steigt / fällt. | Pv<br>dY                   | nEG<br>0.5                                         | PoS<br>90    | PoS<br>0.5                     | -<br>%           |
| Startposition für die Adaption                                                                                                    | y-Wert                     |                                                    | Strt         |                                | -                |
| Reglerparameter <b>vor</b> der<br>Adaption                                                                                         | uu<br>cP<br>tn<br>tv<br>AH | Vv-Werl<br>Kp-Werl<br>Tn-Werl<br>Tv-Wert<br>AH-Wer | t<br>än<br>t | Wert<br><b>nicht</b><br>derbar | 1<br>1<br>s<br>% |
| Startposition für die Adaption                                                                                                    | y-Wert                     |                                                    | Strt         |                                | -                |

### AdAP - Adaption beenden

| Adaptions-<br>verlauf                  | Währen<br>Die Dau<br>Prozess<br>abgebro                        | Während der Adaption blinkt die Meldeleuchte "ADAPT" (19).<br>Die Dauer der Adaption hängt von der Verzögerungszeit im<br>Prozess ab. Nach max. 24 Stunden wird die Adaption<br>abgebrochen.                             |  |  |
|----------------------------------------|----------------------------------------------------------------|----------------------------------------------------------------------------------------------------|--|--|
| Adaptions-<br>ende                     | Die Ada<br>● Ada<br>● Ada<br>● Ada                             | <ul> <li>Die Adaption kann wie folgt beendet werden:</li> <li>Adaption wird fehlerfrei beendet (automatisch);</li> <li>Adaption manuell beenden;</li> <li>Adaption wird abgebrochen (automatisch).</li> </ul>            |  |  |
| Adaption wird<br>fehlerfrei<br>beendet | <ul> <li>In de Melc<br/>Grac</li> <li>Das<br/>ermit</li> </ul> | er w/x-Digitalanzeige (3) erscheint "PI.n",<br>leleuchte "ADAPT" (19) in Dauerlicht (n bedeutet<br>l der Streckenordnung, von 1 bis 8);<br>Adaptionsverfahren hat PI- und PID-Parameter<br>ttelt.                        |  |  |
| Schritt                                |                                                                | Parameter auswerten                                                                                                    |  |  |
|                                        | 1                                                              | <u>PI- oder PID-Parameter auswählen</u><br>Mit den Tasten ▲(15) oder ▼ (14) in der w/x-Digital-<br>anzeige (3) zwischen "PI.n" (PI-Parametersatz)<br>oder "Pid.n" (PID-Parametersatz) wählen.                            |  |  |
|                                        | 2                                                              | Wenn die Parameter <b>unverändert</b> übernommen<br>werden sollen, dann Fortsetzung bei <b>Schritt 5</b> .<br>Wenn die Parameter <b>verändert</b> übernommen wer-<br>den sollen, dann Fortsetzung bei <b>Schritt 3</b> . |  |  |
| 3                                      |                                                                | Parameternamen in der "Liste der neuen PI- und<br><u>PID-Parameter" auswählen</u><br>Mit den Tasten <b>◄</b> (7) oder <b>▶</b> (8) Parameternamen<br>in der y-Digitalanzeige (9) auswählen.                              |  |  |
|                                        | 4                                                              | Parameterwert ändern<br>Mit den Tasten ▲ (15) oder▼ (14) bei Bedarf<br>Parameterwert in der w/x-Digitalanzeige (3) ändern.                                                                                               |  |  |
|                                        | 5                                                              | Adaptionsverfahren mit Übernahme der Parameter verlassen                                                                                                    |  |  |

#### Liste der neuen PI- und PID-Parameter

|                                      | y-Anz.                     | w/x-Anzeige                                     |                        |                                                     |                        |              |
|--------------------------------------|----------------------------|-------------------------------------------------|------------------------|-----------------------------------------------------|------------------------|--------------|
| Parameter                            | Param<br>Namen             | PI-Para                                         | meter                  | PID-Para                                            | ameter                 | Ein-<br>heit |
| Parametersatzwahl                    | -                          | Pi.n                                            |                        | Pid.n                                               |                        |              |
| Reglerparameter<br>nach der Adaption | uu<br>cP<br>tn<br>tv<br>AH | Vv-Wert<br>Kp-Wert<br>Tn-Wert<br>oFF<br>AH-Wert | Werte<br>änder-<br>bar | Vv-Wert<br>Kp-Wert<br>Tn-Wert<br>Tv-Wert<br>AH-Wert | Werte<br>änder-<br>bar | 11ss%        |

Adaption ma- Taste (16) 1x drücken (Auswahlebene). nuell beenden Die Ausgangs-Reglerparameter bleiben erhalten.

abgebrochen

Adaption wird Folgende Fehlermeldungen können in der w/x-Digitalanzeige (3) erscheinen:

Taste (16) 1x drücken (Auswahlebene); Taste (16) 1x drücken (Prozessbedienebene).

| FASt  | n.End | ovEr  | PASS | SMAL | Y.oFL |
|-------|-------|-------|------|------|-------|
| n.ddc | no.dY | P.oFL | Si   | StAt | YbL   |

Verlassen Sie die Adaptionsfunktion:

Taste (16) 1x drücken (Auswahlebene).

Die Ausgangs-Reglerparameter bleiben erhalten.

### Fehlermeldung bei der Adaption

| Fehler | Erklärung                                                                             | Maßnahme                                                                 |
|--------|---------------------------------------------------------------------------------------|--------------------------------------------------------------------------|
| FASt   | Streckenzeitkonstante zu kurz,<br>Automatische Adaption nicht<br>möglich!             | Manuelle Adaption durchführen.                                           |
| n.ddc  | Nachführbetrieb N ist über BE aktiv.                                                  | Nachführbetrieb abschalten.                                              |
| n.End  | Nach 67 % der Überwachungs-<br>zeit ist noch kein konstanter Ist-<br>wert erreicht.   | <ul><li>tU zu kurz? (vergrößern)</li><li>Manuelle Adaption.</li></ul>    |
| no.dY  | y-Verstellung bei S-Regler nicht<br>korrekt ausgeführt.                               | Stellungsrückmeldung und An-<br>steuerung des Antriebes prüfen.          |
| ovER   | Stark schwingende Strecke.<br>Automatische Adaption nicht<br>möglich!                 | Manuelle Adaption durchführen.                                           |
| P.oFL  | Regelgröße x außerhalb der<br>Messbereichsgrenzen.                                    | Stellgröße y vor der Adapption<br>und/oder<br>Sprungweite dY neu wählen. |
| PASS   | Richtung der Sprungantwort falsch.                                                    | Reglerwirksinn ändern.                                                   |
| Si     | Sicherheitsstellgröße YS über BE aktiv.                                               | Sicherheitsbetrieb abschalten.                                           |
| SMAL   | Nach 50 % der Überwachungs-<br>zeit noch keine ausreichende Re-<br>gelgrößenänderung. | Sprungweite dY neu wählen oder<br>evtl. Überwachungszeit ändern.         |
| StAt   | Bei Adaptionsbeginn keine ruhige (konstante) Regelgröße.                              | Warten und Adaption neu star-<br>ten, ggf. manuelle Adaption.            |
| Y.oFL  | Stellgröße y außerhalb der Stell-<br>bereichsgrenzen YA, YE.                          | Stellgröße y vor der Adapption<br>und/oder<br>Sprungweite dY neu wählen. |
| YbL    | Blockierung der Stellgröße y<br>über BE liegt vor.                                    | Blockierung abschalten.                                                  |

### **APSt - All Preset**

#### Zweck

Regler wird auf Werkseinstellung zurückgesetzt.

### ACHTUNG

Alle Einstellungen werden auf Werkseinstellung gesetzt. Die APSt-Funktion kann **nicht** rückgängig gemacht werden!

| Durchfüh-  |
|------------|
| rung der   |
| APSt-Funk- |
| tion       |

| Schritt | Vorgehen                                                                                                    |
|---------|----------------------------------------------------------------------------------------------------|
| 1       | Taste 🔲 (6) ca. 6 s lang drücken bis "PS" blinkt,<br>Taste loslassen – Anzeige "onPA" (Auswahlebene).<br>Blockiert, wenn Binärsignal bLPS=1.                             |
| 2       | Taste (15) mehrmals drücken<br>bis "APSt" angezeigt wird (Auswahlebene).<br>Blockiert, wenn Binärsignal bLS=1.                                                           |
| 3       | Taste (11) ca. 3 s lang drücken bis "no" erscheint<br>(Konfigurierebene).<br>Regler ist jetzt blockiert, letztes y wird gehalten.                                        |
| 4       | Taste (15) 1x drücken, "yes" erscheint (Konfigurierebene).                                                                                                    |
| 5       | Taste 🦳 (11) ca. 5 s drücken<br>bis "StrS" erscheint (Auswahlebene).                                                                                                    |
| 6       | Taste (16) 1x drücken (Prozessbedienebene).<br>Alle Parameter und Strukturschalter des Reglers<br>befinden sich jetzt in Werkseinstellung.<br>Regler ist in Handbetrieb. |

### Blockschaltbild

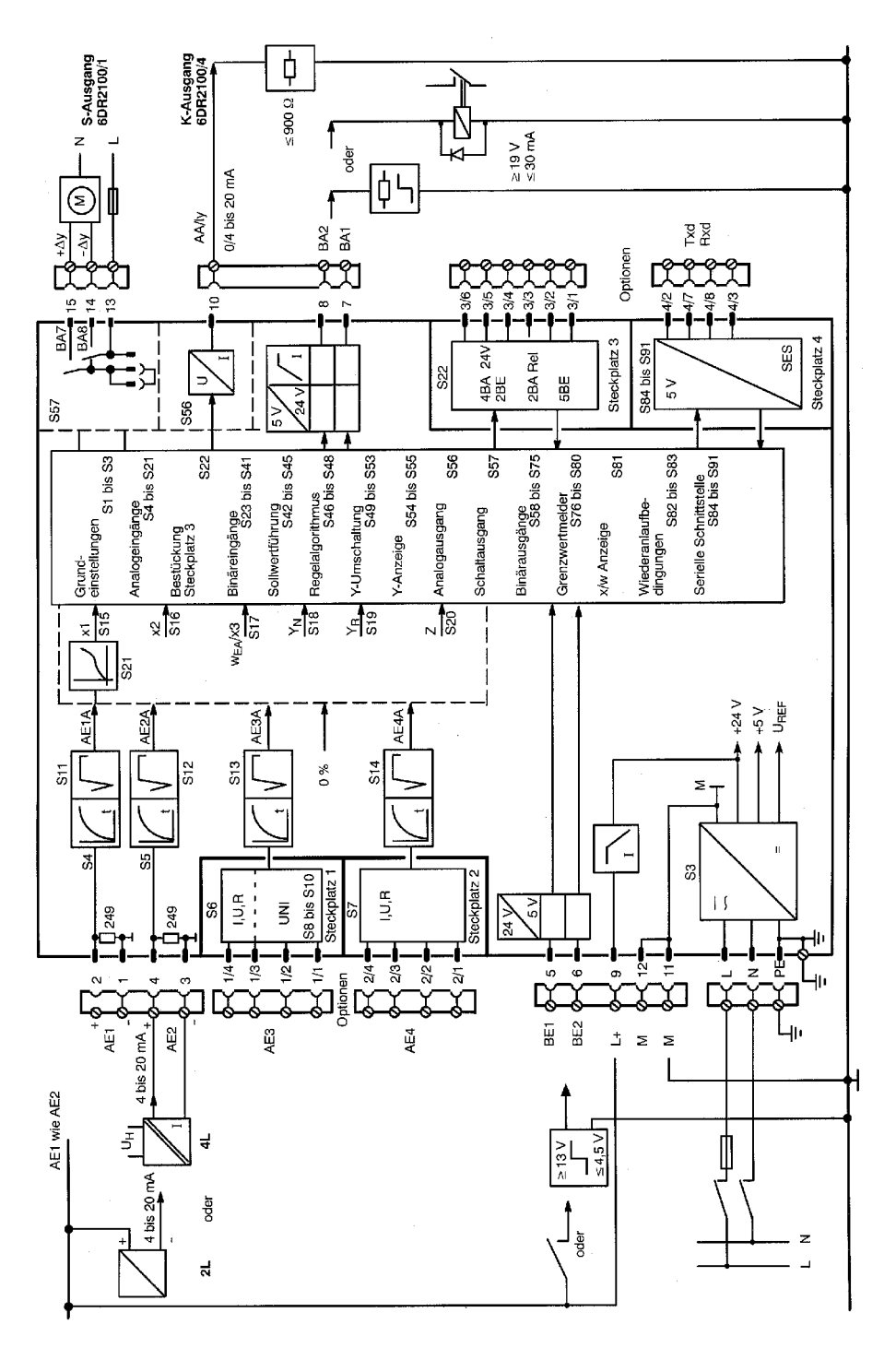

### Eingangsschaltungen Reglertypen S1=0, 1, 2

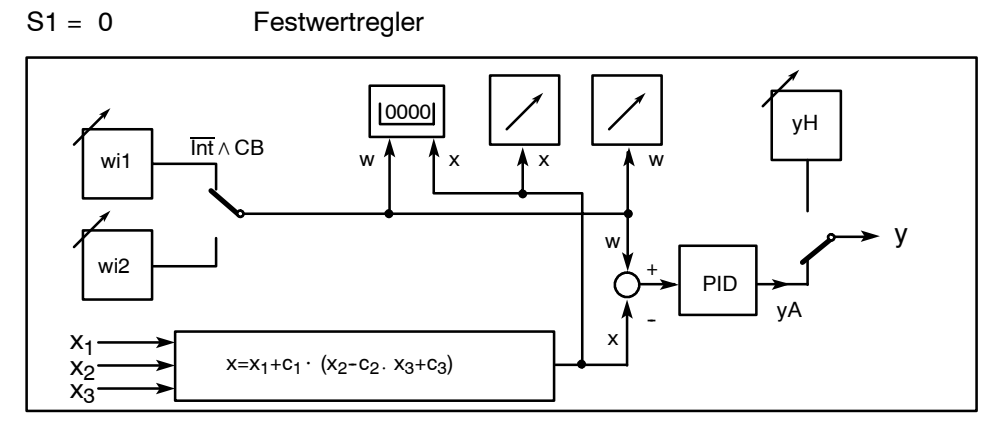

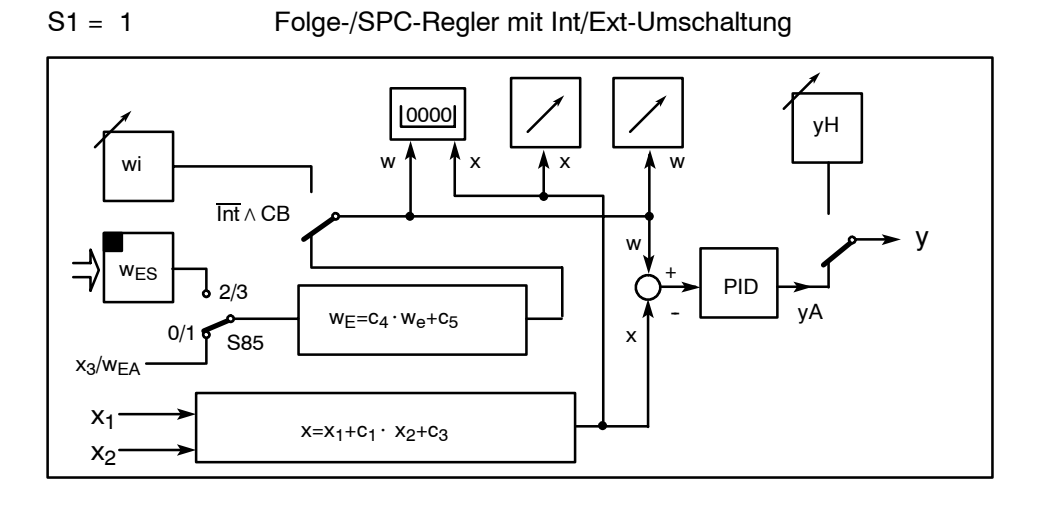

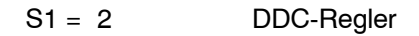

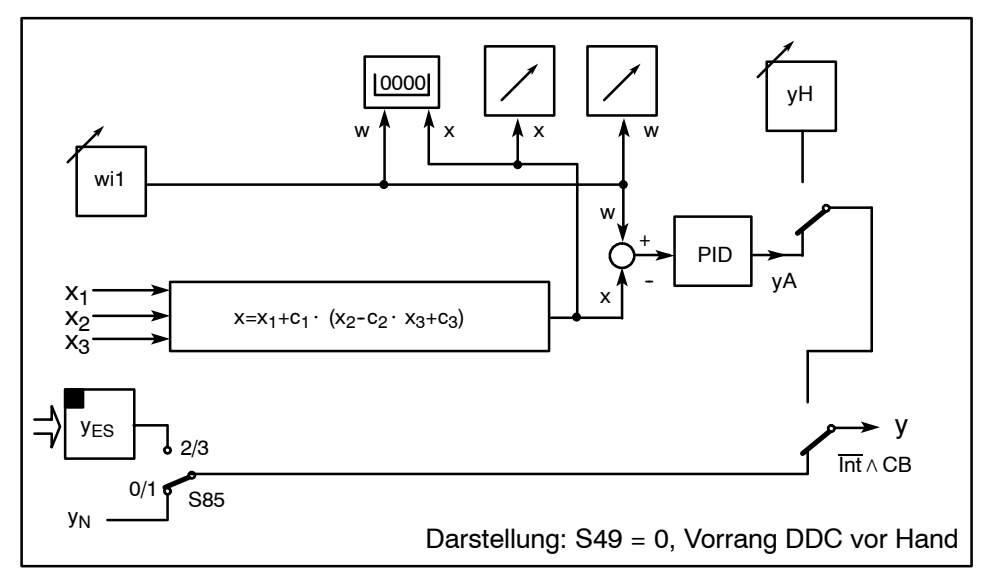

4.1

### Reglertypen S1=3, 4

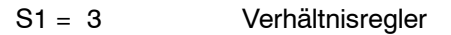

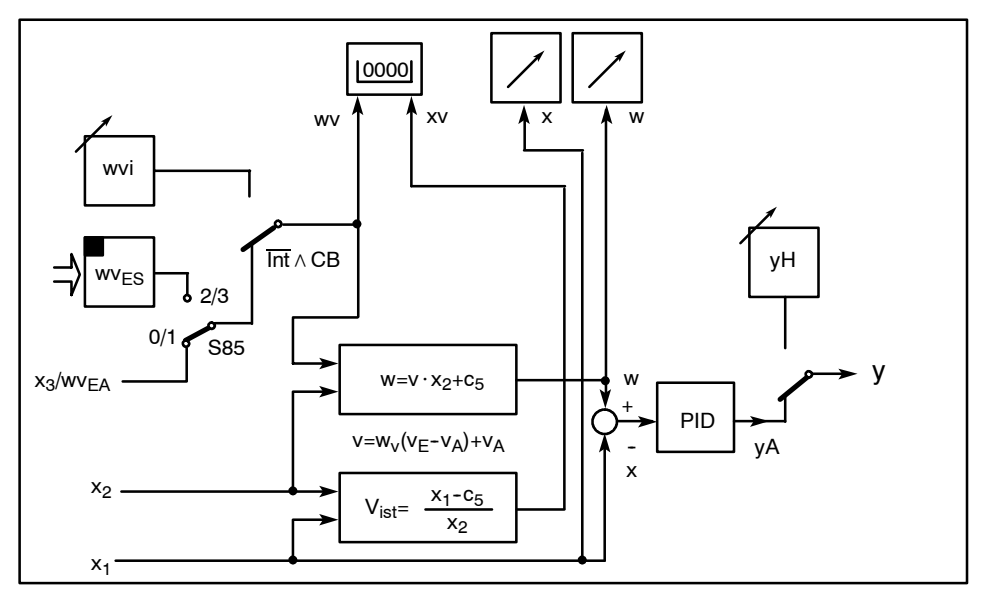

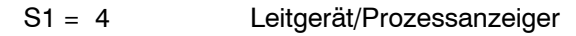

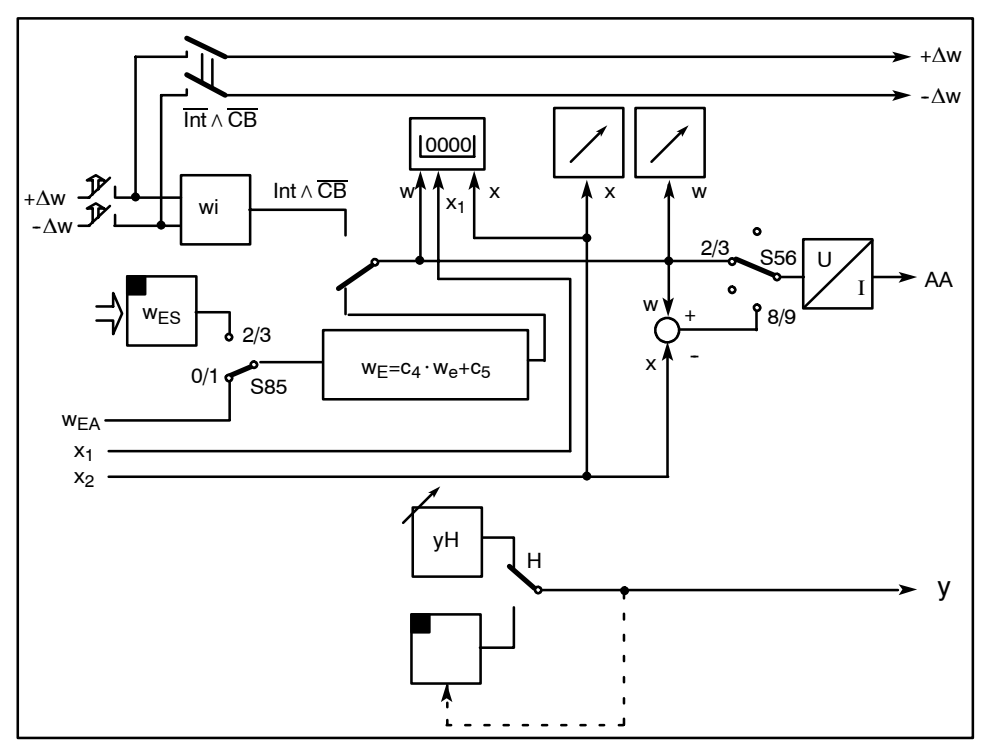

### Reglertypen S1=5, 6

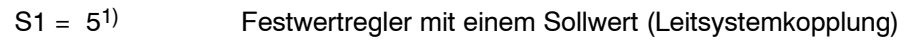

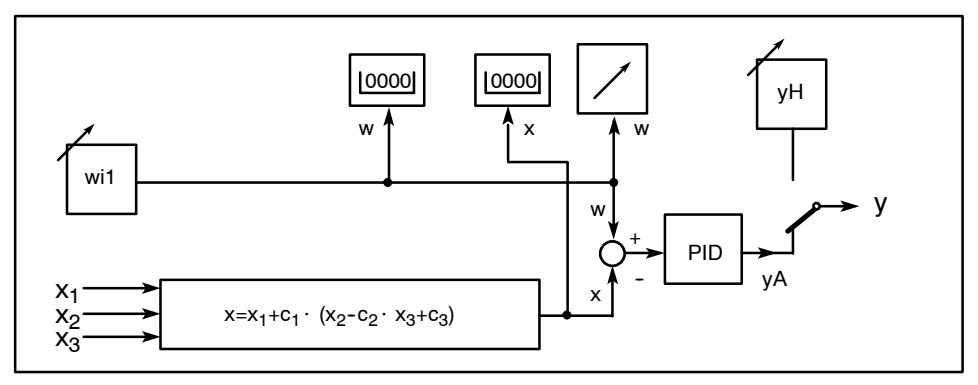

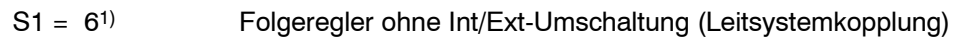

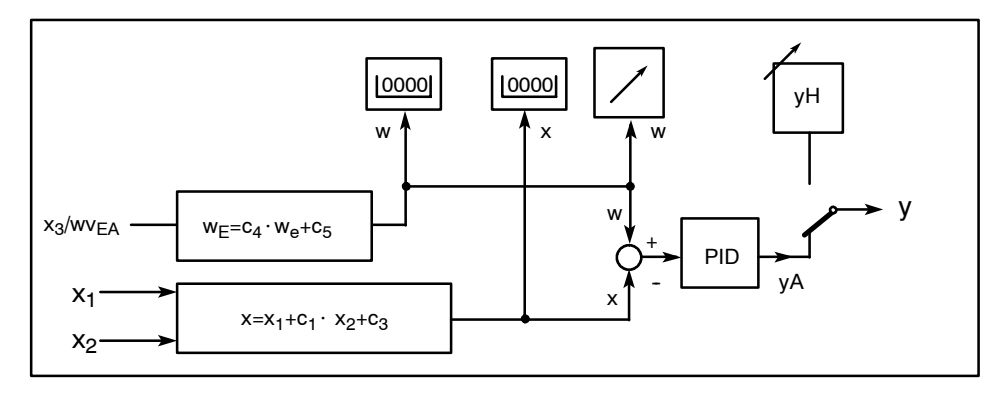

1) ab Softwarestand -A5

### Ausgangsschaltungen Reglertypen S2= 0, 1, 2, 3

S2 = 0 Kontinuierlicher (K)-Regler

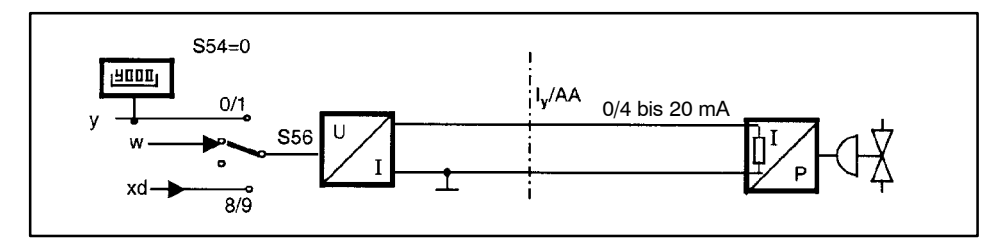

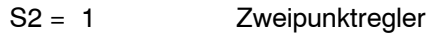

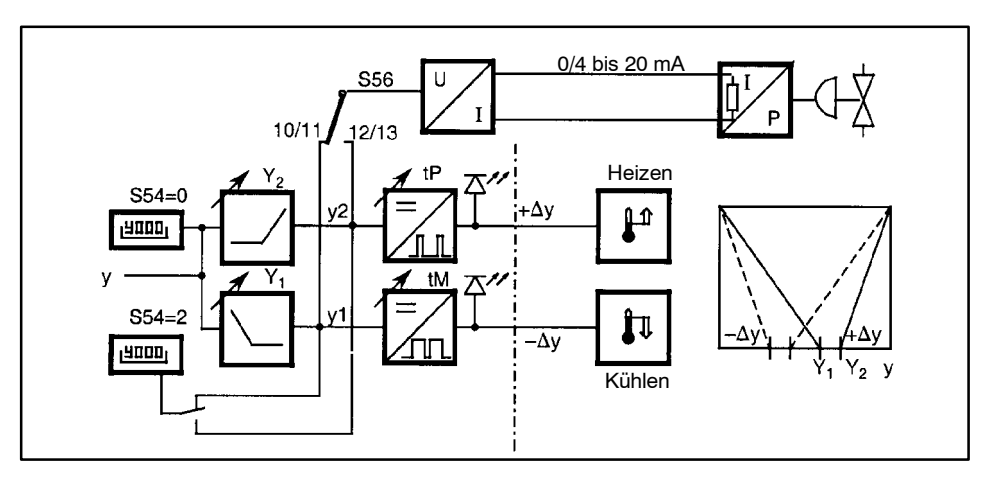

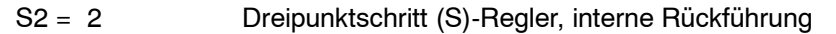

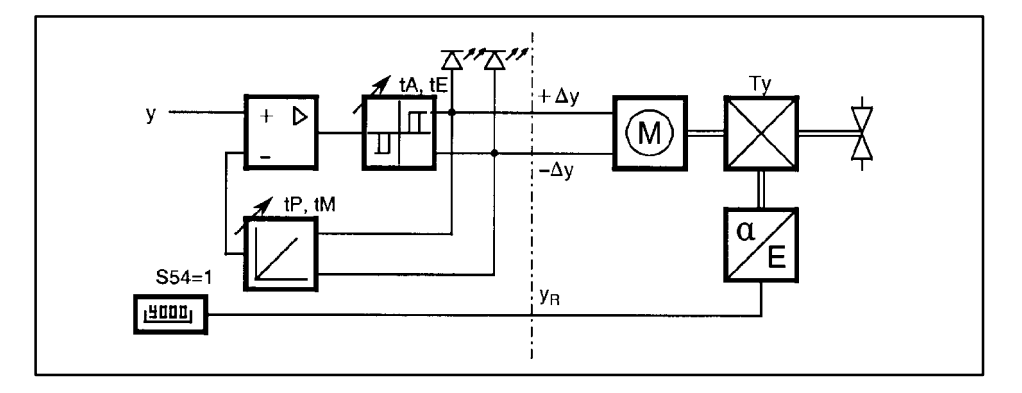

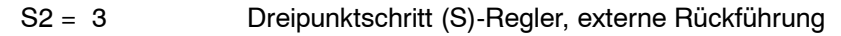

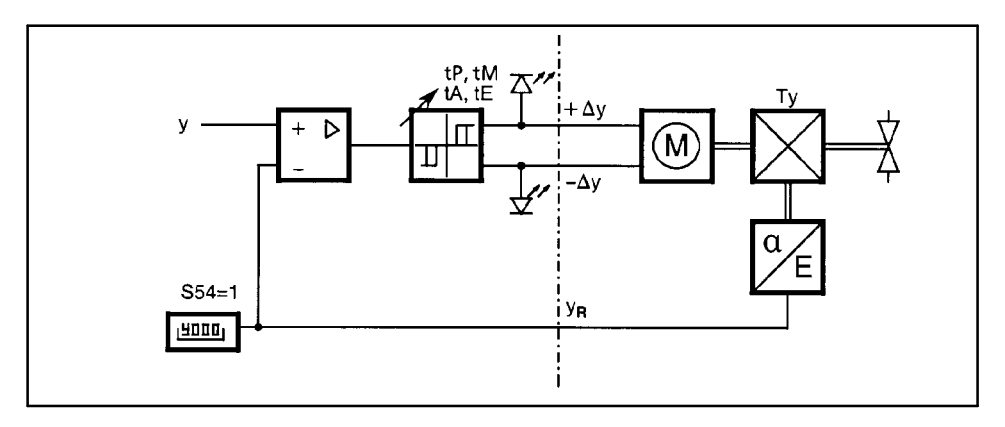

## Erklärung wesentlicher Abkürzungen

| Thema          | Erklärung           |                                                                                                    | Siehe                  |              |
|----------------|---------------------|----------------------------------------------------------------------------------------------------|------------------------|--------------|
| $\pm \Delta w$ | BA:                 | Sollwertverstellung steigend/ fallend<br>(nur bei S1=4, Leitgerät )                                | StrS                   | S67/S68      |
| A1 bis<br>A4   | Parameter:<br>BA:   | Alarmwert einstellen für A1 bis A4<br>Meldung "Alarme A1 bis A4<br>angesprochen"                   | oFPA<br>StrS<br>S62 bi | 3.2<br>s S65 |
| AE             | Analogeinga         | ang                                                                                                |                        |              |
| AA             | Analogausg          | ang                                                                                                |                        |              |
| APSt           | BA:                 | Konfigurierebene "All Preset", rück-<br>setzen in Werkseinstellung                                 | APSt                   | 3.7          |
| BA             | Allgem. Abk         | ürzung für "Binärsignal Ausgang"                                                                   |                        |              |
| BE             | Allgem. Abk         | ürzung für "Binärsignal Eingang"                                                                   |                        |              |
| bLb            | BE:                 | Blockierung der Bedienung                                                                          | StrS                   | S31          |
| bLPS           | BE:                 | Blockierung der Konfigurierebenen                                                                  | StrS                   | S33          |
| bLS            | BE:                 | Wie bLPS, jedoch ohne onPA                                                                         | StrS                   | S32          |
| СВ             | BE:                 | Umschaltung Sollwert intern/extern<br>bzw. DDC-Betrieb                                             | StrS                   | S23/S41      |
| dA             | Parameter:          | w/x-Digitalanzeige Einstellung des<br>Anfangswertes                                                | oFPA                   | 3.2          |
| dE             | Parameter:          | w/x-Digitalanzeige Einstellung des<br>Endwertes                                                    | oFPA                   | 3.2          |
| dP             | Parameter:          | w/x-Digitalanzeige Einstellung des<br>Dezimalpunktes                                               | oFPA                   | 3.2          |
| dY             | Parameter:          | Sprungweite bei der Adaption                                                                       | AdAP                   | 3.5          |
| Н              | Betriebsart:<br>BA: | Handbetrieb des Reglers<br>Meldung "Regler in Handbetrieb"                                         | -                      | 560          |
| ЦЛ             | Paramotor:          | Hystoropo dor Alarmo A1 bic A4                                                                     |                        | 300          |
| НА             |                     | Imschaltung auf Hand                                                                               | OFFA<br>StrS           | 5.2<br>\$24  |
| MUF            | BA:                 | Meldesignal "Messumformerüber-<br>wachung hat angesprochen"                                        | StrS                   | S66          |
| N              | Betriebsart:<br>BE: | Nachführbetrieb der Stellgröße y<br>Umschaltung auf Nachführbetrieb                                | -<br>StrS              | S25          |
| Nw             | BA:                 | Meldung "Sollwertrampe aktiv"                                                                      | StrS                   | S61          |
| oFPA           | Konfiguriere        | bene "Offline-Parameter einstellen"                                                                | Konfig                 | urieren 3    |
| onPA           | Konfiguriere        | bene "Online-Parameter einstellen"                                                                 | Konfig                 | urieren 3    |
| Р              | BE:                 | Umschaltung von PI-Regler auf<br>P-Regler                                                          | StrS                   | S27          |
| PV             | Parameter:          | Sprungrichtung bei der Adaption                                                                    | AdAP                   | 3.5          |
| RB<br>(RB)     | BA:                 | Meldung "Keine Rechnerbereitschaft<br>des Reglers", also Regler arbeitet mit<br>internem Sollwert. | StrS                   | S58          |
| RC<br>(RC)     | BA:                 | Meldung "Kein Rechnerbetrieb des Reglers"                                                          | StrS                   | S59          |

5

| Thema                | Erklärung    |                                                                                   | Siehe                 |             |
|----------------------|--------------|-----------------------------------------------------------------------------------|-----------------------|-------------|
| Si                   | BE:          | Umschaltung auf Sicherheits-<br>stellgröße YS                                     | StrS                  | S26         |
| StrS                 | Konfiguriere | bene "Strukturschalter einstellen"                                                | Konfigurie            | eren 3      |
| tF                   | Parameter:   | Filterzeitkonstante für Filter xd (adaptiv)                                       | onPA                  | 3.1         |
| tS ( <del>tS</del> ) | BE:          | Abschalten der Sollwertrampe                                                      | StrS                  | S28         |
| tSH                  | BE:          | Anhalten der Sollwertrampe                                                        | StrS                  | S92         |
| tU                   | Parameter:   | Überwachungszeit bei der Adaption                                                 | AdAP                  | 3.5         |
| WEA                  | Eingang:     | Externer Sollwert als Analogsignal<br>(nur bei Folgeregler S1=1 und<br>S85=1/2)   | Eingangs<br>schaltung | -<br>en 4.1 |
| WES                  | Eingang:     | Externer Sollwert über Schnittstelle<br>(nur bei Folgeregler S1=1 und<br>S85=2/3) | Eingangs<br>schaltung | -<br>en 4.1 |
| Y1                   | Parameter:   | Splitrange links, Kühlen<br>(Zweipunktregler S2=1)                                | oFPA                  | 3.2         |
| Y2                   | Parameter:   | Splitrange rechts, Heizen<br>(Zweipunktregler S2=1)                               | oFPA                  | 3.2         |
| YA                   | Parameter:   | Stellwertbegrenzung Anfang                                                        | onPA                  | 3.1         |
| ybL(±)               | BE:          | Blockierung der Stellgröße,<br>richtungsabhängig                                  | StrS S2               | 29/S30      |
| YE                   | Parameter:   | Stellwertbegrenzung Ende                                                          | onPA                  | 3.1         |
| YES                  | Eingang:     | Nachführbetrieb über Schnittstelle (bei S1=2)                                     | Schaltung             | g 4.1       |
| Y <sub>N</sub>       | Eingang:     | Nachführbetrieb über Analogsignal (bei S1=2)                                      | Schaltung             | g 4.1       |
| YS                   | Parameter:   | Sicherheitsstellwert, aktivierbar über<br>BE Si                                   | oFPA                  | 3.2         |

### Overview

Introduction These instructions contain

- information about process operation,
- instructions how to configure the controller,
- parameter lists and configuring functions.

A description of the mechanical settings and installation can be found in the enclosed Installation Instructions. The User's Manual contains more detailed information.

#### Where to order the User's Manual

User's Manuals can be ordered through one of our SIEMENS subsidiaries, quoting the following order numbers:

English C73000-B7476-C143 German C73000-B7400-C143

or via Internet: http://www.fielddevices.com

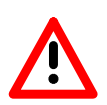

#### WARNING

Safety advice contained in the Installation Instructions must be observed!

#### Contents

These instructions are broken down as follows:

|                                               | Subject                                                                                                    | Page                                   |
|-----------------------------------------------|----------------------------------------------------------------------------------------------------|----------------------------------------|
| 1                                             | Overview                                                                                                    | 33                                     |
| 2                                             | Operating and Monitoring                                                                                                    | 34                                     |
| 2.1<br>2.2                                    | Operating Examples<br>Operating and Error Messages                                                                                                    | 35<br>36                               |
| 3                                             | Configuring the controller                                                                                                    | 37                                     |
| 3.1<br>3.2<br>3.3<br>3.4<br>3.5<br>3.6<br>3.7 | onPA - Online Parameters<br>oFPA - Offline Parameters<br>StrS - Configuring Switches<br>CAE3 - UNI-Modul einstellen<br>AdAP - Start Adaptation<br>AdAP - Teminate Adaptation<br>Error messages during adaption<br>procedure | 39<br>41<br>43<br>52<br>56<br>57<br>58 |
| 3.8                                           | APSt - All Preset (factory setting)                                                                                                    | 59                                     |
| 4                                             | Block Diagram                                                                                                    | 60                                     |
| 4.1<br>4.2                                    | Input Circuits<br>Output Circuits                                                                                                    | 61<br>64                               |
| 5                                             | Explanation of essential abbreviations                                                                                                    | 65                                     |

33

### **Operating and Monitoring**

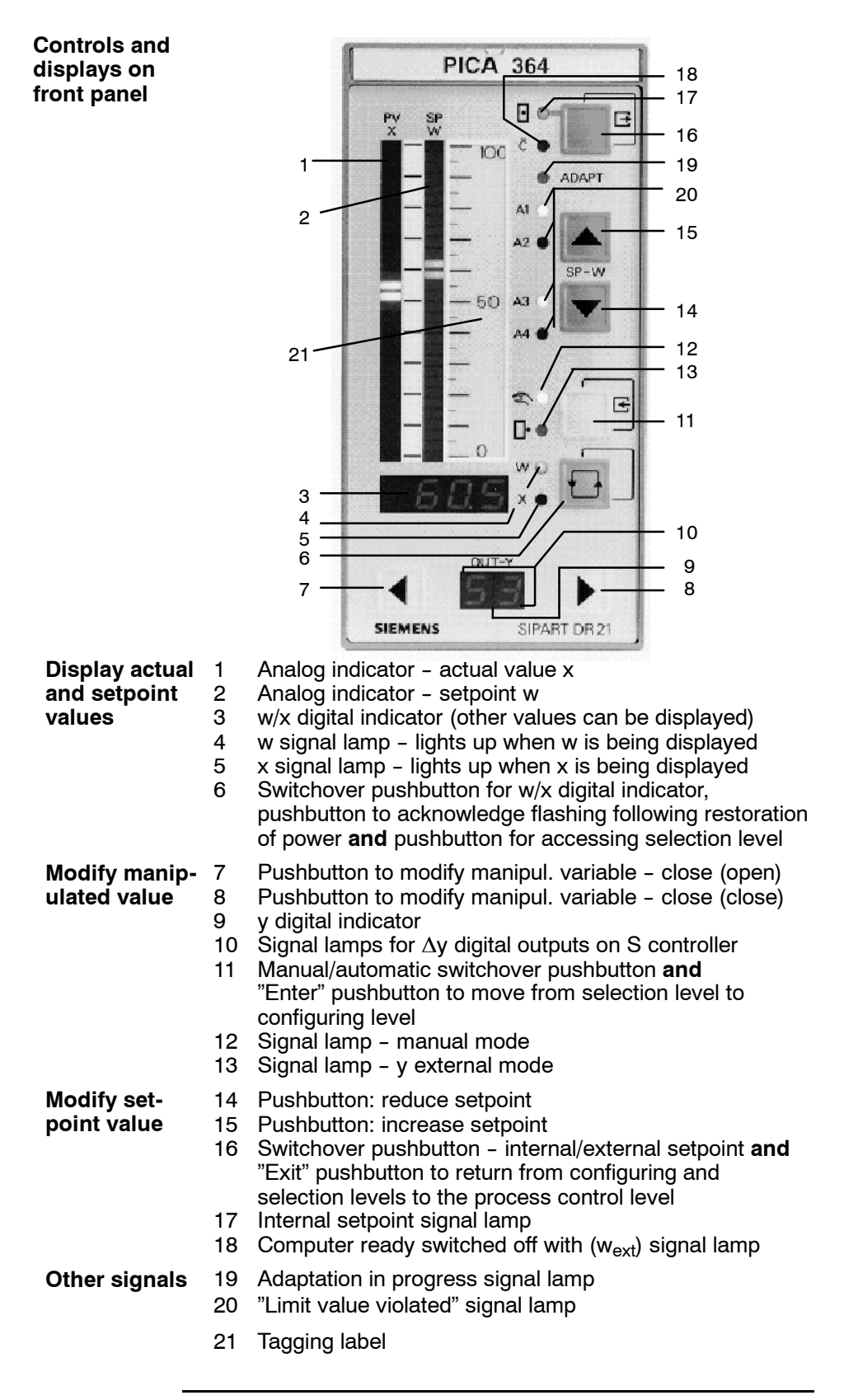

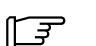

### NOTE

Operation can be disabled using the digital signal bLb; exception: switchover for w/x digital indicator.

### **Operating Examples**

Example 1: Di w/x indicator in

Display either the setpoint value w or actual x in the w/x indicator (3) and toggle between the two.

Solution

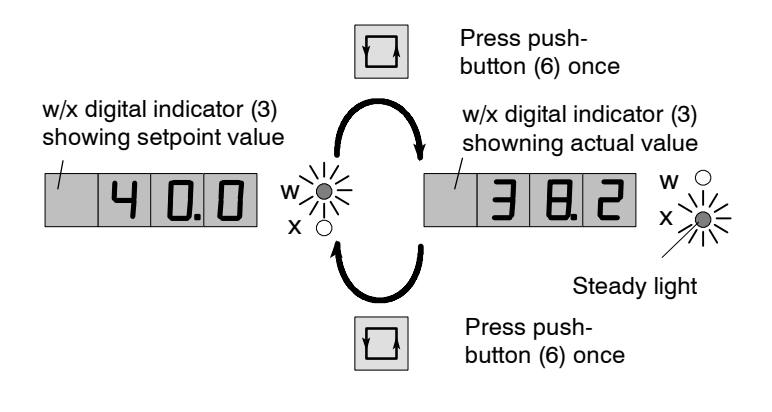

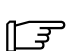

#### NOTE

This example reflects the factory settings – other values may be displayed (configuring switches S80/S81).

## Example 2: modification of w

The setpoint w on the front panel (internal setpoint) is to be modified.

Solution

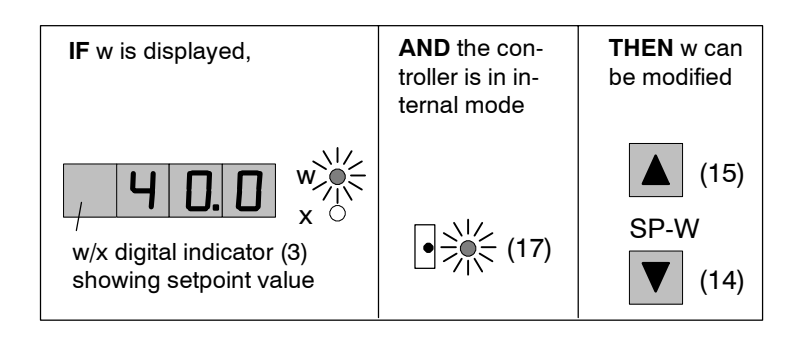

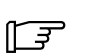

#### NOTE

The setpoint cannot be modified in, for example, manual mode with setpoint tracking (x tracking), external mode on DDC or slave controllers (S1) etc.

or

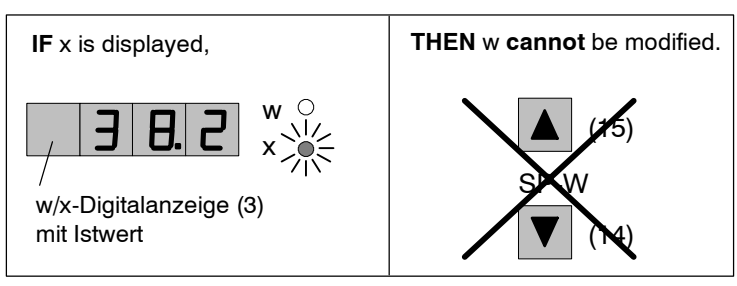

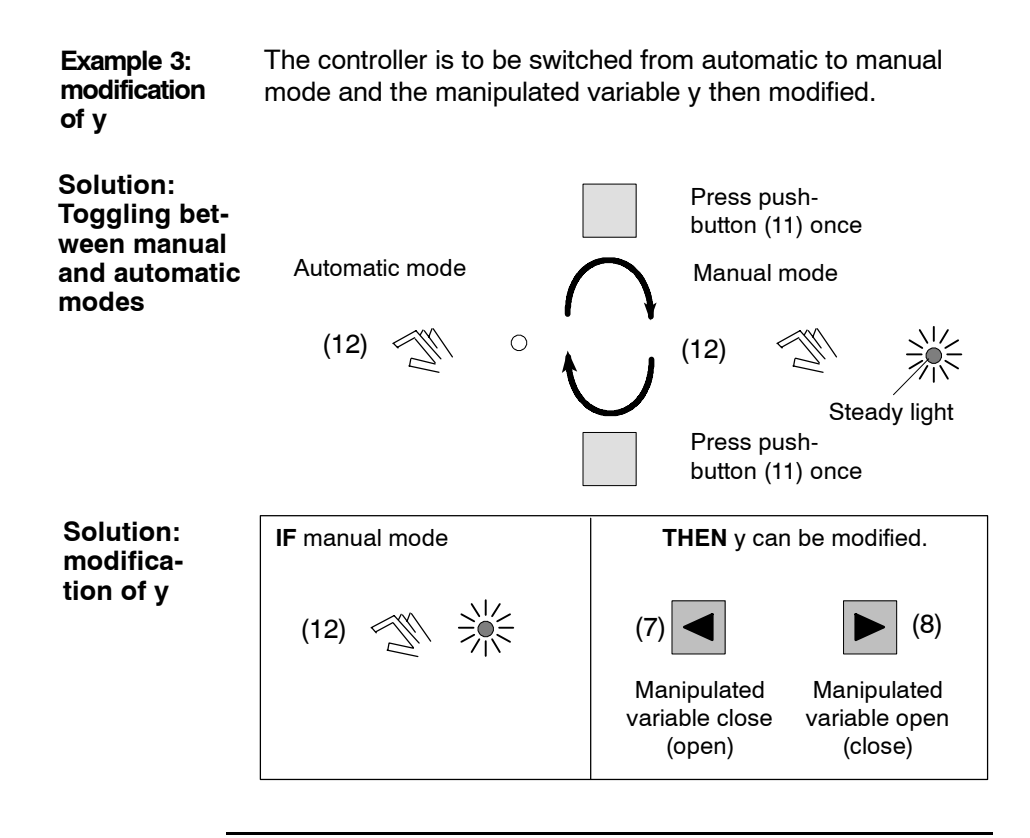

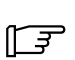

#### NOTE

The value of y can be modified if the signal lamp "y external mode" (13) is not on, i.e. the controller must not be in y external, tracking, safety or blocking mode.

### Operating and Error Messages 2

2.2

**Messages** The following operating and error messages can be displayed on the w/x digital indicator (3).

| <b>-</b> ( <i>i</i> )                                                             |
|-----------------------------------------------------------------------------------|
| Value too large / small for indicator.                                            |
| Analog signal monitoring, e.g. input 3 (character in 3rd digit position) tripped. |
| CPU monitoring following power up.                                                |
| CPU defective.                                                                    |
| EEPROM defective.                                                                 |
| UNI signal conditioning module (optional) in slot 1 not installed.                |
| Signal conditioning module (optional) in slot 3 not installed.                    |
|                                                                                   |

### Configuring the controller

| Factory<br>setting                             | When shipped, the SIPART DR21 is configured as a fixed-point controller. For safety reasons, the propor-tional gain Kp (cP) and integral action time Tn are set to non-critical values.                                          |                                                                                                    |  |  |  |  |
|------------------------------------------------|----------------------------------------------------------------------------------------------------|----------------------------------------------------------------------------------------------------|--|--|--|--|
| Configuring                                    | <ul> <li>Configuring means:</li> <li>Calling up predefined controller functions from memory,</li> <li>Adapting controller parameters.</li> </ul>                                                                                 |                                                                                                    |  |  |  |  |
| Configuring procedure                          | Configuring is performed controller.                                                                                                    | from the front panel of the                                                                                                    |  |  |  |  |
|                                                | <ul> <li>The function of the front p<br/>control level to selection<br/>lists, configuring switch list<br/>be selected. After then switch<br/>the parameters of the<br/>and modified,</li> <li>functions can be exect</li> </ul> | banel is first changed from <b>process</b><br><b>n level</b> , from where the parameter<br>st or commissioning functions can<br>vitching to the configuring level,<br>selected list can be displayed<br>uted.                                                                                                    |  |  |  |  |
| Control level                                  | Process c                                                                                                    | ontrol level                                                                                                    |  |  |  |  |
|                                                | Display and input of:                                                                                                    |                                                                                                    |  |  |  |  |
|                                                | <ul><li>setpoint w</li><li>actual value x</li></ul>                                                                                                    | <ul><li>manipulated variable y</li><li>etc.</li></ul>                                                                                                    |  |  |  |  |
|                                                | (6) 5s 🔲 💭                                                                                                    | (16)                                                                                                    |  |  |  |  |
|                                                | Sele                                                                                                    | ection level                                                                                                    |  |  |  |  |
|                                                | APSt<br>CAE3<br>StrS<br>OFPA<br>AdAP<br>AdAP<br>tF<br>vv<br>cp<br>tn                                                                                                    | □ □ P H (15)<br>▼ (14)                                                                                                    |  |  |  |  |
|                                                | (11) 🔲 🗍                                                                                                    | 16)                                                                                                    |  |  |  |  |
|                                                | Config                                                                                                    | juring level                                                                                                    |  |  |  |  |
|                                                | Parameter value/<br>structuring switch<br>position                                                                                                    | I.       I.       I. <t< th=""></t<> |  |  |  |  |
| Parameter name/<br>structuring switch (7) < LF |                                                                                                    |                                                                                                    |  |  |  |  |

### NOTE

More information about how to change levels and the various selections can be found in the sections describing each configuring level.

F

### onPA - Online Parameters

Parameters that determine how the process runs and that Content can be modified during unrestricted controller operation (online). The effect on the process of modifying a parameter can be observed while the parameter is displayed. Step Procedure Accessing Press pushbotton [] (6) for about 6 seconds until 1 the onPA List "PS" starts to flash. Release pushbutton - "onPA" displayed (Selection Level). Blocked if digital signal bLPS=1. 2 Press pushbutton (11) once (Configuring Level). 3 Modification parameter names from y digital indicator (9). of parameters 4 Using pushbuttons▲ (15) or ▼ (14), modify parameter values in the w/x digital indicator (3). Repeat steps 3 and 4 until all desired parameters 5 are set. Exit to process Press pushbutton (16) once (Selection Level). 6 control level Press pushbutton (16) once (Process Control 7 Level).

#### onPA - Online parameter list

|                                                      | y ind.        | w/x indicator |                   |                 |              |  |  |  |  |
|------------------------------------------------------|---------------|---------------|-------------------|-----------------|--------------|--|--|--|--|
| Parameter                                            | Param<br>name | Min.          | Max.              | Factory setting | Eng.<br>unit |  |  |  |  |
| Filter time constant for xd                          | tF            | off/1.000     | 1000              | 1.000           | S            |  |  |  |  |
| Derivative act gain Vv                               |               | 0 100         | 10.00             | 5 000           | 1            |  |  |  |  |
| Proportional gain Kp                                 | cP            | 0 100         | 100.0             | 0 100           | 1            |  |  |  |  |
| Integral action time Tn                              | tn            | 1.000         | 9984              | 9984            | S            |  |  |  |  |
| Derivative act. time Tv                              | tv            | off/1.000     | 2992              | off             | s            |  |  |  |  |
| Response threshold                                   | AH            | 0.0           | 10.0              | 0.0             | %            |  |  |  |  |
| Working point                                        | Y0            | Auto/0.0      | 100.0             | Auto            | %            |  |  |  |  |
| Start of scale manipulated variable value            | YA            | -10.0         | 110.0             | -5.0            | %            |  |  |  |  |
| Full scale manipulated va-<br>riable value (YA < YF) | YE            | -10.0         | 110.0             | 105.0           | %            |  |  |  |  |
| y positioning time open/                             | tP            | off/0.100     | 1000              | 1.000           | S            |  |  |  |  |
| y positioning time closed/<br>cooling period         | tM            | off/0.100     | 1000              | 1.000           | S            |  |  |  |  |
| Interval between actuating pulses                    | tA            | 20            | 600 <sup>1)</sup> | 200             | ms           |  |  |  |  |
| Length of actuat. pulse                              | tE            | 20            | 600 <sup>1)</sup> | 200             | ms           |  |  |  |  |
| Filter time AI1                                      | t1            | off/0.100     | 1000              | 1.000           | S            |  |  |  |  |
| Filter time AI2                                      | t2            | off/0.100     | 1000              | 1.000           | S            |  |  |  |  |
| Filter time Al3                                      | t3            | off/0.100     | 1000              | 1.000           | S            |  |  |  |  |
| Filter time Al4                                      | t4            | off/0.100     | 1000              | 1.000           | s            |  |  |  |  |
| Constant c1                                          | c1            | -1.999        | 9.999             | 0.000           |              |  |  |  |  |
| Constant c2                                          | c2            | -1.999        | 9.999             | 0.000           |              |  |  |  |  |
|                                                      | C3            | -1.999        | 9.999             | 0.000           |              |  |  |  |  |
| Constant c5                                          | 04            | -1.999        | 9.999             | 0.000           |              |  |  |  |  |
| Constant c6                                          | c6            | _0.00         | 9.999             | 0.000           |              |  |  |  |  |
| Constant c7                                          | c7            | +1.000        | 9,999             | 0.000           |              |  |  |  |  |
| Display refresh rate                                 | dr            | 0.100         | 9.900             | 1.000           | S            |  |  |  |  |

1) With S2=1: up to 9980 ms minimum pulse interval and length,

with tA in cooling circuit, with tE in heating circuit

### oFPA - Offline parameters

| Contents                      | Parameters defining basic functions, such as display<br>elements, limit values, safety values, etc. They come into<br>effect after exiting to process control level. |                                                                                                    |  |  |  |  |  |
|-------------------------------|----------------------------------------------------------------------------------------------------|----------------------------------------------------------------------------------------------------|--|--|--|--|--|
|                               | Step                                                                                                    | Procedure                                                                                                    |  |  |  |  |  |
| Accessing the<br>oFPA list    | 1                                                                                                    | Press pushbutton 🔃 (6) for about 6 seconds until<br>"PS" starts to flash. Release pushbutton – "onPA"<br>displayed (Selection Level). Blocked if digital si-<br>gnal bLPS=1. |  |  |  |  |  |
|                               | 2                                                                                                    | Press pushbutton (15) several times<br>until "oFPA" is displayed (Selection Level).<br>Blocked if digital signal bLS=1.                                                      |  |  |  |  |  |
|                               | 3                                                                                                    | Press pushbutton (11) for about 3 seconds (Configuring Level). Controller is now blocked and, the most recent value of y will be retained.                                   |  |  |  |  |  |
| Modification<br>of parameters | 4                                                                                                    | Using pushbutton                                                                                                    |  |  |  |  |  |
| ·                             | 5                                                                                                    | Using pushbutton (15) or (14), modify parameters values in the w/x digital indicator (3).                                                                                    |  |  |  |  |  |
|                               | 6                                                                                                    | Repeat steps 4 and 5 until all desired parameters are set.                                                                                                    |  |  |  |  |  |
| Exit to process               | 7                                                                                                    | Press pushbutton (16) once (Selection Level).                                                                                                    |  |  |  |  |  |
| control level                 | 8                                                                                                    | Press pushbutton (16) once (Process Control                                                                                                    |  |  |  |  |  |

#### oFPA - Offline parameter list

|                                                                                                    | y ind.                                                                  | w/x indicator                                                                                                    |                                                                                                    |                                                                                                |                                                                                 |  |  |  |
|----------------------------------------------------------------------------------------------------|-------------------------------------------------------------------------|----------------------------------------------------------------------------------------------------|----------------------------------------------------------------------------------------------------|------------------------------------------------------------------------------------------------|---------------------------------------------------------------------------------|--|--|--|
| Parameter                                                                                                    | Param.<br>name                                                          | Min.                                                                                                    | Max.                                                                                                    | Factory<br>setting                                                                             | Eng.<br>unit                                                                    |  |  |  |
| Decimal point w/x display<br>Start of scale value<br>Full scale value                                                                                          | dP<br>dA<br>dE                                                          | <br>-1999<br>-1999                                                                                                    | 9999<br>9999                                                                                             | <br>0.0<br>100.0                                                                               | -                                                                               |  |  |  |
| Alarm 1<br>Alarm 2 ( $A2 \le A1$ )<br>Alarm 3<br>Alarm 4 ( $A4 \le A5$ )                                                                                       | A1<br>A2<br>A3<br>A4                                                    | -110 % bis<br>of dA, c<br>S76/S7<br>0/2/3/4                                                                                | 110 %<br>E if<br>7 =<br>4/5                                                                              | 5.0<br>-5.0<br>5.0<br>-5.0                                                                     | 0(                                                                              |  |  |  |
| Setpoint start of scale<br>Setpoint full scale<br>Safety setpoint                                                                                              | SA<br>SE<br>SH                                                          | -10 % to <sup>-</sup><br>de dA,                                                                                            | 110 %<br>dE                                                                                              | -5.0<br>105.0<br>0.0                                                                           | %                                                                               |  |  |  |
| Setpoint ramp time                                                                                                    | tS                                                                      | oFF/0.100                                                                                                    | 9984                                                                                                    | oFF                                                                                            | min                                                                             |  |  |  |
| Ratio factor - start<br>Ratio factor - end                                                                                                    | vA<br>vE                                                                | 0.000<br>0.000                                                                                                    | 9.999<br>9.999                                                                                           | 0.000<br>1.000                                                                                 | 1<br>1                                                                          |  |  |  |
| Safety manipulated<br>variable<br>Split range left (Y1 ≤ Y2)                                                                                                   | YS<br>Y1                                                                | -10.0<br>0.0                                                                                                    | 110.0<br>100.0                                                                                           | 0.0<br>50.0                                                                                    | %<br>%                                                                          |  |  |  |
| Split range right                                                                                                    | Y2                                                                      | 0.0                                                                                                    | 100.0                                                                                                    | 50.0                                                                                           | %                                                                               |  |  |  |
| Initial value for lineariser<br>L-1 (-10 %) to L11<br>(110 %) are equidist input<br>vertices<br>(1) Note: If S21=5, values<br>are standardized to dA to<br>dE. | L-1<br>L0<br>L1<br>L2<br>L3<br>L5<br>L6<br>L7<br>L8<br>L9<br>L10<br>L11 | -10.0<br>-10.0<br>-10.0<br>-10.0<br>-10.0<br>-10.0<br>-10.0<br>-10.0<br>-10.0<br>-10.0<br>-10.0<br>-10.0<br>-10.0<br>-10.0 | 110.0<br>110.0<br>110.0<br>110.0<br>110.0<br>110.0<br>110.0<br>110.0<br>110.0<br>110.0<br>110.0<br>110.0 | -10.0<br>0.0<br>20.0<br>30.0<br>40.0<br>50.0<br>60.0<br>70.0<br>80.0<br>90.0<br>100.0<br>110.0 | \;<br>\;<br>\;<br>\;<br>\;<br>\;<br>\;<br>\;<br>\;<br>\;<br>\;<br>\;<br>\;<br>\ |  |  |  |
| Decimal point <sup>1)</sup><br>Start of scale value <sup>1)</sup><br>Full scale value <sup>1)</sup>                                                            | Pd<br>Ad<br>Ed                                                          | -1999<br>-1999                                                                                                    | 9999<br>9999                                                                                             | <br>0.0<br>100.0                                                                               | -                                                                               |  |  |  |

<sup>1)</sup> effective as of software version -A9, only with ratio controller (S1 = 3) indicator range of controller variable x1 and the evaluated leading process variable w.

### StrS - Configuring Switches

| Contents                   | Switches (software) that define how the instrument is configured. |                                                                                                    |  |  |  |
|----------------------------|-------------------------------------------------------------------|----------------------------------------------------------------------------------------------------|--|--|--|
|                            | Step                                                              | Procedure                                                                                                    |  |  |  |
| Accessing<br>the StrS list | 1                                                                 | Press pushbutton [] (6) for about 6 s until "PS"<br>starts to flash. Release pushbutton "onPA" dis-<br>played – (Selection Level).<br>Blocked if digital signal bLPS=1. |  |  |  |
|                            | 2                                                                 | Press pushbutton ▲ (15) several times<br>until "StrS" is displayed (Selection Level).<br>Blocked if digital signal bLS=1.                                               |  |  |  |
|                            | 3                                                                 | Press pushbutton (11) for about 3 s (Configuring Level). Controller is now blocked and, the most recent value of y will be retained.                                    |  |  |  |
| Changing configuring       | 4                                                                 | Using pushbutton $\blacksquare$ (7) or $\blacktriangleright$ (8), select number of configuring switch in the y digital indicator (9).                                   |  |  |  |
| switches                   | 5                                                                 | Using pushbutton (15) or (14), modify configuring switch setting in the w/x digital indicator (3).                                                                      |  |  |  |
|                            | 6                                                                 | Repeat steps 4 and 5 until all desired parameters are set.                                                                                                    |  |  |  |
| Exit to pro-               | 7                                                                 | Press pushbutton (16) once (Selection Level).                                                                                                    |  |  |  |
| cess control<br>level      | 8                                                                 | Press (16) once (Process Control Level).<br>Controller is now in manual mode.                                                                                           |  |  |  |

### StrS - Configuring switch list

NOTE

F

### [] indicates factory setting

| Config.<br>switch |    | Swit.<br>posit | Function                                                                                 |  |  |  |  |  |  |
|-------------------|----|----------------|------------------------------------------------------------------------------------------|--|--|--|--|--|--|
|                   | S1 |                | Controller type                                                                          |  |  |  |  |  |  |
|                   |    | [0]            | Fixed setpoint / three-component controller /                                            |  |  |  |  |  |  |
|                   |    | 1              | Slave/synchro / SPC controller                                                           |  |  |  |  |  |  |
|                   |    | 1<br>0         | DDC controller                                                                           |  |  |  |  |  |  |
|                   |    | 2              | Batio controller                                                                         |  |  |  |  |  |  |
|                   |    | 3              | Ratio controller                                                                         |  |  |  |  |  |  |
|                   |    | 4              | Control station / process variable indicator                                             |  |  |  |  |  |  |
|                   |    | 5              | Fixed setpoint controller with 1 setpoint with control                                   |  |  |  |  |  |  |
| S                 |    |                | system connection "                                                                      |  |  |  |  |  |  |
| tting             |    | 6              | Slave controller without Int/Ext switchover with control system connection <sup>1)</sup> |  |  |  |  |  |  |
| Se                | S2 |                | Output structure                                                                         |  |  |  |  |  |  |
| asic              |    | [0]            | Koutput                                                                                  |  |  |  |  |  |  |
| ů – ří            |    | 1              | S output: two-step controller with 2 outputs<br>heating / cooling                        |  |  |  |  |  |  |
|                   |    | 2              | S output: three-step controller for motorized drives,<br>internal feedback               |  |  |  |  |  |  |
|                   |    | 3              | S output: three-step controller for motorized drives, external feedback                  |  |  |  |  |  |  |
|                   | S3 |                | Mains frequency suppression                                                              |  |  |  |  |  |  |
| 1                 |    | [0]            | 50 Hz                                                                                    |  |  |  |  |  |  |
|                   |    | 1              | 60 Hz                                                                                    |  |  |  |  |  |  |

1) as of software version -A7

| Cor<br>swi   | nfig.<br>itch | Swit.<br>posit                                         | t Function                                                                                                    |  |  |  |  |
|--------------|---------------|--------------------------------------------------------|----------------------------------------------------------------------------------------------------|--|--|--|--|
|              | S4            | [0]<br>1<br>2<br>3                                     | Input signal Al1 and transmitter fault signal<br>0 to 20 mA without MUF<br>0 to 20 mA with MUF<br>4 to 20 mA without MUF<br>4 to 20 mA with MUF                                                                                                    |  |  |  |  |
|              | S5            | [0]<br>1<br>2<br>3                                     | Input signal Al2 and transmitter fault signal<br>0 to 20 mA without MUF<br>0 to 20 mA with MUF<br>4 to 20 mA without MUF<br>4 to 20 mA with MUF                                                                                                    |  |  |  |  |
|              | S6            | [0]<br>1<br>2<br>3<br>4<br>5<br>6<br>7                 | Input signalAIE3 (Slot 1) and transmitter fault signal0 to 20 mAor U,R,P,Twithout MUF0 to 20 mAor U,R,P,Twith MUF4 to 20 mAor Uwithout MUF4 to 20 mAor Uwithout MUF4 to 20 mAor Uwithout MUFModule UNIMin. on sensor breakagewithout MUFModule UNIMin. on sensor breakagewithout MUFModule UNIMin. on sensor breakagewithout MUFModule UNIMin. on sensor breakagewith MUFModule UNIMax. on sensor breakagewith MUF        |  |  |  |  |
| nalog inputs | S7            | [0]<br>1<br>2<br>3                                     | Input signal Al4 (Slot 2) and transmitter fault signal0 to 20 mAor U,R,P,Twithout MUF0 to 20 mAor U,R,P,Twith MUF4 to 20 mAor Uwithout MUF4 to 20 mAor Uwith MUF                                                                                                    |  |  |  |  |
| A            | S8            | [0]<br>1<br>2<br>3<br>4<br>5<br>6<br>7                 | Input signal Al3 (Slot 1) with UNI module<br>(only relevant when S6=4/5/6/7)<br>mV (linear), U or I with measuring range converter<br>Thermocouple with internal reference junction<br>Thermocouple with external reference junction<br>PT100 4-wire connection<br>PT100 3-wire connection<br>PT100 2-wire connection<br>Resistance based sensor where $R < 600 \Omega$<br>Resistance based sensor where $R < 600 \Omega$ |  |  |  |  |
|              | S9<br>S10     | [0]<br>1<br>2<br>3<br>4<br>5<br>6<br>7<br>8<br>9<br>10 | Type of thermocouple Al3 (Slot 1) with UNI module<br>(only relevant when S8=1/2)<br>Type L<br>Type J<br>Type K<br>Type S<br>Type B<br>Type R<br>Type R<br>Type R<br>Type R<br>Type N<br>Type T<br>Type U<br>any type (without linearization)<br>Temperature unit Al3 (Slot 1) with UNI module<br>(only relevant when S8=1/2/2/4/5)                                                                                        |  |  |  |  |
|              |               | [0]<br>1<br>2                                          | degree Celsius<br>degree Fahrenheit<br>Kelvin                                                                                                    |  |  |  |  |

| Co<br>sw                             | nfig.<br>itch | Swit.<br>posit | Function                                     |                     |                        |                     |                     |          |         |          |          |
|--------------------------------------|---------------|----------------|----------------------------------------------|---------------------|------------------------|---------------------|---------------------|----------|---------|----------|----------|
|                                      |               | -              | Squa                                         | re root             | t of Al1 to            | o Al4               |                     |          |         |          |          |
|                                      | 011           |                | <u></u>                                      | no                  | yes                    |                     |                     |          |         |          |          |
|                                      | S12           |                |                                              | [0]                 | 1                      |                     |                     |          |         |          |          |
|                                      | S13           |                | AI2                                          | [0]                 | 1                      |                     |                     |          |         |          |          |
|                                      | S14           |                | Al4                                          | [o]                 | 1                      |                     |                     |          |         |          |          |
|                                      |               |                | Alloc                                        | ation c             | of x1, x2,             | x3, yN,             | , yR,               | z to Al  | 1A to   | AI4A     |          |
|                                      |               |                |                                              | 0 %                 | Al1A                   | Al2                 | A                   | AI3A     | AI4A    | <u> </u> |          |
| ıts                                  | S15           |                | x1                                           | 0                   | [1]                    | 2                   |                     | 3        | 4       |          |          |
| прг                                  | S16           |                | x2                                           | 0                   | 1                      | [2]                 |                     | 3        | 4       |          |          |
| j Do                                 | 517           |                | X3/<br>₩⊏∆/                                  | 0                   | 1                      | 3                   |                     | [3]      | 4       |          |          |
| nalo                                 |               |                | WVEA                                         |                     |                        |                     |                     |          |         |          |          |
| ◄                                    | S18           |                | УN                                           | 0                   | 1                      | 2                   |                     | 3        | [4]     |          |          |
|                                      | S20           |                | УR<br>Z                                      | [0]<br>[0]          | 1                      | 2                   |                     | 3        | 4       |          |          |
|                                      | S21           |                | Allocation of linearizer (see oFPA) to       |                     |                        |                     |                     |          |         |          |          |
|                                      |               | [0])           | none                                         |                     |                        |                     |                     |          |         |          |          |
|                                      |               | 1              | AI1                                          |                     |                        |                     |                     |          |         |          |          |
|                                      |               | 3              | AI3                                          |                     |                        |                     |                     |          |         |          |          |
|                                      |               | 4              | Al4                                          |                     |                        |                     |                     |          |         |          |          |
|                                      | 000           | 5              | x1                                           |                     |                        |                     |                     |          |         |          |          |
|                                      | 522           | [0]            | Configuration of slot 3<br>nothing installed |                     |                        |                     |                     |          |         |          |          |
| 1 4 DO / 2 DI (DO3 - DO6 / DI3, DI4) |               |                |                                              |                     |                        |                     |                     |          |         |          |          |
| ot                                   |               |                | 4 DO / 1 DI (DO3 – DO6 / DI3, DI4=0)         |                     |                        |                     |                     |          |         |          |          |
| S                                    |               | 2              | 5 DI                                         | VC                  | (DI3 - L)              | )<br>)<br>)<br>(17) |                     |          |         |          |          |
|                                      |               | 5              |                                              | ation o             | f control              | l signal            | le to               | dinital  | innut   | e        |          |
|                                      |               |                |                                              | B                   | asic unit              | loigiidi            |                     | Slot     | mpar    | <b>U</b> |          |
|                                      | 600           |                |                                              | Low D               | 11 DI2                 | DI3 I               | DI4 :               | 3 DI5    | DI6     | DI7      | High     |
|                                      | S23<br>S24    |                | Не                                           | [0] 1               | 2                      | 3                   | 4                   | 5        | 6       | 7        | [0]<br>_ |
|                                      | S25           |                | N                                            | 0 [1                | ] 2                    | 3                   | 4                   | 5        | 6       | 7        | -        |
|                                      | S26           |                | Si                                           | 0 1                 | [2]                    | 3                   | 4                   | 5        | 6       | 7        | -        |
|                                      | 527<br>S28    |                | r<br>tS                                      | [0] 1               | 2                      | 3                   | 4<br>4              | 5        | 6       | 7        | 8        |
|                                      | S29           |                | +ybL                                         | [0] 1               | 2                      | 3                   | 4                   | 5        | 6       | 7        | -        |
|                                      | S30           |                | -ybL                                         | [0] 1               | 2                      | 3                   | 4                   | 5        | 6       | 7        | -        |
|                                      | S32           |                | bLD<br>bLS                                   | [0] 1               | 2                      | 3                   | 4<br>4              | 5        | 6       | 7        | _        |
| S                                    | S33           |                | bLPS                                         | [0] 1               | 2                      | 3                   | 4                   | 5        | 6       | 7        | -        |
| Indu                                 | S92           | *)             | tSH                                          | [0]  1              | 2                      | 3                   | 4                   | 5        | 6       | 7        | -        |
| alir                                 |               |                | *) as of                                     | softwar             | e version -            | -B5                 |                     |          |         |          |          |
| Digit                                |               |                | Cont                                         | rol sigi<br>24 \    | n <b>al logic</b><br>/ | of allo<br>0 V = ⊦  | cate<br><u>ligh</u> | d digita | al inpu | Its      |          |
|                                      | S34           |                | CB                                           | [                   | [0]                    | 1                   |                     |          |         |          |          |
|                                      | S35           |                | He                                           | l                   | [0]                    | 1                   |                     |          |         |          |          |
|                                      | S30<br>S37    |                | Si                                           | <br>                | [0]<br>[0]             | 1                   |                     |          |         |          |          |
|                                      | S38           |                | P                                            | [                   | [0]                    | 1                   |                     |          |         |          |          |
|                                      | S39           |                | tS/tS                                        | SH į                | [0]                    | 1                   |                     |          |         |          |          |
|                                      | S40           |                | +/-yb                                        | <u>L [</u>          | [0]                    | 1                   |                     |          |         |          |          |
|                                      | S41           | [0]            | Cont                                         | rol sign            | nal CB                 | oment               |                     |          |         |          |          |
|                                      |               | [U]<br>1       | static                                       | , rio acł<br>with a | cknowled               | ement<br>dement     | ŀ                   |          |         |          |          |
|                                      |               | 2              | dynar                                        | nic as i            | mpulse (f              | lip-flop            | effec               | :t)      |         |          |          |

| Config.<br>switch  |     | Swit.<br>posit                                                                                                    | Function                                                                                                    |  |  |  |  |  |
|--------------------|-----|----------------------------------------------------------------------------------------------------|----------------------------------------------------------------------------------------------------|--|--|--|--|--|
| <b>_</b>           | S42 | [0]<br>1<br>2                                                                                                    | Blocking of internal / external setpoint switchover<br>internal only<br>external only<br>no blocking                                                                                                    |  |  |  |  |  |
| etpoint switchover | S43 | [0]<br>1                                                                                                    | x tracking with H or N (DDC) or SI<br>no<br>yes                                                                                                    |  |  |  |  |  |
|                    | S44 | [0]<br>1                                                                                                    | Setpoint following CB failure<br>last wi<br>safety setpoint SH                                                                                                    |  |  |  |  |  |
| Sel                | S45 | [0]<br>1                                                                                                    | Tracking of wi to actual setpoint w<br>resp. Tracking of wvi to actual setpoint ratio wv<br>yes<br>no                                                                                                    |  |  |  |  |  |
| E                  | S46 | [0]<br>1                                                                                                    | Direction of action in relation to xd (w - x)<br>normal (Kp > 0)<br>reversed (Kp < 0)                                                                                                    |  |  |  |  |  |
| Control algorith   | S47 | [0]<br>1<br>2<br>3<br>4                                                                                                    | Connection of D element<br>xd<br>x<br>x1<br>z direction of action against x<br>z direction of action with x                                                                                                    |  |  |  |  |  |
| ŏ                  | S48 | Choice of adaption     In adaption     In adaption     Control response without overshoot     Control response with overshoot based on absolute value     optimization |                                                                                                    |  |  |  |  |  |
|                    | S49 | [0]<br>1                                                                                                    | Priority N (DDC) or H<br>N (DDC)<br>H                                                                                                    |  |  |  |  |  |
|                    | S50 | [0]<br>1<br>2                                                                                                    | Manual mode in case of transmitter fault<br>no switchover (display only)<br>manual mode beginning with most recent y<br>manual mode beginning with ys                                                                                                    |  |  |  |  |  |
| Output switchover  | S51 | [0]<br>1<br>2<br>3<br>4                                                                                                    | Manual / auto switchover using         Manual pushbutton Hi       Control signal He       Inhibit He <sub>ES</sub> yes       yes/static       with         no       yes/static       with         No switchover to manual mode       yes       yes/dynamisch       with         yes       yes/dynamisch       with       yes       yes/dynamisch       with |  |  |  |  |  |
|                    | S52 | [0]                                                                                                    | Iy shutdown in DDC or tracking mode<br>(K controllers only)<br>without<br>with                                                                                                    |  |  |  |  |  |
|                    | S53 | [0]<br>1                                                                                                    | <b>Limiting of manipulated variable YA / YE</b><br>Only effective in automatic mode<br>Effective in all modes                                                                                                    |  |  |  |  |  |
| play               | S54 | [0]<br>1<br>2<br>3                                                                                                    | Manipulated variable display<br>controller output y<br>position feedback y <sub>R</sub><br>split range y1/y2<br>no display                                                                                                    |  |  |  |  |  |
| y dis              | S55 | [0]<br>1                                                                                                    | Direction of action of manipulated variable display<br>yAn<br>normal: yAn = y<br>reversed: yAn = 100% - y                                                                                                    |  |  |  |  |  |

| Coi<br>sw      | nfig.<br>itch                                                                  | Swit.<br>posit                                   | t. Function                                                                                                    |  |  |  |  |  |
|----------------|--------------------------------------------------------------------------------|--------------------------------------------------|----------------------------------------------------------------------------------------------------|--|--|--|--|--|
|                | S56                                                                            |                                                  | Allocation of controller variables to analog output                                                                                                    |  |  |  |  |  |
| inalog outputs |                                                                                | [0]<br>1<br>2<br>3<br>4<br>5<br>6<br>7<br>8<br>9 | $\begin{array}{llllllllllllllllllllllllllllllllllll$                                                                                                    |  |  |  |  |  |
| Switchover a   |                                                                                | 10<br>11<br>12<br>13<br>14<br>15<br>16<br>17     | $ \begin{array}{cccc} y1 & 0 \ to \ 20 \ mA & as \ of \ version \ -B2 \\ y1 & 4 \ to \ 20 \ mA & as \ of \ version \ -B2 \\ y2 & 0 \ to \ 20 \ mA & as \ of \ version \ -B2 \\ y2 & 4 \ to \ 20 \ mA & as \ of \ version \ -B2 \\ 1-y1 & 0 \ to \ 20 \ mA & as \ of \ version \ -B2 \\ 1-y1 & 4 \ to \ 20 \ mA & as \ of \ version \ -B2 \\ 1-y2 & 0 \ to \ 20 \ mA & as \ of \ version \ -B2 \\ 1-y2 & 0 \ to \ 20 \ mA & as \ of \ version \ -B2 \\ 1-y2 & 4 \ to \ 20 \ mA & as \ of \ version \ -B2 \\ 1-y2 & 4 \ to \ 20 \ mA & as \ of \ version \ -B2 \\ 1-y2 & 4 \ to \ 20 \ mA & as \ of \ version \ -B2 \\ \end{array} $ |  |  |  |  |  |
|                | S57                                                                            |                                                  | Allocation +/−∆y                                                                                                    |  |  |  |  |  |
|                |                                                                                | [0]<br>1<br>2<br>3                               | $\begin{array}{c c c c c c c c c c c c c c c c c c c $                                                                                                    |  |  |  |  |  |
|                |                                                                                |                                                  | Allocation of signalling signals to digital outputs                                                                                                    |  |  |  |  |  |
| Binary outputs | -<br>S58<br>S59<br>S60<br>S61<br>S62<br>S63<br>S64<br>S65<br>S66<br>S67<br>S68 |                                                  | $\begin{array}{c c c c c c c c c c c c c c c c c c c $                                                                                                    |  |  |  |  |  |
|                |                                                                                |                                                  | <ul> <li>S67 and S68 if S1=4 (control system/process variable indica-<br/>tac)</li> </ul>                                                                                                    |  |  |  |  |  |
|                |                                                                                |                                                  | tor).                                                                                                    |  |  |  |  |  |
|                |                                                                                |                                                  | $\underline{24 \text{ V} = \text{High}}  0 \text{ V} = \text{High}$                                                                                                    |  |  |  |  |  |
|                | S69<br>S70<br>S71                                                              |                                                  | RB         [0]         1           RC         [0]         1           H         [0]         1                                                                                                    |  |  |  |  |  |
|                | S72<br>S73<br>S74<br>S75                                                       |                                                  | Nw         [0]         1           A1/A2         [0]         1           A3/A4         [0]         1           MUF         [0]         1                                                                                                    |  |  |  |  |  |

| Config. Swit.<br>switch posit                                  |                                  |          | Function                                                                         |  |  |  |
|----------------------------------------------------------------|----------------------------------|----------|----------------------------------------------------------------------------------|--|--|--|
|                                                                |                                  |          | Allocation of A1/A2 and A3/A4 to process variables                               |  |  |  |
|                                                                |                                  |          | xd x1 x w xv wv y y1 y2 Al Al Al Al Al Al Al Al Al Al Ixdl                       |  |  |  |
|                                                                | S76                              |          | A1/[0] 1 2 3 4 5 6 7 8 9 10 11 12 13 14 15 16 17*)                               |  |  |  |
|                                                                | 977                              |          | A2<br>A3/101 1 2 3 4 5 6 7 8 9 10 11 12 13 14 15 16 17*)                         |  |  |  |
|                                                                | 3//                              |          |                                                                                  |  |  |  |
|                                                                | 0-0                              |          | *) as of software version -B5                                                    |  |  |  |
|                                                                | S78                              | [0]      | Function of limit monitor A1/A2                                                  |  |  |  |
|                                                                |                                  | [0]<br>1 | A1 max / A2 min<br>A1 min / A2 min                                               |  |  |  |
|                                                                |                                  | 2        | A1 max / A2 max                                                                  |  |  |  |
|                                                                | S79                              |          | Function of limit monitor A3/A4                                                  |  |  |  |
| $[\circ]$ [0] A3 max / A4 min<br>$[\circ]$ [1] A3 min / A4 min |                                  |          |                                                                                  |  |  |  |
|                                                                |                                  |          |                                                                                  |  |  |  |
| itπ                                                            | S80                              |          | Display and setting of limit values A1 to A4 in the                              |  |  |  |
| Lin                                                            |                                  |          | process control level                                                            |  |  |  |
|                                                                | Limit value indicator Adjustable |          |                                                                                  |  |  |  |
|                                                                |                                  | [0]      |                                                                                  |  |  |  |
|                                                                |                                  | 1        | A1 / A2 no no                                                                    |  |  |  |
|                                                                |                                  | 2        | A1 / A2 / A3 / A4 no no                                                          |  |  |  |
|                                                                |                                  | 3        | A1 / A2 no A1 / A2                                                               |  |  |  |
|                                                                |                                  | 4        | A1 / A2 / A3 / A4 no A1 / A2 / A3 / A4                                           |  |  |  |
|                                                                |                                  | 6        | AT/A2 AT/A2 AT/A2<br>AT/A2/A3/A4 A1/A2A3/A4 A1/A2A3/A4                           |  |  |  |
|                                                                |                                  |          | <sup>1)</sup> If S80 = 5/6 the limit values are displayed all the time           |  |  |  |
|                                                                |                                  |          | w is not displayed; a violated limit value will flash (recommended if $S1 = 4$ ) |  |  |  |
|                                                                | S81                              |          | w/x digital indicator - switchover                                               |  |  |  |
|                                                                |                                  |          | Display sequence                                                                 |  |  |  |
|                                                                |                                  |          |                                                                                  |  |  |  |
|                                                                |                                  | [0]      | x/xv w/wv – –                                                                    |  |  |  |
|                                                                |                                  | 1        | X/XV = W/WV = X1/XV = -                                                          |  |  |  |
|                                                                |                                  | 2        | x/xv w/wi1/wv x1/xv wE/wvE/wi2                                                   |  |  |  |
| lay                                                            |                                  | 4        | x/xv                                                                             |  |  |  |
| lisp                                                           |                                  | 5        | - w/wv                                                                           |  |  |  |
| × o                                                            |                                  | 6        | $  \times 1/xv$ $-$                                                              |  |  |  |
| 3                                                              |                                  | 1        | Displayed variables identified by w or x signal lamps:                           |  |  |  |
|                                                                |                                  |          | 1 =  steady light, $0.5 = $ flashing light, $0 = $ off                           |  |  |  |
|                                                                |                                  |          | Display sequence                                                                 |  |  |  |
|                                                                |                                  |          |                                                                                  |  |  |  |
|                                                                |                                  |          | 1 0 0,5 (0 if S81 = 6) 0 x signal lamp                                           |  |  |  |
|                                                                | 580                              |          | Restart following return of power                                                |  |  |  |
|                                                                | 002                              | [0]      | last mode of operation, last w last v                                            |  |  |  |
| ۶                                                              |                                  | 1        | manual and internal mode, last w,                                                |  |  |  |
| itior                                                          |                                  |          | for K and two-position controller Ys,                                            |  |  |  |
| tart                                                           | 600                              |          | Visual signal following return of power                                          |  |  |  |
| ΩΩ<br>ΩΩ                                                       | 303                              | [0]      | no flashing of w/x digital indicator                                             |  |  |  |
|                                                                |                                  | 1        | flashing of w/x digital indicator                                                |  |  |  |

| Struktur-<br>schalter |      | Stel-<br>lung | Funktion                                                                                                    |                                                      |                         |             |  |  |  |
|-----------------------|------|---------------|----------------------------------------------------------------------------------------------------|------------------------------------------------------|-------------------------|-------------|--|--|--|
|                       | S84  | 0             | Serial interface (S                                                                                                    | Slot 4)                                              |                         |             |  |  |  |
|                       |      | [1]<br>2<br>3 | with serial interface, with locking via RC<br>with serial interface, with locking CB *)<br>with serial interface, without locking *) |                                                      |                         |             |  |  |  |
|                       | 0.05 |               | *) as of software version                                                                                                    | on –C1                                               |                         |             |  |  |  |
|                       | 585  |               | Data transmissio                                                                                                    | n                                                    | _                       | _           |  |  |  |
|                       |      |               | Received by<br>DR21                                                                                                    | Control signal<br>CB <sub>DI</sub> /CB <sub>ES</sub> | Sourc<br>W <sub>E</sub> | e for<br>УN |  |  |  |
|                       |      | 0             | Nothing<br>Configuration                                                                                                    | nur CB <sub>DI</sub>                                 | W <sub>EA</sub>         | УN          |  |  |  |
|                       |      | 2             | Configuration                                                                                                    |                                                      | <b>W</b> = -            |             |  |  |  |
|                       |      | 3             | Process variables                                                                                                    | CB <sub>DI</sub> ∧ CB <sub>ES</sub>                  | WES                     | YES         |  |  |  |
|                       |      | 4<br>5        | Status register                                                                                                    | $\frac{CB_{DI} \lor CB_{ES}}{CB_{DI} \land CB_{ES}}$ | WEA                     | УN          |  |  |  |
| nterface              | S86  |               | Data transmission rate                                                                                                    |                                                      |                         |             |  |  |  |
|                       |      | [0]<br>1      | 9600 Bit/s<br>4800 Bit/s                                                                                                    |                                                      |                         |             |  |  |  |
|                       |      | 2             | 2400 Bit/s                                                                                                    |                                                      |                         |             |  |  |  |
|                       |      | 3             | 1200 Bit/s                                                                                                    |                                                      |                         |             |  |  |  |
| erial i               |      | 4<br>5        | 600 Bit/s<br>300 Bit/s                                                                                                    |                                                      |                         |             |  |  |  |
| Š                     | S87  |               | Vertical parity                                                                                                    |                                                      |                         |             |  |  |  |
|                       |      | [0]<br>1      | even<br>odd                                                                                                    |                                                      |                         |             |  |  |  |
|                       | S88  |               | Longitudinal pari                                                                                                    | ty - position                                        |                         |             |  |  |  |
|                       |      | [0]           | none                                                                                                    |                                                      |                         |             |  |  |  |
|                       |      | 1<br>2        | aπer ETX<br>beforeETX                                                                                                    |                                                      |                         |             |  |  |  |
|                       | S89  |               | Longitudinal pari                                                                                                    | ty                                                   |                         |             |  |  |  |
|                       |      | [0]<br>1      | normal<br>inverted                                                                                                    |                                                      |                         |             |  |  |  |
|                       | S90  |               | Station number                                                                                                    |                                                      |                         |             |  |  |  |
|                       |      | [0]           | 0                                                                                                    |                                                      |                         |             |  |  |  |
|                       |      | to<br>125     | to<br>125                                                                                                    |                                                      |                         |             |  |  |  |
|                       | S91  |               | Time monitoring                                                                                                    | CB (ES)                                              |                         |             |  |  |  |
|                       |      | [0]           | without time monit                                                                                                    | oring                                                |                         |             |  |  |  |
|                       |      | 1<br>to       | 1 S<br>to                                                                                                    |                                                      |                         |             |  |  |  |
|                       |      | 25            | 25 s                                                                                                    |                                                      |                         |             |  |  |  |
|                       | S92  |               | see configuring s                                                                                                    | witch S33                                            |                         |             |  |  |  |

### CAE3 - Configure UNI Module

| Function                              | Set mea<br>(6DR28                                                        | asuring range for UNI signal conditioning module<br>00-8V) and trim if necessary.                                                                                                    |  |  |  |
|---------------------------------------|--------------------------------------------------------------------------|----------------------------------------------------------------------------------------------------|--|--|--|
| Requirements                          | <ul> <li>The (slot</li> <li>The S6&gt;</li> </ul>                        | <ul> <li>The UNI module must be installed in the controller (slot 1);</li> <li>The UNI module must be allocated to Al3 by setting S6&gt;3.</li> </ul>                                                                                                    |  |  |  |
| Mode of<br>operation of<br>UNI module | <ul> <li>The whe num confi confi</li> <li>The para ters, usin</li> </ul> | selected measuring range is passed to the controller,<br>re it is accessible as AI3A, as a standardized<br>erical value in the range 0 to 1. This variable can be<br>igured as required within the controller using<br>iguring switches S15 to S20.<br>measuring range of the UNI module is set using the<br>imeters MA, ME, MP. Independent of these parame-<br>the display range of the w/x digital indicator is set<br>g the "offline parameters" dA, dE, dP. |  |  |  |
|                                       | Step                                                                     | Procedure                                                                                                    |  |  |  |
| Access to<br>the CAE3-<br>function    | 1                                                                        | Press pushbutton 🔲 (6) for about 6 seconds<br>until "PS" starts to flash;<br>Release pushbutton "onPA" displayed (Selection<br>Level). Blocked if digital signal BLPS=1.                                                                                                    |  |  |  |
|                                       | 2                                                                        | Press pushbuttor▲ (15) several times<br>until "CAE3" is displayed (Selection Level).<br>Blocked if configuring switch S6 < 4.                                                                                                    |  |  |  |
|                                       | 3                                                                        | Press pushbutton (11) for about 3 seconds (Configuring Level). Controller is now blocked and the most recent value of y will be retained.                                                                                                    |  |  |  |
| Set module parameters                 | 4                                                                        | Using pushbuttons (7) or ► (8), select para-<br>mameter names from y digital indicator (9).                                                                                                    |  |  |  |
|                                       | 5                                                                        | Using pushbuttons▲ (15) or▼ (14),<br>modify param. values in the w/x digital indicator<br>(3) or invoke a function using pushbuttor (11)                                                                                                    |  |  |  |
|                                       | 6                                                                        | Repeat steps 4 and 5 until all desired parame-<br>ters are set.                                                                                                    |  |  |  |
| Exit to pro-                          | 7                                                                        | Press pushbutton (16) once (Selection Level).                                                                                                    |  |  |  |
| cess control<br>level                 | 8                                                                        | Press pushbutton 16) once (Process Control<br>Level).<br>Controller is now in manual mode.                                                                                                    |  |  |  |

### Parameters when S8 = 0/1/2/3/4/5 (U / I / thermocouples / PT100)

|                                                               | y ind.           |                                               | w/x     | indicator          |                     |
|---------------------------------------------------------------|------------------|-----------------------------------------------|---------|--------------------|---------------------|
| Parameter / Function                                          | Param.<br>name   | Min.                                          | Max.    | Factory<br>setting | Eng.<br>unit        |
| Reference junction temp.                                      | tb <sup>1)</sup> | 0.0                                           | 400.0   | 50                 | °C/<br>°F/K         |
| Line resistance (RL)                                          | Mr <sup>2)</sup> | 0.00                                          | 99.99   | 10                 | Ω                   |
| Trim value for RL                                             | Cr <sup>2)</sup> | d                                             | Ω       |                    |                     |
| Decimal point<br>Start of measuring range                     | MP<br>MA         |                                               | 9999    | <u>-</u>           | −<br>mV/°C/<br>°E/k |
| End of measuring range                                        | ME               | -1999                                         | 9999    | 100.0              |                     |
| Trimming of<br>lower measuring range<br>upper measuring range | CA<br>CE         | current measured value current measured value |         | d value<br>d value | **                  |
| Reset trim values                                             | PC               | no / no                                       | C / YES | no C               | -                   |

<sup>1)</sup> only displayed when S8=2

<sup>2)</sup> only displayed when S8=5

| tb        | Temperature of external reference junctions when using thermocouple.                                                                                                    |
|-----------|----------------------------------------------------------------------------------------------------|
|           | Trimming of line resistance with PT100 in two-wire circuit                                                                                                    |
| Mr        | Method 1: line resistance is known                                                                                                    |
|           | Select Mr parameter and enter known line resistance; Cr parameter is ignored.                                                                                                    |
| Cr        | Method 2: line resistance unknown                                                                                                    |
|           | <ul> <li>Short circuit PT100 to measuring point;</li> <li>Select Cr parameter;</li> <li>Press pushbutton (11) until 0.00 is displayed;<br/>Line resistance is then trimmed automatically;</li> <li>Mr parameter shows line resistance measured.</li> </ul>                                                                                                    |
| MP        | MP defines the position of the decimal point for the measuring range.                                                                                                    |
| MA/<br>ME | <ul> <li>Definition of measuring range <ul> <li>in the case of thermocouples or Pt100-connected directly (S8 = 1/2/3/4/5)</li> </ul> </li> <li>The values are entered directly in °C/°F/K values (S10 = 0/1/2).</li> <li>If the selected temperature measuring range is to be displayed on the front panel, the offline parameters dA and dE must be equal to the CAE3 parameters MA and ME.</li> <li>in the case of mV, U or I (S8 = 0)</li> <li>The values are entered in mV (-175 mV to + 175 mV);</li> <li>U and I input signals are converted to a measuring range of 0 / 20 to 100 mV by the measuring range converter (6DR2805-8J); <ul> <li>Examples: 0 to 10 V or 0 to 20 mA:</li> <li>MA=0, ME=100;</li> <li>2 to 10 V or 4 to 20 mA:</li> </ul> </li> </ul> |
| CA/       | Trimming of measuring range                                                                                                    |
| CE        | The measuring range, and consequently the measured value itself, can<br>be corrected to compensate for sensor tolerances or to calibrate the<br>instrument for use with other indicators;<br>CA – for trimming at the lower end of the measuring range;<br>CE – for trimming at the upper end of the measuring range.                                                                                                    |
| PC        | The PC function resets the trimming performed using CA/CE.                                                                                                    |

Definition of parameters when S8=0/1/2/3/4/5 (U/I/thermocouples/PT100)

### Parameters when S8 = 6/7 (Resistance based sensor)

|                                                           | y ind.                               | y ind. w/x indicator                             |              |                              |              |  |
|-----------------------------------------------------------|--------------------------------------|--------------------------------------------------|--------------|------------------------------|--------------|--|
| Parameter / Funktion                                      | Param.<br>name                       | Min.                                             | Max.         | Factory<br>setting           | Eng.<br>unit |  |
| Decimal point<br>Start of scale value<br>Full scale value | MP<br>MA<br>ME                       | -1999<br>-1999                                   | 9999<br>9999 | <del>_</del><br>0.0<br>100.0 | _<br>"       |  |
| Calibrat. value for MA<br>Calibrat. value for ME          | CA <sup>1)</sup><br>CE <sup>1)</sup> | current measured value<br>current measured value |              | %"                           |              |  |

<sup>1)</sup>The decimal point in the measuring range must be observed!

### Definition of parameters when S8 = 6/7 (resistance based sensor)

| MP        | MP defines                                                                                                    | s the position of the decimal point for the measuring range.             |  |  |  |  |
|-----------|----------------------------------------------------------------------------------------------------|--------------------------------------------------------------------------|--|--|--|--|
|           | Definition                                                                                                    | of measuring range                                                       |  |  |  |  |
| MA/<br>ME | Method 1: resistance values are known<br>Select MA and ME parameters and enter known resistance values;<br>CA and CE parameters are ignored. |                                                                          |  |  |  |  |
| CA/       | Method 2:                                                                                                    | resistance values <b>unknown</b>                                         |  |  |  |  |
| CE        | Calibrate                                                                                                    | rate • Set control element to 0% and select CA parameter;                |  |  |  |  |
|           | start of scale val.                                                                                                    |                                                                          |  |  |  |  |
|           | Calibrate                                                                                                    | <ul> <li>Set control element to 100% and select CE parameter;</li> </ul> |  |  |  |  |
|           | tull scale<br>value                                                                                                    | <ul> <li>Press pushbutton (11) until 100.0 is displayed.</li> </ul>      |  |  |  |  |
|           | Line resistance is then trimmed automatically;<br>Parameters MA and ME are ignored.                                                          |                                                                          |  |  |  |  |

| Function                          | Automa<br>the proc                                                                                  | Automatic matching (adaptation) of controller parameters to the process.                                                                                                    |  |  |  |  |
|-----------------------------------|----------------------------------------------------------------------------------------------------|----------------------------------------------------------------------------------------------------|--|--|--|--|
| Requirements                      | <ul> <li>The contribution</li> <li>The have varia contribution</li> </ul>                           | <ul> <li>The control loop must be in a stable state, i.e. the controlled variable x must be constant;</li> <li>The system on which adaptation is to be performed must have internal feedback - the change in the manipulated variable following adaptation must result in a constant controlled variable x;</li> </ul> |  |  |  |  |
| Preparation                       | <ul> <li>Enate</li> <li>If S4</li> <li>If S4</li> <li>Swite</li> <li>We r</li> <li>y val</li> </ul> | ble adaptation through configuring switch S48;<br>8 = 1 control response without overshoot;<br>8 = 2 control response with overshoot;<br>ch controller to manual;<br>ecommend that adaptation is started from the typical<br>ue for the control loop (working point).                                                  |  |  |  |  |
|                                   | Step                                                                                                | Procedure                                                                                                    |  |  |  |  |
| Starting the<br>AdAP-<br>function | 1                                                                                                   | Press pushbutton 🔁 (6) for about 6 seconds<br>until "PS" starts to flash.<br>Release pushbutton – "onPA" displayed (Selection<br>Level).<br>Blocked if digital signal BLPS=1.                                                                                                    |  |  |  |  |
|                                   | 2                                                                                                   | Press pushbutton (15) several times<br>until "AdAP" is displayed (Selection Level).<br>Blocked if configuring switch S48=0.                                                                                                    |  |  |  |  |
|                                   | 3                                                                                                   | Press pushbutton (11) once (Configuring Level);<br>Parameter names are displayed.<br>Blocked if the controller is in automatic mode.                                                                                                    |  |  |  |  |
| Modify start<br>parameters        | 4                                                                                                   | Using pushbuttons                                                                                                    |  |  |  |  |
|                                   | 5                                                                                                   | Using pushbuttons (15) or (14), modify param. values in the w/x digital indicator (3).                                                                                                    |  |  |  |  |
|                                   | 6                                                                                                   | Repeat steps 4 and 5 until the parameters tU, $Pv$ and dY have been set.                                                                                                    |  |  |  |  |
|                                   |                                                                                                    |                                                                                                    |  |  |  |  |

### Start parameters

|                                                                                                    | y ind.                     |                                                          | w/x indicator |                       |              |  |  |
|----------------------------------------------------------------------------------------------------|----------------------------|----------------------------------------------------------|---------------|-----------------------|--------------|--|--|
| Parameter / Function                                                                                               | Param.<br>name             | Min.                                                     | Max.          | Factory<br>setting    | Eng.<br>unit |  |  |
| Monitoring time,<br>Recommendation: "oFF"<br>(=automatic)                                                          | tU                         | oFF/0.1                                                  | 24            | oFF                   | h            |  |  |
| Direction of y step<br>Size of y step<br>Recommendation: select<br>step such that x rises / falls<br>by about 10 % | Pv<br>dY                   | nEG<br>0.5                                               | PoS<br>90     | PoS<br>0.5            | -<br>%       |  |  |
| Start position for adaptation                                                                                      | y value                    | Strt                                                     |               |                       | -            |  |  |
| Control parameter <b>before</b><br>adaptation                                                                      | uu<br>cP<br>tn<br>tv<br>AH | Vv value<br>Kp value<br>Tn value<br>Tv value<br>AH value | Value<br>be r | es cannot<br>modified | 1155%        |  |  |
| Start position for adaptation                                                                                      | y value                    |                                                          | Strt          |                       | -            |  |  |

### AdAP - Terminate Adaptation

| During<br>adaptation                     | The signal lamp "ADAPT" (19) flashes while adaptation is in<br>progress.<br>How long adaptation lasts depends on the delay in the<br>process. Adaptation is aborted after a maximum of 24 hours.                                                            |                                                                                                    |  |  |
|------------------------------------------|----------------------------------------------------------------------------------------------------|----------------------------------------------------------------------------------------------------|--|--|
| End of<br>adaptation                     | <ul> <li>Adaptation can be terminated as follows:</li> <li>adaptation completes without error (automatic);</li> <li>adaptation terminated manually;</li> <li>adaptation is aborted (automatic).</li> </ul>                                                  |                                                                                                    |  |  |
| Adaptation<br>completes<br>without error | <ul> <li>"PI.n" is displayed in the w/x digital indicator (3),<br/>The "ADAPT" signal lamp (19) stays on<br/>(n means order of the controlled system, range 1 to 8);</li> <li>The adaptation procedure has calculated PI and PID<br/>parameters.</li> </ul> |                                                                                                    |  |  |
|                                          | Step                                                                                                    | Evaluate parameters                                                                                                    |  |  |
|                                          | 1                                                                                                    | Select PI or PID parameters<br>Choose between "PI.n" (PI parameter set) or<br>"PID.n" (PID parameter set) from the w/x digital<br>indicator (3) using the pushbutton ▲ (15) or ▼ (14). |  |  |
|                                          | 2                                                                                                    | If the parameter are to be used as they are continue with <b>step 5</b> , modified continue with <b>step 3</b> .                                                                       |  |  |
|                                          | 3                                                                                                    | Select parameter names from the<br>"List of new PI and PID parameters"<br>Using pushbuttons                                                                                            |  |  |

#### New PI and PID parameters

4

5

|                                                      | y ind.                     |                                                     |                                   |                                                          |                                   |                  |
|------------------------------------------------------|----------------------------|-----------------------------------------------------|-----------------------------------|----------------------------------------------------------|-----------------------------------|------------------|
| Parameter                                            | Param.<br>name             | PI parameters                                       |                                   | PID parameters                                           |                                   | Eng.<br>unit     |
| Choice of parame-<br>ter set                         | -                          | Pi.n                                                |                                   | Pid.n                                                    |                                   |                  |
| Control parame-<br>ters <b>after</b> adapta-<br>tion | uu<br>cP<br>tn<br>tv<br>AH | Vv value<br>Kp value<br>Tn value<br>oFF<br>AH value | values<br>can be<br>modi-<br>fied | Vv value<br>Kp value<br>Tn value<br>Tv value<br>AH value | values<br>can be<br>modi-<br>fied | 1<br>1<br>s<br>% |

Modify parameters

parameters

level).

Using pushbuttons  $\blacktriangle$ (15) or  $\blacktriangledown$  (14) as necessary modify param. value in the w/x digital indicator (3).

Quit adaptation procedure and use adaptation

Press pushbutton (16) once (Selection Level); Press pushbutton (16) once (Process Control

Adaptation terminated manually Press pushbutton 🔲 ((16) once (selection level). The original controller parameters are retained.

Adaptation aborted

The following error messages may be displayed in the w/x digital indicator (3):

| FASt  | n.End | ovEr  | PASS | SMAL | Y.oFL |
|-------|-------|-------|------|------|-------|
| n.ddc | no.dY | P.oFL | Si   | StAt | YbL   |

Quit adaptation function:

Press pushbutton (16) once (selection level). The original controller parameters are retained.

# Error messages during adaption procedure

### 3.7

| Error | Explanation                                                                                     | Step                                                                |
|-------|-------------------------------------------------------------------------------------------------|---------------------------------------------------------------------|
| FASt  | Adaption with sufficient accuracy<br>not possible because system<br>time constant is too small! | Manual adaption execute.                                            |
| n.ddc | Tracking or DDC mode using control signals.                                                     | Switch off tracking mode                                            |
| n.End | Full scale still not reached at 67 % tU.                                                        | <ul><li>tU too short? (increase)</li><li>Manual adaption.</li></ul> |
| no.dY | The y step for an S controller has still not been performed correctly following initialisation. | Examination of external feedback and the drive                      |
| ovER  | Extremely oscillating process.<br>Automatic adaption not possible!                              | Manual adaption.                                                    |
| P.oFL | x outside span of 0 to 100 %.                                                                   | Before the adaption change out-<br>put y and/or increment of dY     |
| PASS  | Direction of transient response.                                                                | Change controller direction.                                        |
| Si    | Safety mode YS active by DI.                                                                    | Switch off safety mode.                                             |
| SMAL  | After 50 % tU insufficient change of x.                                                         | Chose new increment of dY or<br>change controlling time.            |
| StAt  | Steady state not achieved within<br>10% tU following start of adap-<br>tion %tU.                | Wait and start adaption again, i.e. manual adaption.                |
| Y.oFL | y outside the manipulated varia-<br>ble limits yA, yE.                                          | Before the adaption change out-<br>put y and/or increment of dY.    |
| YbL   | Direction-dependent blocking mode using control signal DI.                                      | Switch off blocking mode                                            |

### APSt - All Preset

#### Function

### NOTICE

All settings are restored to their original factory settings. The APSt function cannot be "undone"!

| Execution |
|-----------|
| of APSt   |
| function  |

| Step | Procedure                                                                                                    |
|------|----------------------------------------------------------------------------------------------------|
| 1    | Press pushbutton [] (6) for about 6 seconds<br>until "PS" starts to flash.<br>Release pushbutton – "onPA" displayed (Selection<br>Level).<br>Blocked if digital signal BLPS=1.                   |
| 2    | Press pushbutton (15) several times until "APSt"<br>is displayed (Selection Level).<br>Blocked if digital signal BLS=1.                                                                          |
| 3    | Press pushbutton (11) for about 3 seconds until<br>"no" is displayed (Configuring Level). Controller is<br>now blocked and the most recent value of y will be<br>retained.                       |
| 4    | Press pushbutton (15) once so "yes" is displayed (Configuring Level).                                                                                                    |
| 5    | Press pushbutton 🧾 (11) for about 5 seconds until "StrS" is displayed (Selection Level)                                                                                                    |
| 6    | Press pushbutton (16) once (Process Control<br>Level).<br>All controller parameters and configuring switches<br>now have their original factory settings again.<br>Controller is in manual mode. |

### **Block Diagram**

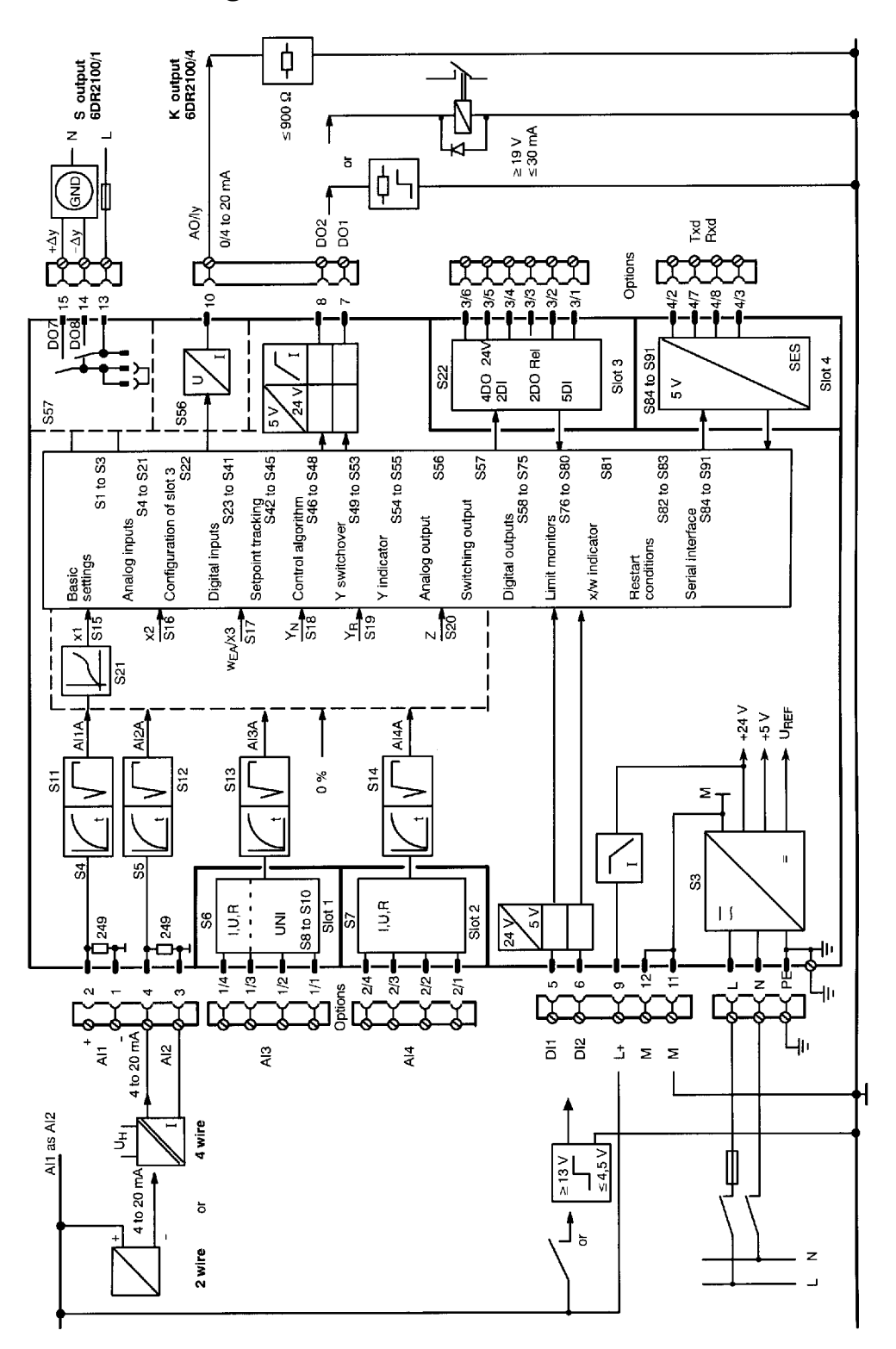

### Input Circuits Controller types S1=0, 1, 2

### S1 = 0 Fixed setpoint controller

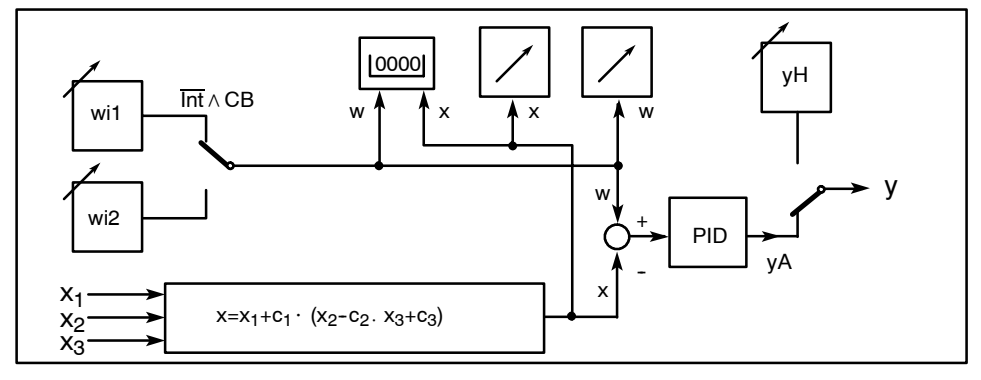

S1 = 1 Slave/SPC-controller 0000 yН wi х х  $\overline{Int}\wedge CB$ ٧ w WES PID 2/3 yА w<sub>E</sub>=c<sub>4</sub>·w<sub>e</sub>+c<sub>5</sub> 0/1 х S85 x<sub>3</sub>/w<sub>EA</sub>  $x_1$  $x = x_1 + c_1 \cdot x_2 + c_3$ x<sub>2</sub>

S1 = 2 DDC controller

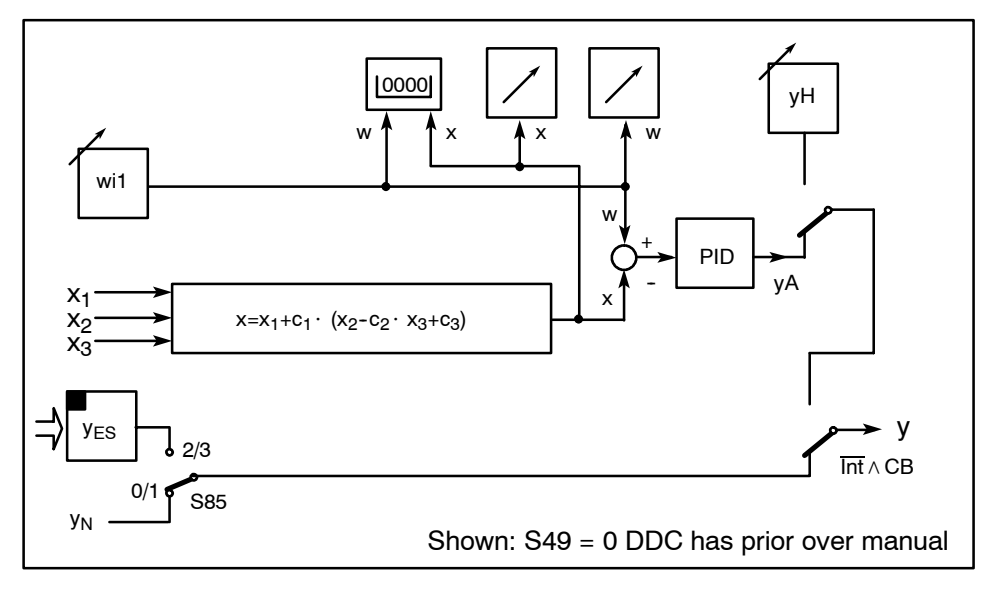

### Controller types S1=3, 4

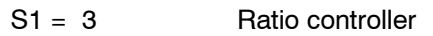

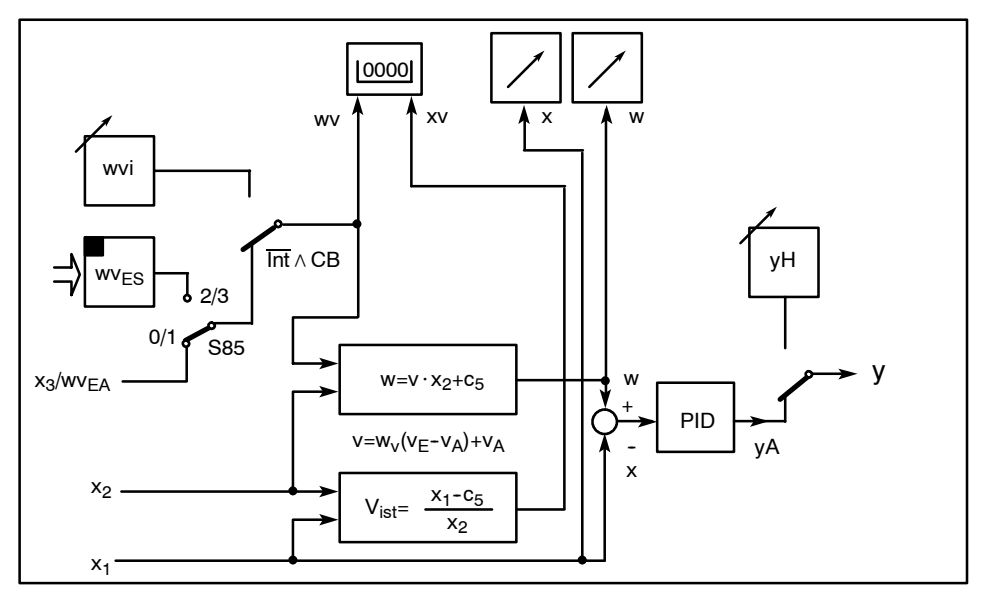

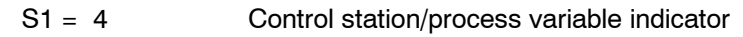

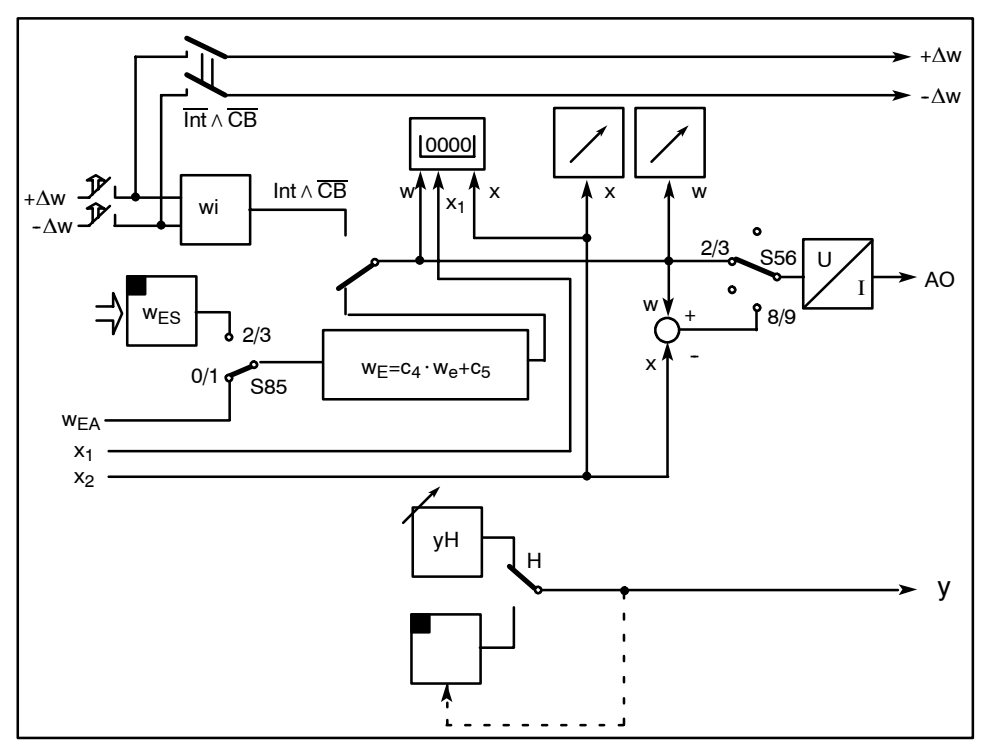

### Controller types S1=5, 6

S1 = 5<sup>1</sup>) Fixed setpoint controller with one setpoint (connection to control system)

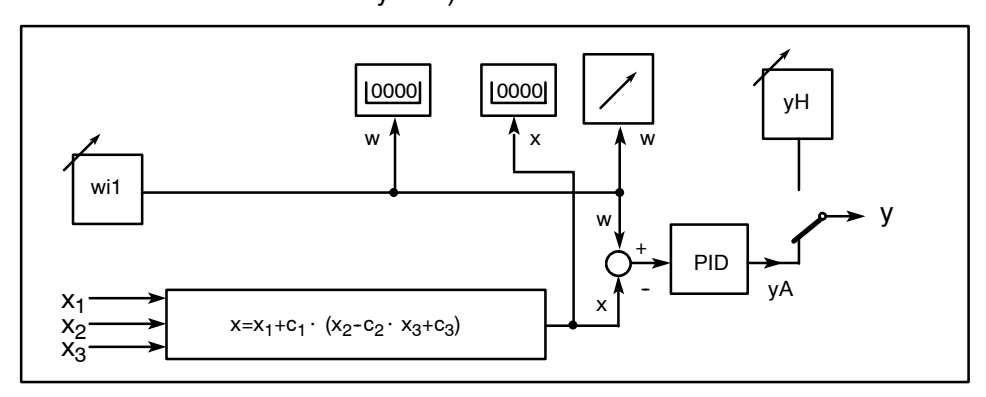

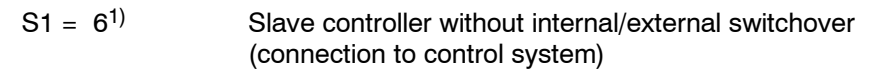

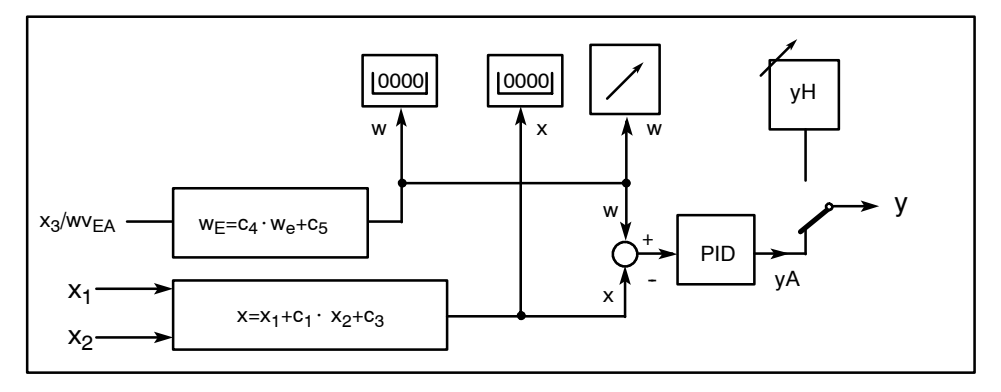

<sup>1)</sup> as of software version -A5

### Output Circuits Controller types S2= 0, 1, 2, 3

#### S2 = 0 Continuous-action controller

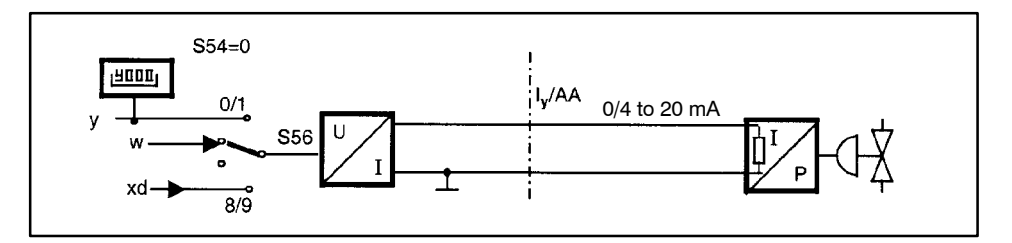

S2 = 1 Two-step controller

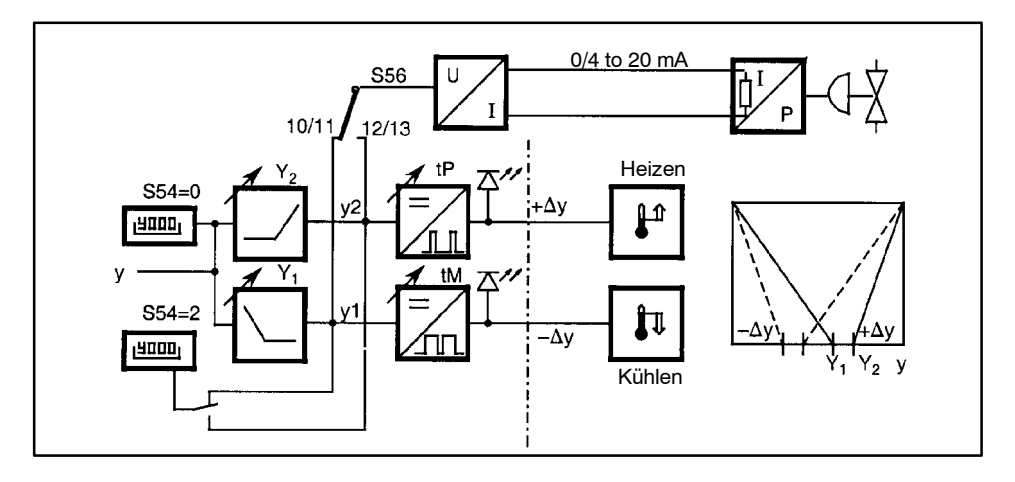

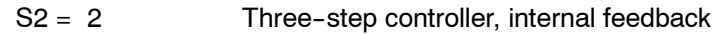

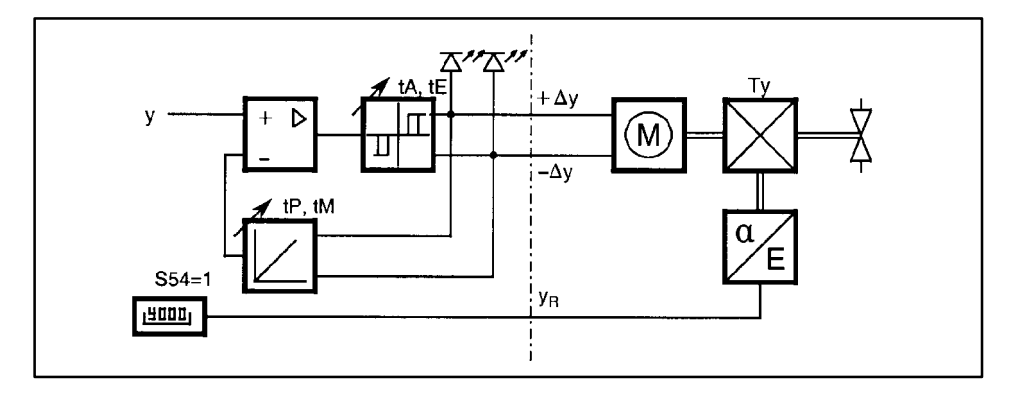

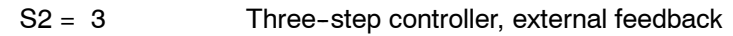

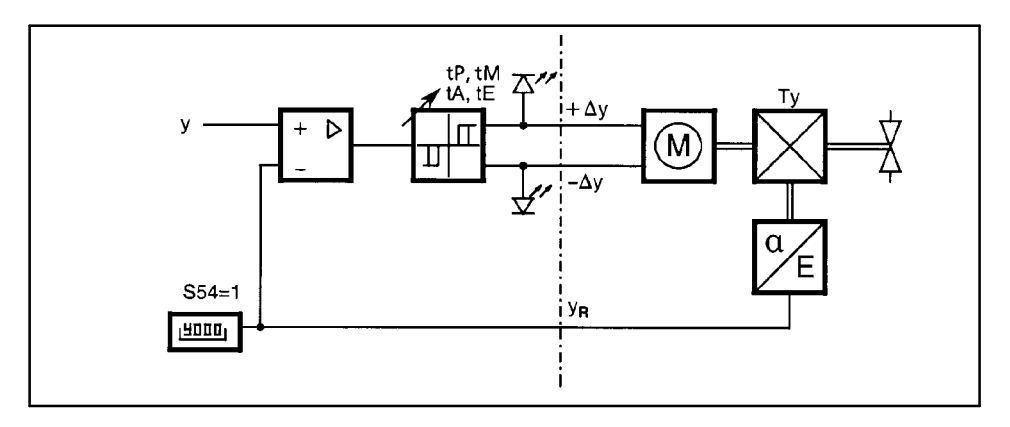

### Explanation of essential abbreviations 5

| Sub-<br>ject | Explanation                                     |                                                                                                    |                        | See          |  |
|--------------|-------------------------------------------------|----------------------------------------------------------------------------------------------------|------------------------|--------------|--|
| ±Δw          | DO:                                             | Setpoint adjustment, increase/<br>decrease (only with S1 = 4, M/A<br>control station)                | StrS                   | S67/S68      |  |
| A1 to<br>A4  | Parameter:<br>DO:                               | Set alarm value for A1 to A4<br>Message "Alarms A1 to A4 triggered"                                  | oFPA<br>StrS<br>S62 to | 3.2<br>9 S65 |  |
| AI           | General abb                                     | previation for "Analog signal input"                                                                 |                        |              |  |
| AO           | General abbreviation for "Analog signal output" |                                                                                                    |                        |              |  |
| APSt         | DO:                                             | Configuring mode "All preset", reset to factory setting                                              | APSt                   | 3.7          |  |
| DI           | General abbreviation for "Digital signal input" |                                                                                                    |                        |              |  |
| DO           | General abb                                     | previation for "Digital signal output"                                                               |                        |              |  |
| bLb          | DI:                                             | Block operation                                                                                      | StrS                   | S31          |  |
| bLPS         | DI:                                             | Block configuring modes                                                                              | StrS                   | S33          |  |
| bLS          | DI:                                             | As BLPS, but without onPA                                                                            | StrS                   | S32          |  |
| СВ           | DI:                                             | Switchover between internal/external setpoint and DDC mode.                                          | StrS                   | S23/S41      |  |
| dA           | Parameter:                                      | w/x digital display, setting of start-of scale                                                       | oFPA                   | 3.2          |  |
| dE           | Parameter:                                      | w/x digital display, setting of full-scale value                                                     | oFPA                   | 3.2          |  |
| dP           | Parameter:                                      | w/x digital display, setting of decimal point                                                        | oFPA                   | 3.2          |  |
| dY           | Parameter:                                      | amplitude of step change by the<br>adaption                                                          | AdAP                   | 3.5          |  |
| Н            | Operating m<br>DO:                              | node: Manual mode of controller<br>Message "Controller in manual mode"                               | -<br>StrS              | S60          |  |
| HA           | Parameter:                                      | Hysteresis of alarms A1 to A4                                                                        | oFPA                   | 3.2          |  |
| He           | DI:                                             | Switchover to manual mode                                                                            | StrS                   | S24          |  |
| MUF          | DO:                                             | Signal "Transmitter fault<br>function triggered"                                                     | StrS                   | S66          |  |
| N            | Operating:                                      | Tracking mode of manipulated mode variable y                                                         | -                      |              |  |
|              | DI:                                             | Switch over to tracking mode                                                                         | StrS                   | S25          |  |
| Nw           | DO:                                             | Message "Setpoint ramp active"                                                                       | StrS                   | S61          |  |
| of PA        | Configuring mode "Set offline parameters"       |                                                                                                    |                        | juring 3     |  |
| onPA         | Configuring                                     | mode "Set online parameters"                                                                         | Config                 | uring 3      |  |
| Р            | DI:                                             | Switchover from Pi controller to P controller                                                        | StrS                   | S27          |  |
| PV           | Parameter:                                      | Direction of step by the adaption                                                                    | AdAP                   | 3.5          |  |
| RB<br>(RB)   | DO:                                             | Message "Computer mode of<br>controller not ready", i.e. controller<br>works with internal setpoint. | StrS                   | S58          |  |
| RC<br>(RC)   | DO:                                             | Message "Computer mode of<br>controller not present"                                                 | StrS                   | S59          |  |

| Sub-<br>ject   | Explanation |                                                                                                    |                | See            |  |
|----------------|-------------|----------------------------------------------------------------------------------------------------|----------------|----------------|--|
| Si             | DI:         | Switch over to safety manipulated variable YS                                                           | StrS           | S26            |  |
| StrS           | Configuring | mode "Set configuring switches"                                                                         | Config         | uring 3        |  |
| tF             | Parameter:  | Filter time constant for filter xd (adaptive)                                                           | onPA           | 3.1            |  |
| tS (tS)        | DI:         | Switching-off of setpoint ramp                                                                          | StrS           | S28            |  |
| tSH            | DI:         | Stopping of setpoint ramp                                                                               | StrS           | S92            |  |
| tU             | Parameter:  | Monitoring time by the adaption.                                                                        | AdAP           | 3.5            |  |
| WEA            | Eingang:    | External setpoint as analog signal (S1=2/3/4/7and 593=0/1/4/5) 14/S)                                    | Input of tions | connec-<br>4.1 |  |
| WES            | Eingang:    | External setpoint via interface<br>(S1=2/3/4/7 and S93=2/3) (only in<br>tracking mode S1=1 und S85=2/3) | Input of tions | connec-<br>4.1 |  |
| Y1             | Parameter:  | Split range left, cooling<br>(two-position controller S2=1)                                             | oFPA           | 3.2            |  |
| Y2             | Parameter:  | Split range right, heating<br>(two-position controller S2=1)                                            | oFPA           | 3.2            |  |
| YA             | Parameter:  | Lower limit of manipulated variable                                                                     | onPA           | 3.1            |  |
| ybL(±)         | DI:         | Shut down of y, directional                                                                             | StrS           | S29/S30        |  |
| YE             | Parameter:  | Upper limit of manipulated variable                                                                     | onPA           | 3.1            |  |
| YES            | Input:      | Parameter setting (PC), calibration can be reset                                                        | Conne          | ections 4.1    |  |
| Y <sub>N</sub> | Input:      | Tracking mode via analog signal<br>(for S1 = 2)                                                         | Conne          | ections 4.1    |  |
| YS             | Parameter:  | Safety manipulated variable, acts directly on DI Si                                                     | oFPA           | 3.2            |  |

Siemens AG Bereich Automatisierungs- und Antriebstechnik Geschäftsgebiet A&D PI D-76181 Karlsruhe

© Siemens AG 1995 All rights reserved

Siemens Aktiengesellschaft

Bestell-Nr./Order no. C73000-B7474-C141 Printed in France AG 0901 MG 62 D-GB

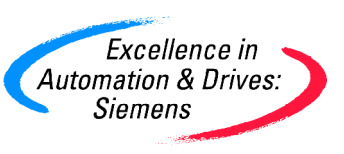